Dokumentacja techniczno-ruchowa Instrukcja obsługi

# ZJ5770A-1510HG1

#### WAŻNE!

Niniejsza instrukcja obsługi zawiera ważne wskazówki o tym jak prawidłowo, bezpiecznie i ekonomicznie korzystać z urządzenia. Stosowanie się do jej zaleceń pozwoli uniknąć zagrożeń, zmniejszyć przestoje w pracy, zwiększyć niezawodność i trwałość urządzenia. Instrukcja obsługi musi być zawsze dostępna na stanowisku pracy. Urządzenie może być obsługiwane wyłącznie przez pracownika

przeszkolonego w zakresie BHP, po przeczytaniu niniejszej instrukcji obsługi.

Dostawca nie ponosi odpowiedzialności za szkody wynikłe z niewłaściwego lub niezgodnego z przeznaczeniem użytkowania.

#### OGÓLNE ZASADY BEZPIECZEŃSTWA

**UWAGA:** Aby zminimalizować ryzyko pożaru, ryzyko porażenia prądem elektrycznym, lub ryzyko skaleczenia stosuj się do poniższych zasad:

· Utrzymuj miejsce pracy w czystości.

· Zwracaj uwagę na otoczenie w jakim pracuje urządzenie, nie wystawiaj go na działanie czynników atmosferycznych.

- · Nie instaluj urządzenia w pomieszczeniu o dużym zapyleniu, gdzie rozpylane są aerozole lub w pomieszczeniu, do którego
- dostarczany jest tlen.
- · Dobrze oświetlaj swoje stanowisko pracy.
- · Uważaj na niebezpieczeństwo porażenia prądem elektrycznym.
- · Uważaj na ubiór. Rozpuszczone włosy lub luźne elementy odzieży mogą zostać zaczepione przez ruchome elementy maszyny.
- · Uważaj, by nie uszkodzić przewodu zasilającego.
- · Odłącz maszynę z sieci zasilającej, gdy jej nie używasz.
- · Uważaj, aby nie uruchomić maszyny przez przypadek.
- · W przypadku nawet najmniejszego uszkodzenia zawsze sprawdź czy dana część nie wymaga wymiany.
- · Nie montuj nigdy na maszynie przystawek i akcesoriów innych niż zalecane przez producenta i sprzedawcę.
- · Nie wykonuj samodzielnie żadnych modyfikacji maszyny.

· Nie pozostawiaj w pobliżu urządzenia, bez nadzoru, osób postronnych, dzieci lub osób o ograniczonej sprawności psychofizycznej.

#### Instalacja elektryczna:

Sprawdź, czy napięcie zasilające w gnieździe elektrycznym odpowiada danym na tabliczce znamionowej maszyny: jest to napięcie jednofazowe 230V 50Hz.

Sprawdź prawidłowość połączeń elektrycznych we wtyczce i gnieździe zasilającym zwracając uwagę na ochronę

#### przeciwporażeniową.

Nie używaj przedłużaczy elektrycznych.

Stosuj się do aktualnie obowiązujących norm elektrycznych i BHP.

UWAGA - wszystkie prace związane z instalacją elektryczną muszą być wykonywane przez wykwalifikowanego elektryka.

#### Przed przystąpieniem do pracy:

Użytkowanie maszyny pozbawionej którejkolwiek części zabezpieczającej (osłona palca, osłona oczu) stanowi zagrożenie dla obsługi. Podczas pracy na stole roboczym maszyny powinny znajdować się tylko przedmioty potrzebne do szycia.

Przed włożeniem wtyczki do sieci zasilającej zawsze zwolnij pedał i przycisk start.

Nie używaj igieł tępych lub zgiętych.

Podczas pracy maszyny nie dotykaj żadnych części ruchomych maszyny, takich jak koło pasowe, igła, igielnica, naprężacz nici, szarpacz nitki, chwytacz.

## Wyłącz maszynę przed: odchyleniem główki, demontażem paska klinowego, wymianą lub nawlekaniem igły, montażem oprzyrządowania, wymianą szpulki lub bębenka.

Gdy zauważysz jakąkolwiek nieprawidłowość w funkcjonowaniu maszyny wyłącz ją natychmiast i powiadom mechanika lub przełożonego. Po skończonej pracy wyłącz maszynę oraz wyjmij wtyczkę z gniazda elektrycznego. Odłącz maszynę z sieci w przypadku awarii sieci zasilającej.

#### Ta maszyna nie jest zabawką!

Maszyna Zoje do stebnowania programowanych wzorów model ZJ5770A-1510HG1 jest wysokoobrotową maszyną szwalniczą, przeznaczoną do zszywania i naszywania wzorów na tkaninach, dzianinach oraz innych materiałach włókienniczych.

#### Uwaga!

Maszyny nie należy używać do innych celów i materiałów, niż te, do których została przeznaczona.

Niestosowanie się do powyższej zasady może być niebezpieczne dla użytkownika oraz może spowodować trwałe uszkodzenia urządzenia.

Przed rozpoczęciem użytkowania należy zapoznać się z poniższą instrukcją obsługi, ogólnymi zasadami bezpieczeństwa oraz instrukcją konserwacji.

#### Aspekty związane z bezpieczeństwem

#### 1. Oznaczenia i definicje symboli ostrzegawczych

Niniejsza instrukcja obsługi oraz symbole ostrzegawcze umieszczone na produktach mają na celu zapewnienie poprawnej i bezpiecznej pracy z produktem. Oznaczenia i definicje symboli opisano poniżej:

| <b>A</b> Danger | Nie przestrzeganie instrukcji może być przyczyną poważnych obrażeń lub nawet śmierci.                                                                          |  |  |
|-----------------|----------------------------------------------------------------------------------------------------|--|--|
| Caution         | Nie przestrzeganie instrukcji może być przyczyną obrażeń lub uszkodzenia maszyny.                                                                              |  |  |
|                 | Ten rodzaj symbolu nawołuje do zachowania ostrożności, a rysunek wewnątrz trójkąta przedstawia źródło zagrożenia. (Obj. Rysunek po lewej to "Uważaj na ręce!") |  |  |
| $\bigcirc$      | Ten symbol oznacza zakaz.                                                                                                    |  |  |
| •               | Ten rodzaj symbolu (czarne kółko) oznacza wskazuje nakaz (przymus). Rysunek w kółku informuje o treści nakazu.<br>(Obj. Rysunek po lewej to "Uziemienie!")     |  |  |

1

#### 2. Aspekty związane z bezpieczeństwem

| NIEBEZPIECZEŃŚTWO |                                                                                                    |  |  |
|-------------------|----------------------------------------------------------------------------------------------------|--|--|
| Δ                 | Przy otwieraniu skrzynki sterowania należy najpierw wyłączyć zasilanie i wyjąć wtyczkę z gniazda, a następnie |  |  |
| 14                | poczekać, co najmniej 5 minut przed otwarciem skrzynki. Kontakt z częścią pod wysokim napięciem skutkować     |  |  |
|                   | będzie wystąpieniem obrażeń.                                                                                  |  |  |
|                   | Δ                                                                                                    |  |  |
|                   |                                                                                                    |  |  |
|                   | Środowisko pracy                                                                                              |  |  |
|                   | Nie należy używać niniejszej maszyny do szycia w pobliżu źródeł silnych zakłóceń, jak na przykład spawarki    |  |  |
|                   | wysokiej częstotliwości.                                                                                      |  |  |
|                   | Źródło silnych zakłóceń wpłynie na normalną pracę maszyny.                                                    |  |  |
|                   | Temperatura robocza: 5 °C~35 °C.                                                                              |  |  |
| U                 | Praca w temperaturze powyżej wskazanego zakresu będzie mieć wpływ na działanie maszyny.                       |  |  |
|                   | Wilgotność względna: 45%~85% (brak skroplin wewnątrz maszyny), inne warunki wpłyną niekorzystnie na pracę     |  |  |
|                   | maszyny.                                                                                                    |  |  |
|                   | Wydajność źródła sprężonego powietrza powinna przekraczać zużycie wymagane przez maszynę.                     |  |  |
| U                 | Niewystarczająca ilość sprężonego powietrza będzie prowadzić do niepoprawnej pracy maszyny.                   |  |  |
|                   | W przypadku burzy, błyskawic lub grzmotów należy wyłączyć zasilanie i wyjąć wtyczkę z gniazdka. Czynniki      |  |  |
| U                 | pogodowe będą miały wpływ na działanie maszyny do szycia.                                                     |  |  |
| 1                 | Instalacja                                                                                                    |  |  |
| $\bigcirc$        | Maszynę do szycia powinna zamontować przeszkolony personel obsługi technicznej.                               |  |  |
| •                 |                                                                                                    |  |  |

| $\bigcirc$ | Nie należy podłączać maszyny do zasilania dopóki nie zostanie ukończona instalacja.<br>W przeciwnym razie może istnieć ryzyko obrażeń na skutek przypadkowego włączenia maszyny.                                                             |
|------------|----------------------------------------------------------------------------------------------------|
|            | Przy odchylaniu lub podnoszeniu głowicy maszyny należy używać obu rąk. Względem maszyny nie należy<br>używać siły.<br>Jeśli maszyna do szycia straci równowagę, upadnie na podłoże, powodując obrażenia osób lub uszkodzenia<br>mechaniczne. |
| •          | Maszyna musi być obowiązkowo uziemiona.<br>Jeśli przewód uziemiający nie zostanie podłączony, może istnieć ryzyko porażenia prądem lub niewłaściwej<br>pracy maszyny.                                                                        |
| 0          | Wszystkie kable powinny być zamocowane w odległości, co najmniej 25 mm od ruchomych części. Kabli nie należy zbytnio wyginać ani za mocno mocować z użyciem gwoździ lub zacisków, gdyż doprowadzić to do pożaru lub porażenia prądem.        |
| 0          | Do głowicy maszyny powinna zostać zamocowana osłona zabezpieczająca.                                                                                                    |

| Szycie                  |                                                                                                    |  |
|-------------------------|----------------------------------------------------------------------------------------------------|--|
| $\bigcirc$              | Niniejsza maszyna do szycia może być używana wyłącznie przeszkolony personel.                                                                                                    |  |
| $\bigcirc$              | Niniejsza maszyna nie może być stosowana do żadnych innych celów niż szycie.                                                                                                    |  |
|                         | W poniższych przypadkach należy odłączyć zasilanie, aby uniknąć obrażeń na skutek przypadkowego włączenia:<br>1. Nawlekanie igieł; 2. Wymiana igieł; 3. Maszyna do szycia nie jest używana i pozostawiona jest bez nadzoru                  |  |
|                         | Podczas pracy nie należy dotykać ani nie pochylać się w stronę ruchomych części, ponieważ zachowania tego typu mogą doprowadzić do obrażeń lub uszkodzenia maszyny.                                                                         |  |
|                         | Jeśli podczas pracy pojawią się oznaki nieprawidłowego działania, nienaturalny hałas lub zapach, użytkownik powinien natychmiast odłączyć zasilanie i skontaktować się z obsługą techniczną lub dostawcą, aby znaleźć rozwiązanie problemu. |  |
| 0                       | W przypadku jakichkolwiek problemów należy skontaktować się z obsługą techniczną lub dostawcą danej maszyny.                                                                                                    |  |
| Konserwacja i inspekcja |                                                                                                    |  |
| $\bigcirc$              | Napraw, konserwacji i inspekcji niniejszej maszyny do szycia dokonywać może wyłącznie przeszkolony personel obsługi technicznej.                                                                                                    |  |
| 0                       | W przypadku napraw, konserwacji i inspekcji komponentów elektrycznych należy skontaktować się ze specjalistami producenta systemu sterowania.                                                                                               |  |
|                         | W poniższych przypadkach należy odłączyć zasilanie i wyciągnąć wtyczkę, aby uniknąć obrażeń na skutek<br>przypadkowego włączenia:<br>1. Naprawa, regulacja i inspekcja;<br>2. Wymiana części takich jak igła, chwytacz itd.                 |  |
| $\bigcirc$              | Za szkody wynikające z nieautoryzowanej modyfikacji nasza firma nie ponosi odpowiedzialności.                                                                                                    |  |

## Spis treści

| 1.1 Informacje ogólne                                 | 11       |
|-------------------------------------------------------|----------|
| 1.2 Funkcje i dane techniczne                         | 11       |
| Standaryzacja                                         | 12       |
| 1.3 Sposób obsługi                                    |          |
| 2 Instrukcje obsługi                                  | 12       |
| 2.1 Przyciski ogólne                                  | 12       |
| 2.2 Podstawowe operacje                               | 13       |
| 2.3 Praca z normalnymi wzorami                        | 14       |
| 2.4 Rejestracja wzoru                                 | 18       |
| 2.5 Nazywanie wzoru                                   | 19       |
| 2.6 Ustawienia stopki pośredniej                      |          |
| 2.7 Ustawienia napięcia nici                          |          |
| 2.8 Nawijanie                                         | 21       |
| 2.9 Wybór wzoru                                       | 22       |
| 2.10 Ustawienia danych szycia                         |          |
| 2.11 Rejestracja wzoru P                              |          |
| 2.12 Szycie próbne                                    | 27       |
| 2.13 Operacja przesuwu ramy                           |          |
| 2.14 Praca licznika                                   | 29       |
| 2.15 Ustawienia stopki pośredniej pojedynczego ściegu |          |
| 2.16 Ustawienia napiecia nici pojedvnczego ściegu     |          |
| 2.17 Zatrzymanie awarvine                             |          |
| 3 Praca z wzorem parametrycznym (wzór P)              |          |
| 3.1 Wprowadzanie danych wzoru P                       |          |
| 3.2 Edvcia wzoru P                                    |          |
| 3.3 Kopiowanie wzoru P                                |          |
| 3.4 Wybór wzoru P                                     |          |
| 3.5 Szvcie wzoru P                                    |          |
| 4 Praca z wzorem kombinowanym (wzór C)                |          |
| 4.1 Wprowadzanie danych wzoru C                       | 43       |
| 4.2 Edvcia wzoru C                                    | 44       |
| 4.3 Wybór wzoru C                                     | 46       |
| 44 Szvcie wzoru C                                     | 47       |
| 5 Edvcia wzoru                                        | 49       |
| 5 1 Przejście w tryb edycji wzoru                     | 49       |
| 5.2 Edvcia wzoru                                      | 52       |
| 5.2 Lajoja vizicia vizici wzoru                       | 57       |
| 6 Funkcie powiadomień                                 | 59       |
| 6.1 Powiadomienie o konserwacji i naprawie            | 59       |
| 6.2 Wprowadzanie cząsu konserwacji i naprawie         |          |
| 6.3 Reset alarmu                                      |          |
| 6.4 Kontrola produkcij                                | 02<br>62 |
| 6.5 Ustawienia kontroli produkcij                     |          |
| 6.6 Wyówiatania cohomatu nawlakania nici              | 00<br>60 |
|                                                       | δα       |
|                                                       |          |

| 6.8 Zapis pracy                                         | 69  |  |
|---------------------------------------------------------|-----|--|
| 6.9 Ustawienia hasła czasowego                          |     |  |
| 7 Funkcje komunikacji                                   |     |  |
| 7.1 Obsługiwane formaty danych                          | 76  |  |
| 7.2 Operacje                                            | 77  |  |
| 7.3 Transfer wzorów                                     | 77  |  |
| 7.3.1 Wczytywanie wzorów z pamięci USB                  | 78  |  |
| 7.3.2 Zapisywanie wzorów w pamięci USB                  | 80  |  |
| 7.4 Transfer parametrów                                 | 81  |  |
| 7.5 Aktualizacja oprogramowania                         |     |  |
| 8 Ustawienia trybu i parametrów                         |     |  |
| 8.1 8.1 Dostęp do ustawień parametrów i trybu           |     |  |
| 8.2 Ustawienia parametrów poziomu 1                     |     |  |
| 8.2.1 Lista parametrów poziomu 1                        |     |  |
| 8.3 Ustawienia parametrów poziomu 2                     |     |  |
| 8.3.1 Lista parametrów poziomu 2                        | 94  |  |
| 8.4 Ustawienia licznika                                 |     |  |
| 8.5 Zmiana typu szycia                                  |     |  |
| 8.6 Tryb edycji wzoru                                   | 98  |  |
| Operacje specjalne opisano w rozdziale [5 Edycja wzoru] |     |  |
| 8.7 Inicjalizacja                                       | 98  |  |
| 8.8 Wersja oprogramowania                               | 101 |  |
| 8.9 Blokada klawiatury                                  | 101 |  |
| 8.10 Kopia zapasowa i przywracanie parametrów           | 103 |  |
| 8.11 Tryb testowy                                       | 104 |  |
| 8.12 Ustawienia parametrów edycji wzoru                 |     |  |
| 8.13 Edycja haftowania liter                            | 111 |  |
| 8.13.1 Ustawienia parametrów                            |     |  |
| 8.13.2 Ustawienia wzoru przy wyszywaniu liter           | 118 |  |
| 8.14 Stopka dociskowa pneumatyczna dzielona             | 122 |  |
| 9 Załącznik 11;                                         |     |  |
| 9.1 Lista ostrzeżeń                                     |     |  |
| 9.2 Lista wskazówek                                     |     |  |

## 1 Informacje ogólne

#### 1.1 Informacje ogólne

Komputerowy system sterowania serii SC400 dla przemysłowych maszyn do szycia: 1) Do sterowania silnikiem głównego wału wykorzystuje wiodącą na świecie technologię sterowania charakteryzującą się wysokim momentem, dużą wydajnością, stabilną prędkością i cichą pracą; 2) Zróżnicowany projekt panelu sterowania pozwala spełnić specjalne wymagania użytkowników; 3) System korzysta z konstrukcji w stylu niemieckim, którą cechuje łatwość montażu i napraw; 4) Oprogramowanie sterujące może być aktualizowane zdalnie, co pomaga użytkownikom nieustannie poprawiać funkcjonalność produktów.

#### 1.2 Funkcje i dane techniczne

| Typ kontrolera                         | Komputerowy system sterowania dla maszyny do wyszywania wzorów ZJ5770A-1510HG1 |
|----------------------------------------|--------------------------------------------------------------------------------|
| Zakres szycia                          | X (lewo/prawo) Y (przód/tył)                                                   |
|                                        | 150 x 100                                                                      |
| Prędkość szycia (maks.)                | 2800 obr/min (dla ściegu poniżej 3 mm)                                         |
| Długość ściegu                         | 0,1—12,7mm (min. rozdzielczość: 0,05mm)                                        |
| Skok igielnicy                         | 41.2mm                                                                         |
| lgły                                   | DPx5, DPxl7                                                                    |
| Podnoszenie ramy podającej             | Maks. 25 mm (Typ pneumatyczny: Maks. 30mm                                      |
| Skok stopki pośredniej                 | Standardowo 4 mm (0~10 mm)                                                     |
| Podnoszenie stopki pośredniej          | 20mm                                                                           |
| Chwytacz                               | Chwytacz wahadłowy o podwójnej pojemności                                      |
| Pamięć danych wzorów                   | U-disc                                                                         |
| Funkcja wstrzymania                    | Używana do zatrzymywania maszyny podczas szycia                                |
| Funkcja skali                          | Pozwala na powiększanie lub pomniejszanie wzoru niezależnie w                  |
|                                        | kierunku X lub Y podczas szycia Skala: 1 %—400 % (ustawienie co                |
|                                        | 0,1%)                                                                          |
| Metoda skalowania                      | Metoda zmiany długości każdego ściegu                                          |
| Ograniczenie prędkości szycia          | 200~2800 obr./min. (zmiana co 100 obr./min.)                                   |
| Funkcja wyboru wzoru                   | Metoda wyboru numeru wzoru                                                     |
| Licznik dolnej nici                    | Metoda góra/dół (0-9999)                                                       |
| Licznik szycia                         | Metoda góra/dół (0-9999)                                                       |
| Ustawienie 2-go punktu<br>początkowego | Użyć przełącznika ręcznego, aby przesunąć igłę do dowolnego położenia          |
|                                        | w zakresie szycia i ustawić pozycję tą, jako 2-gi punkt początkowy.            |
| Silnik szycia                          | Silnik serwo                                                                   |
| Funkcja zatrzymywania igły w           | Po zakończeniu szycia igła może być przeniesiona do swojego                    |
| najwyższym położeniu                   | najwyższego położenia.                                                         |
| Мос                                    | 500W                                                                           |
| Napięcie zasilania                     | AC220-240V                                                                     |
| • •                                    |                                                                                |

Obowiązująca norma dla produktu: QCYXDK004—2012 (Komputerowy system sterowania dla przemysłowych maszyn do szycia).

#### 1.3 Standaryzacja

Przyciski funkcyjne są opatrzone ogólnie przyjętymi rysunkami, które są rozpoznawalne dla użytkowników na całym świecie.

#### 1.4 Sposób obsługi

Przez zastosowanie zaawansowanej technologii obsługi dotykowej, a także dzięki przyjaznemu dla użytkownika interfejsowi i łatwości obsługi, panel SC400 jest produktem przełomowym. Użytkownicy mogą wykonywać żądane operacje dotykając panelu palcami lub innymi obiektami. Niemniej jednak, należy unikać dotykania ekranu ostrymi przedmiotami, gdyż może to skutkować trwałym uszkodzeniem.

## 2 Instrukcje obsługi

#### 2.1 Przyciski ogólne

W poniżej tabeli przedstawiono przyciski pozwalające na ogólną obsługę każdego interfejsu sterownika ZJ5770A-1510HG1:

| Nr | Rysunek  | Funkcje                                                                                             |
|----|----------|----------------------------------------------------------------------------------------------------|
| 1  | ×        | Wyjdź→ Wyjście z aktualnego interfejsu. Pozwala zakończyć zmianę danych w interfejsie zmiany danych |
| 2  |          | Zatwierdź → Potwierdza zmianę danych.                                                               |
| 3  | <b>‡</b> | Plus → Zwiększa wartość.                                                                            |
| 4  | <b>T</b> | Minus → Zmniejsza wartość.                                                                          |
| 5  | //       | Reset → Resetuje błąd.                                                                              |
| 6  | NO       | Nr → Aktywuje klawiaturę numeryczną, pozwalającą wprowadzić liczbę                                  |
| 7  |          | Gotowość → Przełącza między interfejsem wprowadzania danych i interfejsem szycia                    |
| 8  | ٢        | Informacje → Przełącza między interfejsem wprowadzania danych i interfejsem informacji              |
| 9  | ((0))    | Komunikacja → Przełącza między interfejsem wprowadzania danych i interfejsem komunikacji            |
| 10 | <u>e</u> | Tryb → Przełącza między interfejsem wprowadzania danych i interfejsem ustawień szczegółowych        |

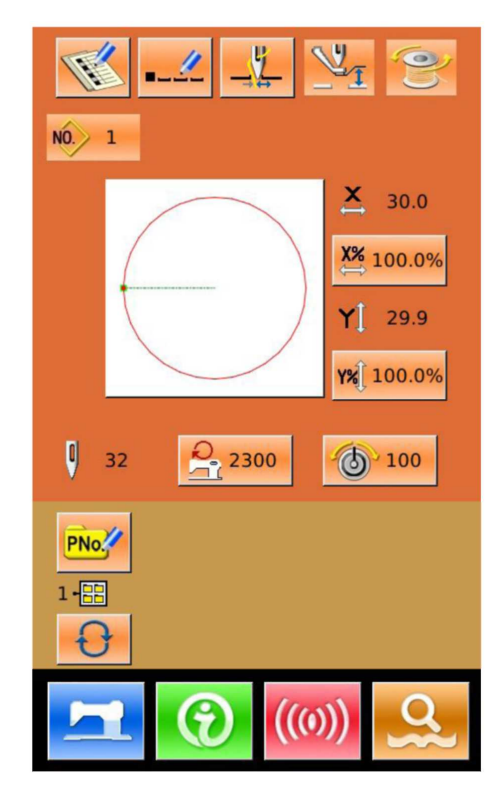

#### 2.2 Podstawowe operacje

## 1' Włączenie zasilania

Należy włączyć zasilanie, aby aktywować interfejs wprowadzania danych.

## <sup>(2)</sup> Wybór nr żądanego wzoru

W widocznym interfejsie wyświetlany będzie numer wybranego

wzoru. Należy wcisnąć , aby wybrać numer wzoru. Dla operacji dotyczących wyboru wzoru należy odnieść się do [2.8 Wybór wzoru].

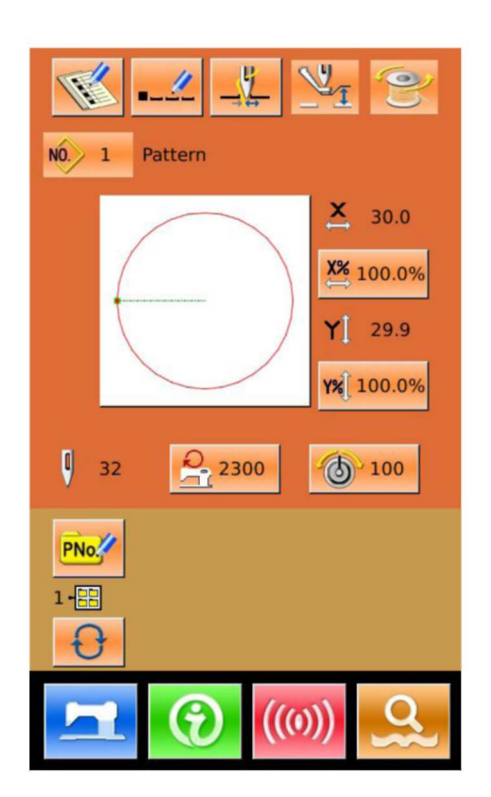

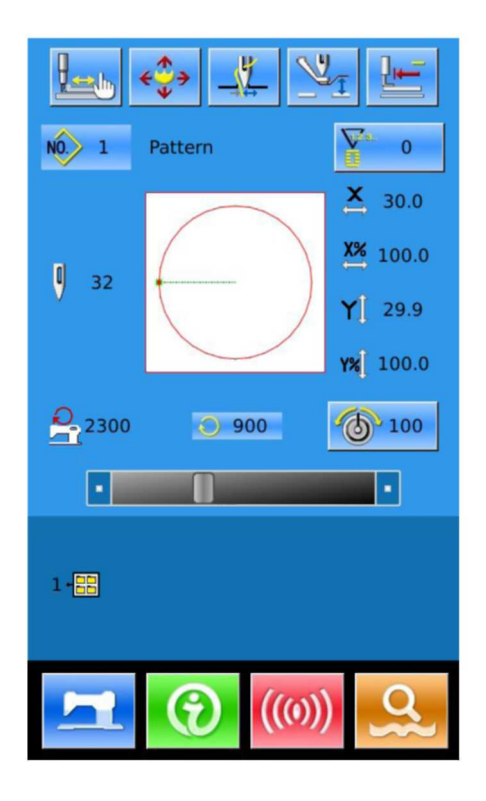

## <sup>(3)</sup> Przejście w stan gotowości do szycia

Po wciśnięciu , kolor tła ekranu LCD zmieni się na niebieski, co oznacza, że maszyna przechodzi w stan gotowości do szycia.

## (4) Rozpoczęcie szycia

Umieścić materiał pod stopką dociskową. Nacisnąć na pedał, aby obniżyć stopkę i rozpocząć szycie.

## 2.3 Praca z normalnymi wzorami

#### (1) Interfejs wprowadzania danych

Interfejs wprowadzania danych przedstawiony został na rysunku po prawej. Szczegółowy opis funkcji odnaleźć można w tabeli przycisków funkcyjnych.

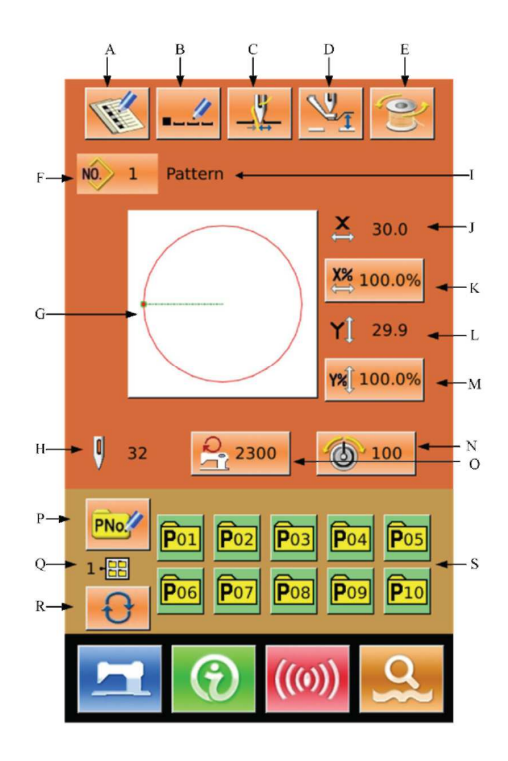

| Nr | Funkcje                         | Opis                                                                                                    |
|----|---------------------------------|----------------------------------------------------------------------------------------------------|
| Α  | Rejestracja wzoru               | Zarejestrowanych może być do 999 normalnych wzorów.                                                           |
| В  | Nazywanie wzoru                 | Wprowadzonych może być maksymalnie 14 znaków.                                                                 |
| С  | Przycisk chwytania<br>nici      | Włączanie/wyłączanie funkcji chwytania nici Na jego pracę ma wpływ parametr U35.                              |
|    |                                 | : Chwytanie nici wyłączone (jasny) <b>[ii</b><br>: Chwytanie nici włączone (ciemny)                           |
| D  | Ustawienia stopki<br>pośredniej | Przez wciśnięcie przejść można do interfejsu ustawień stopki pośredniej.<br>Następnie należy wcisnąć          |
| E  | Nawijanie                       | Przed nawinięciem użytkownik musi wcisnąć                                                                     |
| F  | Numer wzoru                     | Wyświetlany jest tu numer aktualnie wybranego wzoru.                                                          |
| G  | Wybór kształtu<br>szycia        | Na przycisku wyświetlany jest kształt aktualnego wzoru. Przez wciśnięcie przejść można do ekranu wyboru wzoru |
| Н  | Numer ściegu                    | Wyświetlany jest tu numer ściegu dla aktualnie wybranego wzoru.                                               |

# Tabela przycisków funkcyjnych:

|   | Grafika wzoru        |                                                                           |
|---|----------------------|---------------------------------------------------------------------------|
| I | Nazwa wzoru          | Wyświetlana jest tu nazwa wybranego wzoru.                                |
| J | Rzeczywisty wymiar   | Wyświetlany jest tu rzeczywisty wymiar wybranego wzoru w kierunku X       |
|   | х                    | Użytkownik może wprowadzić rzeczywisty wymiar przez parametr U64, po      |
|   |                      | czym wyświetlone zostaną przyciski do ustawiania rzeczywistego wymiaru X. |
| К | Ustawienie           | Na przycisku wyświetlany jest współczynnik skali X wybranego wzoru.       |
|   | współczynnika skali  | Wciskając można uzyskać dostęp ekranu ustawień. Na wartość tą mają wpływ  |
|   | Х                    | parametry U64 i U88.                                                      |
| L | Rzeczywisty wymiar   | Wyświetlany jest tu rzeczywisty wymiar wybranego wzoru w kierunku Y       |
|   | Υ                    | Użytkownik może wprowadzić rzeczywisty wymiar przez parametr U64, po      |
|   |                      | czym wyświetlone zostaną przyciski do ustawiania rzeczywistego wymiaru Y. |
| М | Ustawienie           | Na przycisku wyświetlany jest współczynnik skali Y wybranego wzoru.       |
|   | współczynnika skali  | Wciskając można uzyskać dostęp ekranu ustawień. Na wartość tą mają wpływ  |
|   | Υ                    | parametry U64 i U88.                                                      |
| N | Ustawienia napięcia  | Wyświetlana jest tu podstawowa wartość napięcia nici. Wartość można       |
|   | nici                 | ustawić po wciśnięciu przycisku.                                          |
| 0 | Ograniczenie         | Wyświetlana jest tu prędkość maksymalna, która może zostać ustawiona po   |
|   | prędkości maks.      |                                                                           |
| Р | Rejestracja wzoru    | Służy do rejestrowania wzoru P, przy czym zarejestrowanych może być       |
|   | parametrycznego (w   | maksymalnie 50 wzorów P.                                                  |
|   | skrócie wzór P)      |                                                                           |
| Q | Numer folderu plików | Wyświetlany jest tu numer folderu plików aktualnego wzoru P.              |
|   | wzoru P              |                                                                           |
| R | Wybór folderu plików | Pozwala na zmianę folderu plików wzoru P.                                 |
|   | wzoru P              |                                                                           |
| S | Wybór wzoru P        | Pozwala na wyświetlenie zarejestrowanych wzorów P. Przez wciśnięcie tego  |
|   |                      | przycisku można uzyskać dostęp do ekranu wprowadzania danych wzoru P.     |
|   |                      | Przycisk ten nie jest wyświetlany w stanie początkowym.                   |

#### (2) Interfejs szycia

Aby uzyskać dostęp do interfejsu szycia widocznego po prawej stronie, należy wcisnąć

. Szczegółowy opis funkcji odnaleźć można w tabeli przycisków funkcyjnych.

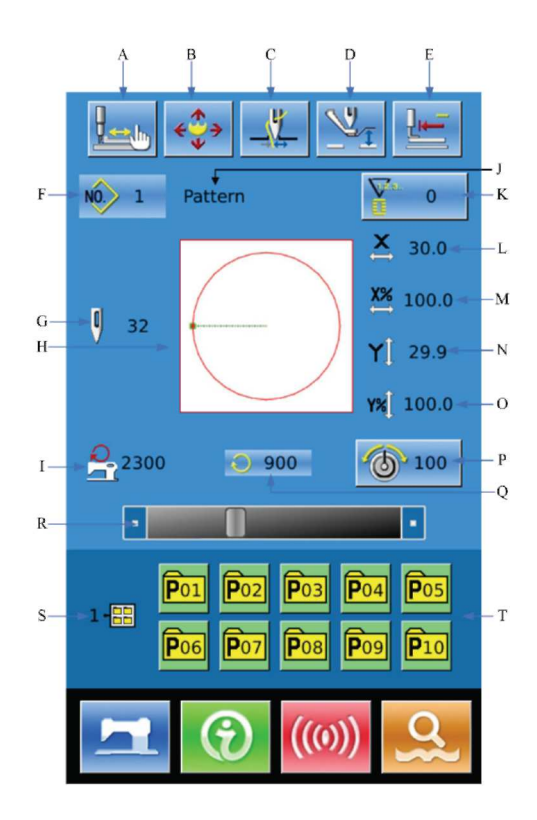

## Tabela przycisków funkcyjnych:

| Nr | Funkcje                 | Opisy                                                                           |
|----|-------------------------|---------------------------------------------------------------------------------|
| A  | Przycisk chwytania nici | Włączanie/wyłączanie funkcji chwytania nici Na jego pracę ma wpływ              |
|    |                         | parametr U35.                                                                   |
|    |                         | Chwytanie nici wyłączone (jasny)                                                |
|    |                         | : Chwytanie nici włączone (ciemny)                                              |
| В  | Szycie próbne           | Wciskając można uzyskać dostęp do interfejsu szycia próbnego.                   |
|    |                         | Ustawiony może zostać kształt wzoru.                                            |
| С  | Ruch ramy               | Wciśnięcie pozwala obniżyć ramę i wyświetlić interfejs przesuwania              |
|    |                         | wzoru.                                                                          |
|    |                         | Na jego pracę ma wpływ parametr U89.                                            |
| D  | Ustawienia stopki       | Przez wciśnięcie przejść można do interfejsu ustawień stopki                    |
|    | pośredniej              | pośredniej.                                                                     |
| E  | Powrót do początku      | Przycisk ten pozwala na powrót stopki dociskowej do punktu początkowego szycia. |
| F  | Numer wzoru             | Wyświetlany jest tu numer wybranego wzoru.                                      |

| G | Numer ściegu                        | Wyświetlany jest tu numer ściegu dla wybranego wzoru.                       |
|---|-------------------------------------|-----------------------------------------------------------------------------|
| Н | Kształt wzoru                       | Pokazywany jest tu kształt wybranego wzoru.                                 |
| I | Maks. prędkość                      | Wyświetlana jest tu maksymalna prędkość.                                    |
| J | Nazwa wzoru                         | Wyświetlana jest tu nazwa wybranego wzoru.                                  |
| К | Ustawienia licznika                 | Po wciśnięciu można wybrać rodzaj licznika i ustawić wartość liczników      |
|   |                                     | Wartość licznika sztuk                                                      |
| L | Rzeczywisty wymiar X                | Wyświetlany jest tu rzeczywisty wymiar wybranego wzoru w kierunku X.        |
| М | Ustawienie współczynnika<br>skali X | Wyświetlany jest tu współczynnik skali dla wybranego wzoru w kierunku X.    |
| N | Rzeczywisty wymiar Y                | Wyświetlany jest tu rzeczywisty wymiar wybranego wzoru w kierunku Y.        |
| 0 | Ustawienie współczynnika<br>skali Y | Wyświetlany jest tu współczynnik skali dla wybranego wzoru w kierunku<br>Y. |
| Р | Ustawienia napięcia nici            | Wyświetlana jest tu podstawowa wartość napięcia nici. Użytkownik            |
|   |                                     | może ustawić wartość po wciśnięciu przycisku.                               |
| Q | Prędkość szycia                     | Wyświetlana jest tu aktualna prędkość szycia.                               |
| R | Ustawienia prędkości szycia         | Pozwala na zmianę prędkości szycia.                                         |
| S | Numer folderu plików                | Wyświetlany jest tu numer folderu plików aktualnego wzoru P.                |
|   | wzoru P                             |                                                                             |
| Т | Wybór wzoru P                       | Wyświetla zarejestrowany wzór P. Przez wciśnięcie przejść można do          |
|   |                                     | interfejsu wzoru P. Przycisk ten nie jest wyświetlany w stanie              |
|   |                                     | początkowym.                                                                |

#### 2.4 Rejestracja wzoru

Zarejestrowanych może być do 999 normalnych wzorów.

Aby uzyskać dostęp do interfejsu rejestrowania wzoru widocznego po prawej stronie, należy

wcisnąć

## (1) Wprowadzenie numeru wzoru

Do wprowadzenia żądanego numeru wzoru należy użyć klawiszy numerycznych. Po wprowadzeniu numeru istniejącego wzoru w górnej części interfejsu wyświetlony zostanie kształt i dane przypisane do zarejestrowanego

wzoru. Za pomocą  $\underbrace{\textcircled{}}$  & \underbrace{\textcircled{}}, użytkownik może odszukać numer niezarejestrowanego wzoru.

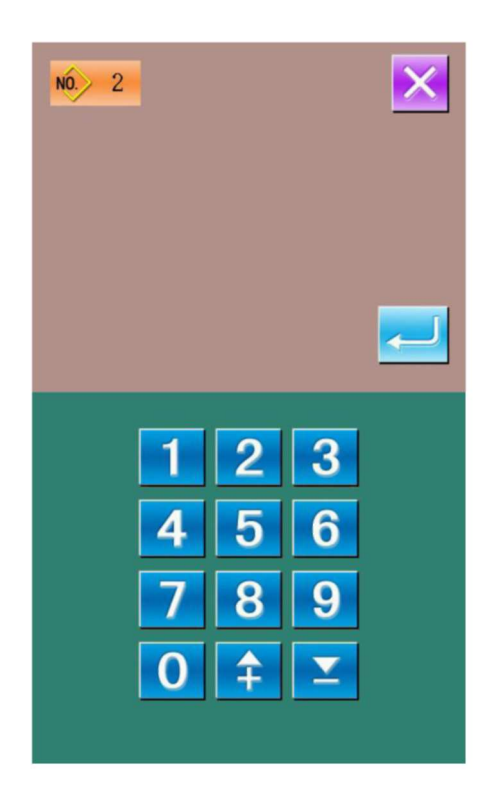

## 2 Rejestracja nowego wzoru

Po wprowadzeniu numeru wzoru

użytkownik może wcisnąć , aby skopiować dane wyświetlanego wzoru do nowo zarejestrowanego wzoru. System powróci do interfejsu wprowadzania danych dla nowo zarejestrowanych wzorów. Jeśli wprowadzony zostanie numer istniejącego wzoru, system zapyta użytkownika czy zamienić zapisany wzór.

#### 2.5 Nazywanie wzoru

Aby uzyskać dostęp do interfejsu nazywania wzoru

\_\_\_\_

No. : 1

(widocznego po prawej), należy wcisnąć Nazwa wzoru może składać się z maksymalnie 14 znaków.

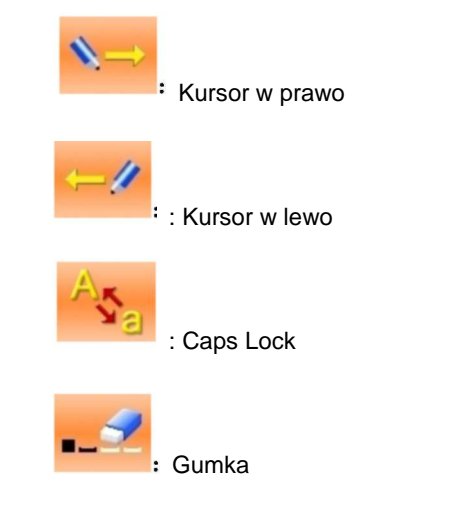

| PATTERN |   |   |   | _ |   |    |
|---------|---|---|---|---|---|----|
|         |   |   |   |   |   | Ļ  |
| А       | в | с | D | E | F | G  |
| н       | 1 | J | к | L | М | N  |
| 0       | Р | Q | R | s | т | U  |
| v       | w | х | Y | z | - | \$ |
| 1       | 2 | 3 | 4 | 5 | 6 | 7  |
| 8       | 9 | 0 | + | • | 1 | #  |
|         |   |   |   |   |   |    |
| -/ -    |   |   |   |   |   |    |

eży wybrać żądany znak i nacisnąć , aby zakończyć operację nazywania wzoru.

Przesuwając kursor użytkownik może określić miejsce wprowadzania znaku. Gumka jest używana do usuwania znaku w danej pozycji.

#### 2.6 Ustawienia stopki pośredniej

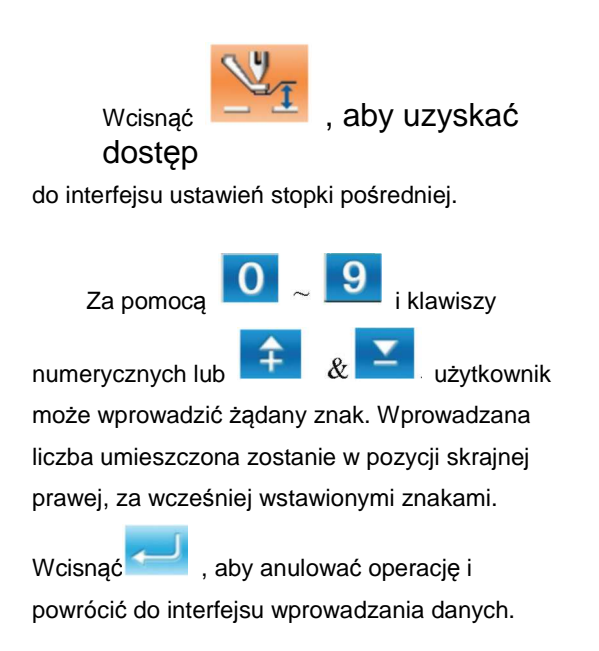

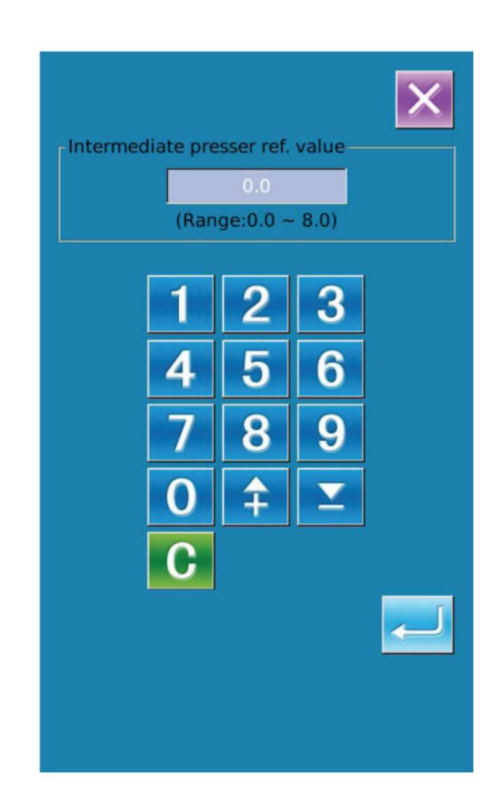

### 2.7 Ustawienia napięcia nici

## 1 Przejście do interfejsu wyboru wzoru

Na ekranie wprowadzania danych (widocznym po prawej), użytkownik może wcisnąć przycisk A, aby uzyskać dostęp do interfejsu ustawień napięcia nici.

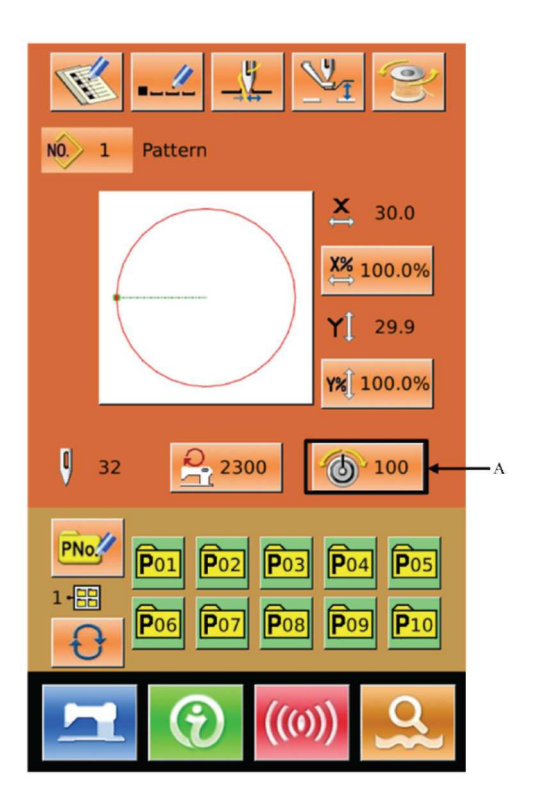

## <sup>(2)</sup> Ustawienie wartości napięcia nici

Operacja wygląda tak samo jak przy ustawianiu stopki pośredniej.

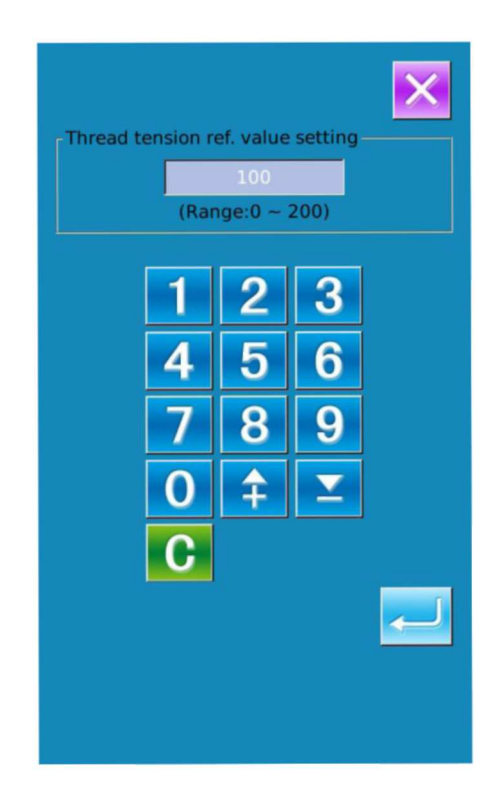

#### 2.8 Nawijanie

## ① Mocowanie szpulki

Umieścić szpulkę na osi nawijania, a następnie docisnąć prowadnicę szpulki w kierunku wskazywanym przez strzałkę (jak na rysunku po prawej).

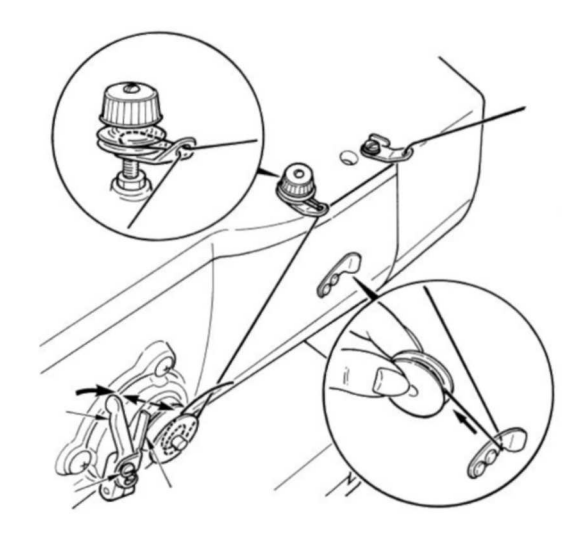

## ② Wyświetlenie interfejsu nawijania dolnej nici

Na ekranie wprowadzania danych użytkownik może

wcisnąć , aby aktywować interfejs nawijania (widoczny po prawej).

(3) Rozpoczęcie nawijania

Aby uruchomić maszynę do szycia należy wcisnąć pedał. W tym momencie maszyna rozpocznie nawijanie dolnej nici.

**4** Zatrzymanie maszyny do szycia

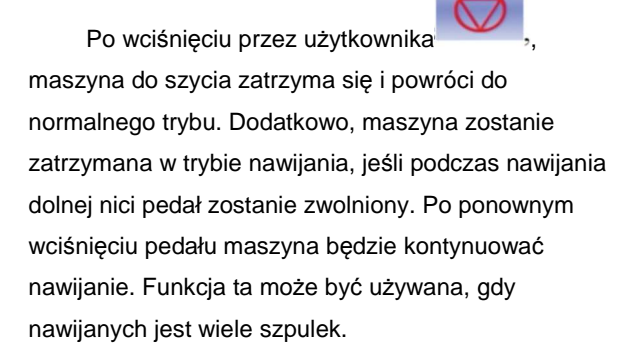

### 2.9 Wybór wzoru

## Przejście do interfejsu wyboru wzoru

Aby uzyskać dostęp do interfejsu wyboru wzoru, należy wcisnąć kształt szycia (A) na ekranie wprowadzania danych (rysunek po prawej).

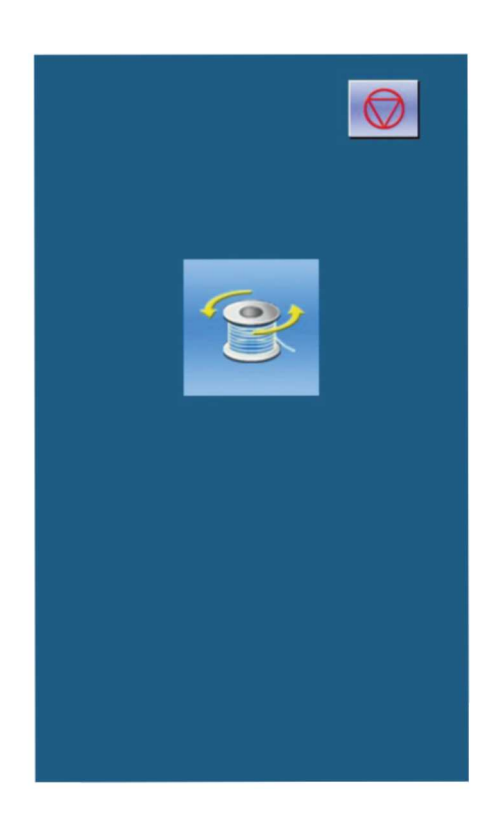

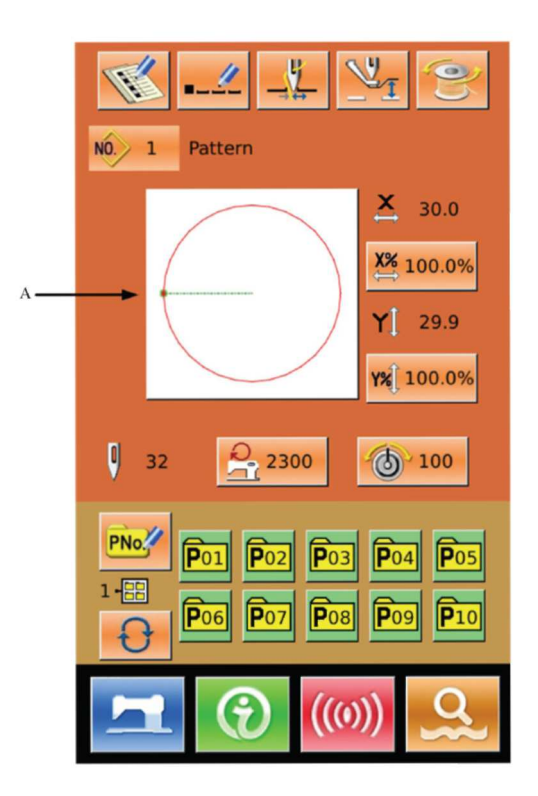

W górnej części ekranu wyboru wzoru znajduje się kształt wybranego wzoru; w dolnej części numer zarejestrowanego wzoru.

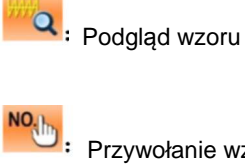

Przywołanie wzoru po numerze

: Usuwanie wzoru

## <sup>(2)</sup> Wybór wzoru

Na każdej stronie wyświetlanych jest 16 kodów wzorów. Gdy użytkownik wybierze numer zarejestrowanego wzoru, zawartość wzoru zostanie wyświetlona w górnej części ekranu. Aby zatwierdzić

wybór, należy wcisnąć

<sup>3</sup> Przywołanie wzoru

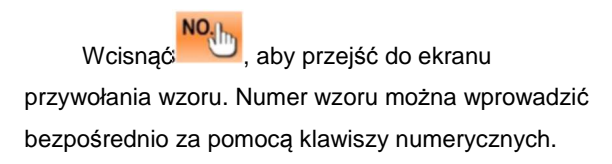

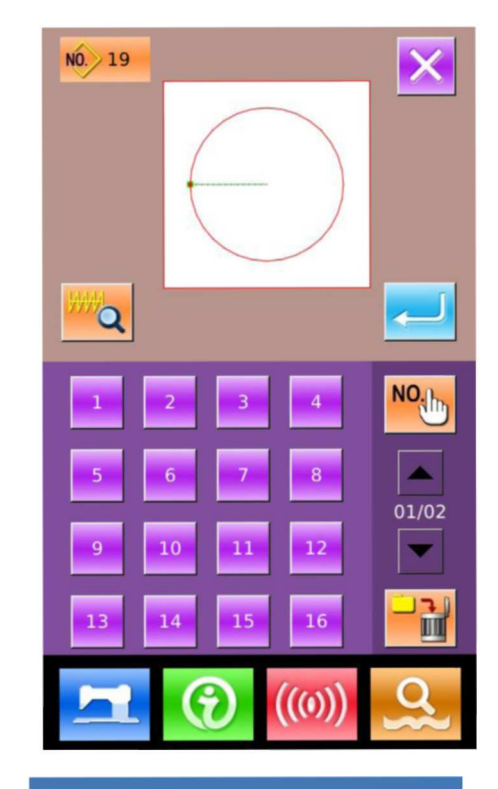

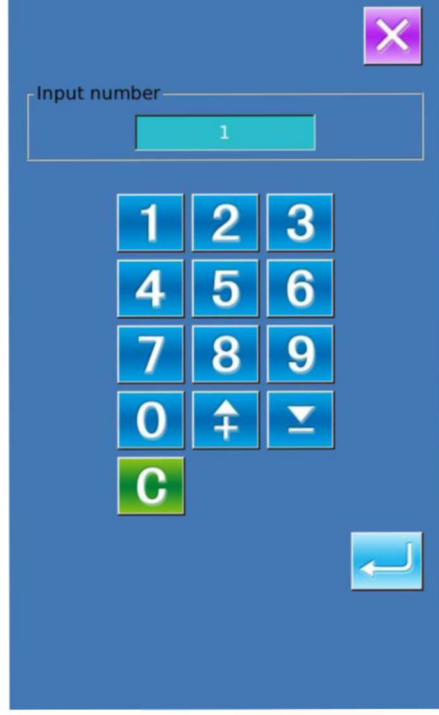

## (4) Usuwanie wzoru

Aby usunąć dany zarejestrowany wzór, należy

najpierw go wybrać, a następnie wcisnąć czym nie jest możliwe usuwanie wzorów zarejestrowanych, jako parametryczne. 🔡 , przy

Zoje Europe

## <sup>(5)</sup> Podgląd wzoru

Aby podejrzeć aktualny wzór na pełnym ekranie, należy wcisnąć

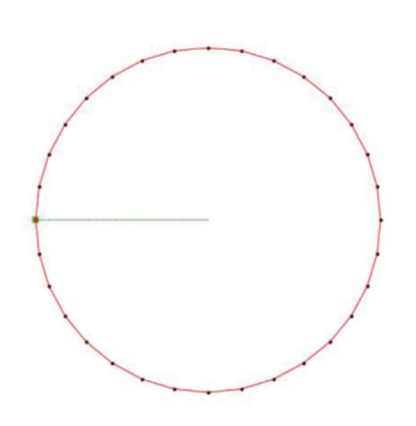

#### 2.10 Ustawienia danych szycia

## (1) Przejście do interfejsu ustawień danych szycia

Wciskając przyciski A, B lub C na ekranie wprowadzania danych można uzyskać dostęp odpowiednio do ekranów ustawień współczynników skali oraz ekranu ustawień ograniczania prędkości.

|   | Pozycja      | Zakres wartości | Domyślnie      |
|---|--------------|-----------------|----------------|
| A | Współczynnik | 1,0-400,0%      | 100,0%         |
|   | skali X      |                 |                |
| В | Współczynnik | 1,0-400,0%      | 100,0%         |
|   | skali Y      |                 |                |
| С | Maks.        | 200~2800        | 2300 obr./min. |
|   | prędkość     |                 |                |

Uwaga 1: Parametr U64 jest używany do przełączania między współczynnikiem skali i rzeczywistym rozmiarem. Uwaga 2: Na zakres wartości i wartość początkową prędkości maksymalnej ma wpływ parametr U01.

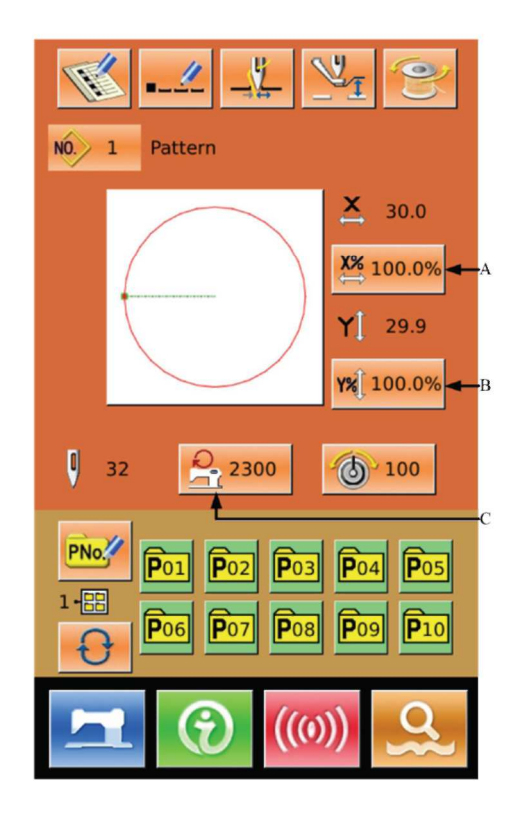

## <sup>2</sup> Ustawienie współczynnika skali

Na rysunku po prawej przedstawiony jest ekran ustawień współczynnika skali. W górnej części ustawiana jest skala dla kierunku X, w dolnej dla kierunku Y.

- A: Wartość rzeczywista w kierunku X
- B: Współczynnik dla kierunku X
- C: Wartość rzeczywista w kierunku Y
- D: Współczynnik dla kierunku Y

Żądaną wartość należy wprowadzić za

| pomocą 0 | ~ 9<br>i klawia | tury numerycznej lub       |
|----------|-----------------|----------------------------|
| \$ ₹     | . Wcisnąć       | , aby zakończyć operację i |

powrócić do interfejsu wprowadzania danych.

## <sup>3</sup> Ustawienie maksymalnej prędkości

Operacja wygląda tak samo jak powyżej

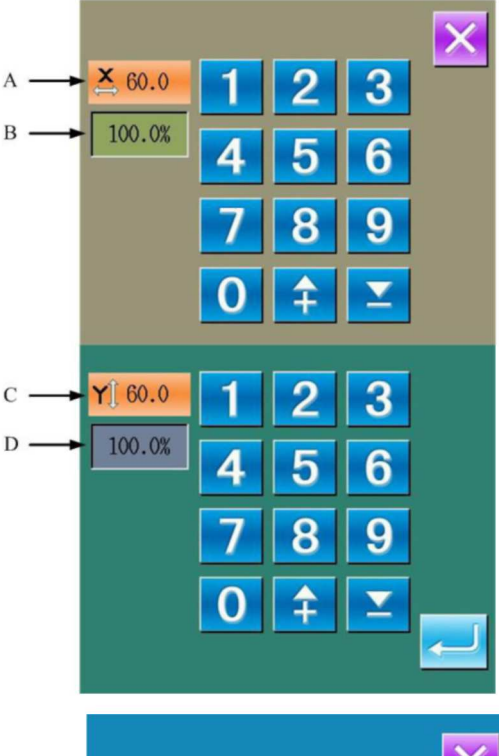

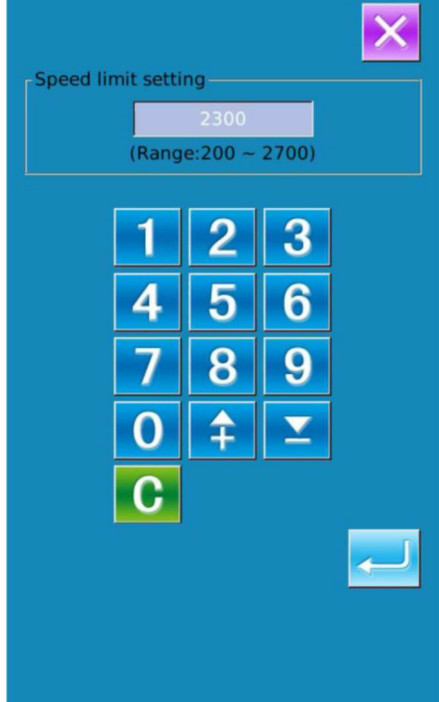

#### 2.11 Rejestracja Wzoru P

## $^{(1)}$ Przejście do interfejsu rejestracji wzoru P

Aby uzyskać dostęp do interfejsu rejestracji wzoru (widocznego po prawej), należy wcisnąć

## ② Wprowadzenie kodu wzoru P

Użytkownik może wprowadzić żądany kod za pomocą klawiatury numerycznej. Jeśli wprowadzony kod wzoru jest zarejestrowany, w górnej części ekranu wyświetlony zostanie zarejestrowany kształt szycia i powiązane z nim dane. W tym momencie nie może być zarejestrowany żaden nowy wzór

## <sup>(3)</sup> Wybór numeru folderu plików

Numer wzoru P może być zarejestrowany w pięciu folderach, maksymalnie po 10 wzorów P w każdym folderze.

Użytkownik może użyć , aby dokonać wyboru w sposób uporządkowany

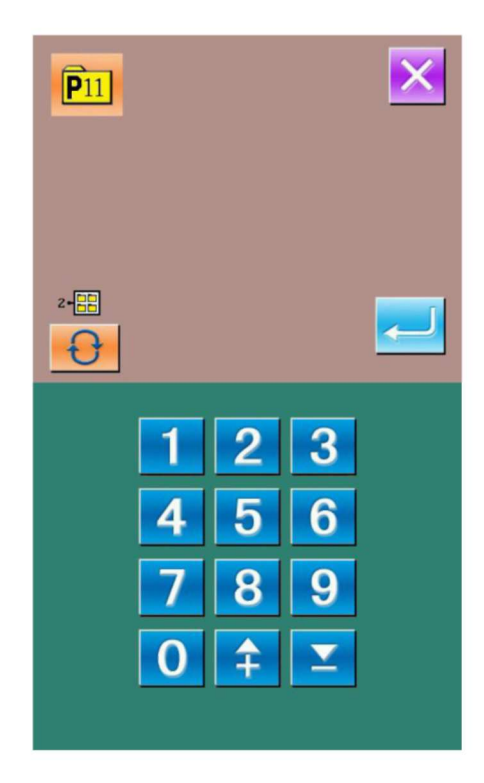

#### Zoje ZJ5770A-1510HG1

## ④ Potwierdzenie numeru wzoru

Aby zakończyć rejestrację wzoru P, należy wcisnąć , po czym system powróci do ekranu wprowadzania danych wzoru P

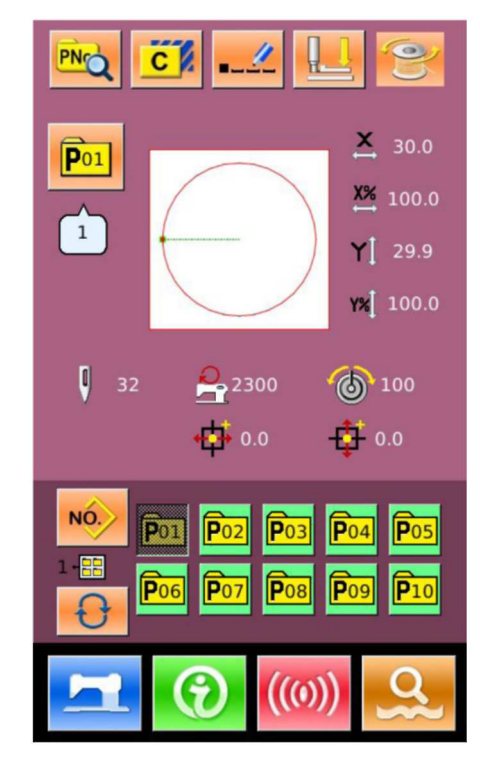

### 2.12 Szycie próbne

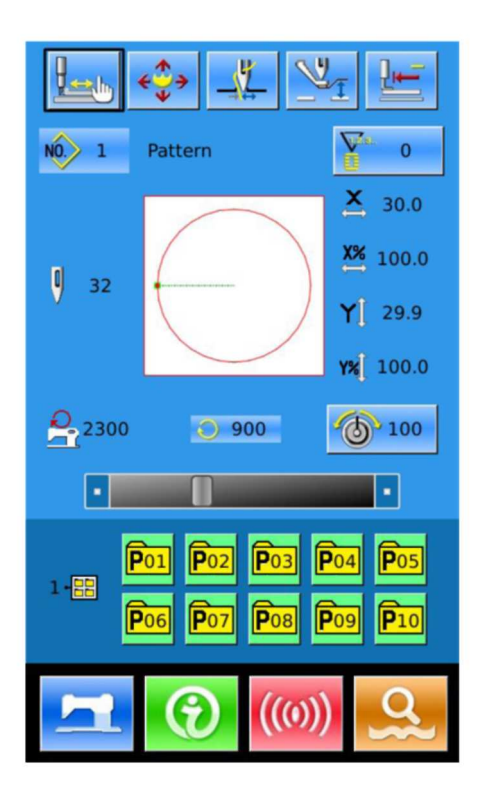

1 Wyświetlenie interfejsu szycia

Aby przejść do interfejsu szycia, należy wcisnąć

, po czym tło ekranu LCD zmieni się na niebieskie.

 $\bigcirc$ 

#### 2 Wyświetlenie interfejsu szycia próbnego

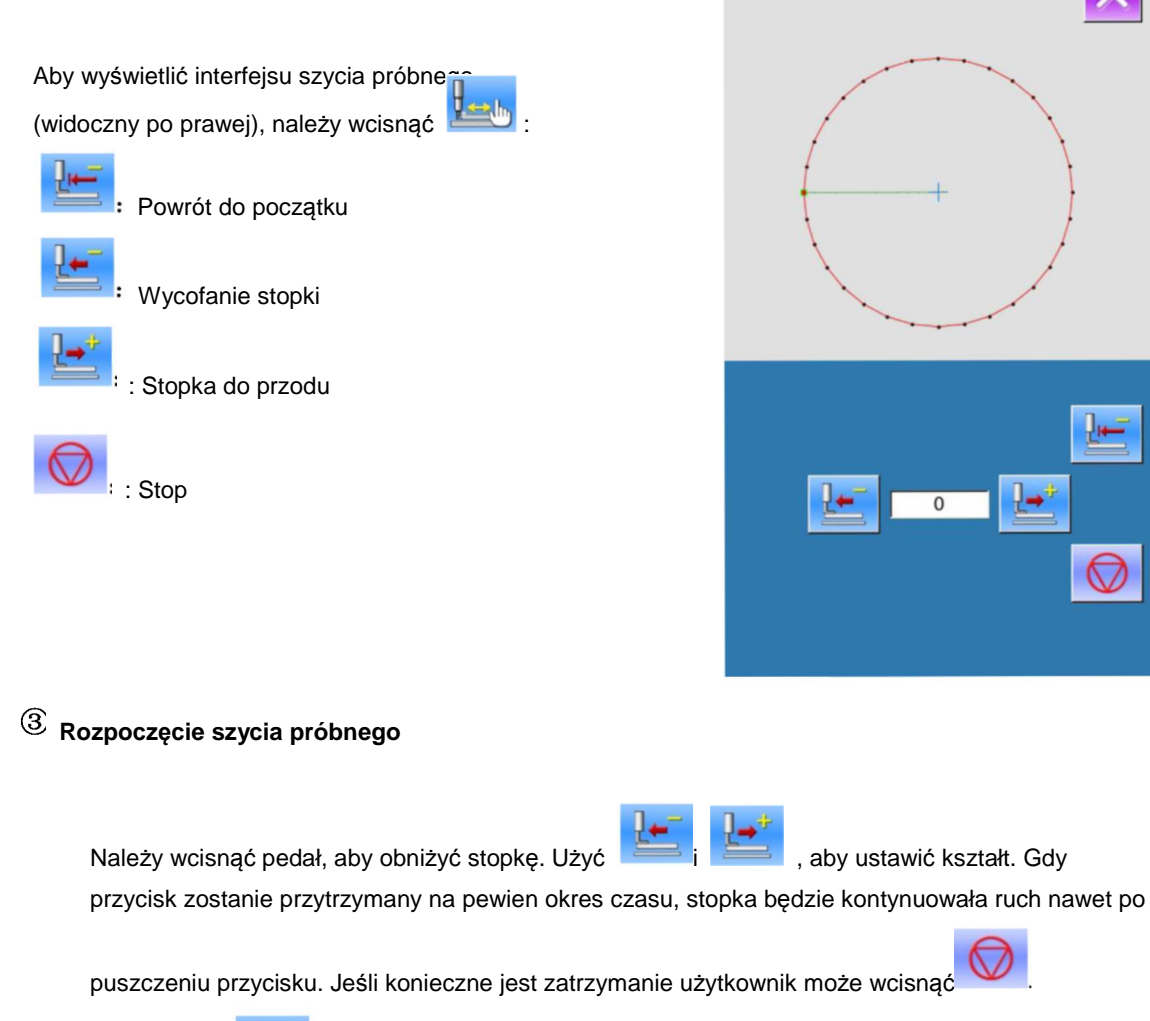

igła powróci do punktu początkowego, a system powróci do interfejsu szycia. Po wciśnięciu

## (4) ] Koniec szycia próbnego

Aby powrócić z interfejsu szycia próbnego do interfejsu szycia, należy wcisnąć Jeśli wzór nie znajduje się w pozycji początkowej ani końcowej, użytkownik może wcisnąć pedał, aby rozpocząć szycie od środka.

#### 2.13 Operacja przesuwu ramy

#### 1 Przejście do interfejsu przesuwu ramy

Gdy szyty materiał ciężko jest ustawić przy główce igły, użytkownik może przesunąć ramę, ustalając 2. punkt początkowy.

Wciskając interfejsie \٨/ szycia, użytkownik może przejść do interfejsu przesuwu

ramy.

Uwaga: Funkcja ta może zostać zablokowana przez parametr U89.

## <sup>(2)</sup> Operacja przesuwu ramy

Po obniżeniu stopki użytkownik może wcisnąć strzałkę, aby przesunąć ramę. Przycisk pozwala zakończyć operację.

#### 2.14 Działanie licznika

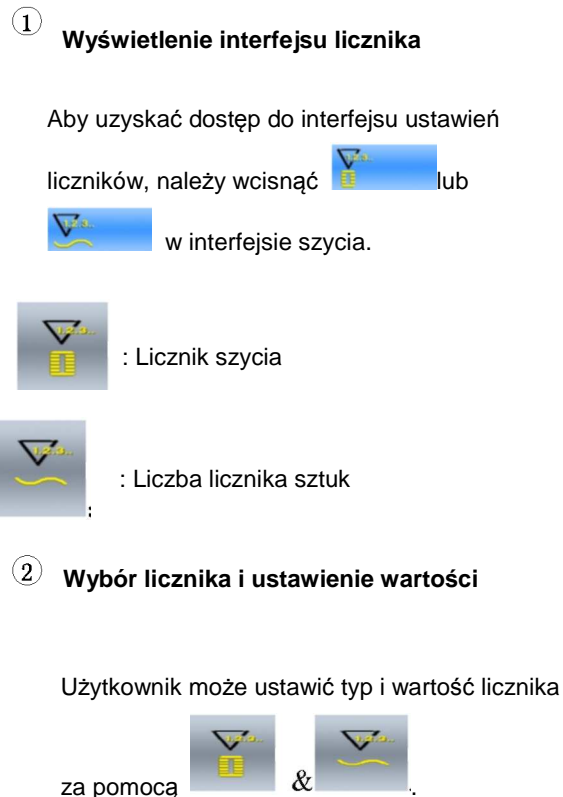

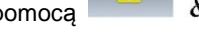

Zoje ZJ5770A-1510HG1

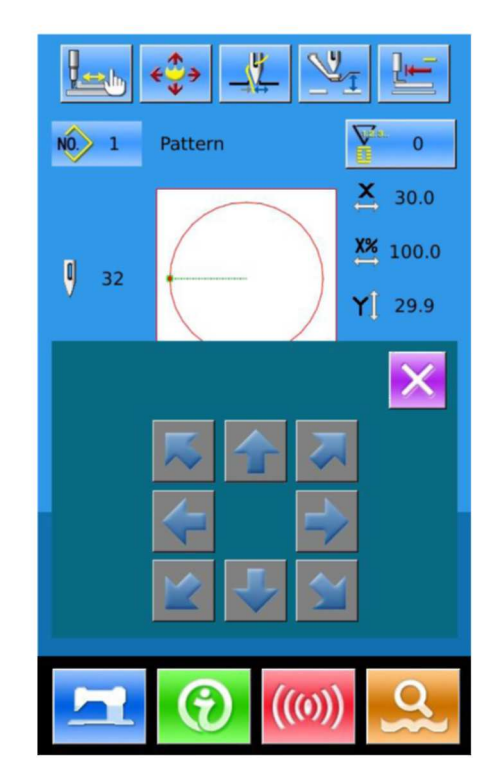

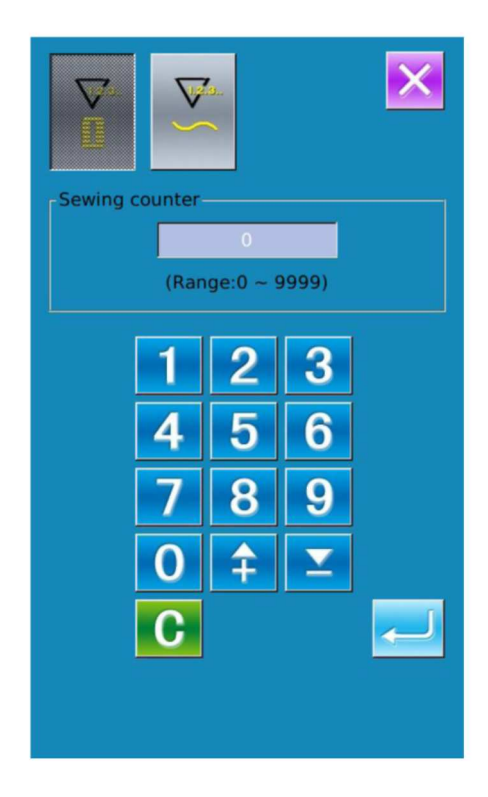

# 2.15 Ustawienia stopki pośredniej pojedynczego ściegu

1 Przejście do interfejsu ustawień stopki pośredniej pojedynczego ściegu

Aby uzyskać dostęp do interfejsu ustawień stopki pośredniej, należy wcisnąć przycisk ustawień stopki pośredniej (A) w interfejsie szycia (rysunek po prawej).

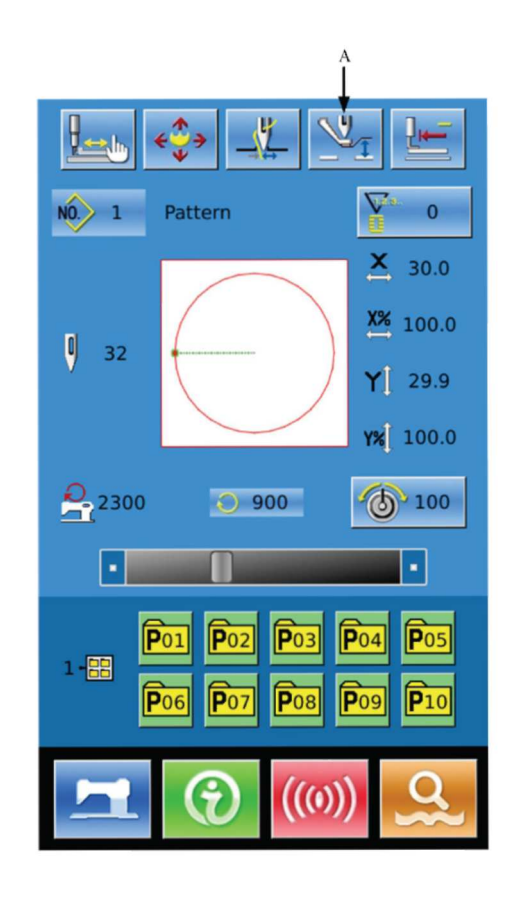

Aby przejść do interfejsu ustawień stopki pośredniej pojedynczego ściegu, należy wcisnąć odpowiadający mu przycisk (B) w interfejsie ustawień stopki pośredniej (rysunek po prawej).

#### Litermediate presser value 0.0 (Range: 0.0 ~ 8.0) 1 2 3 4 5 6 7 8 9 0 1 2 0 1 2

# <sup>(2)</sup> Ustawienie wartości dla stopki pośredniej pojedynczego ściegu

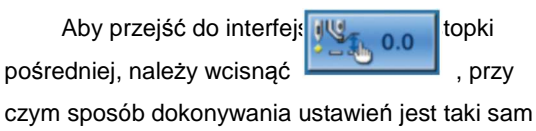

jak w punkcie 2.6.

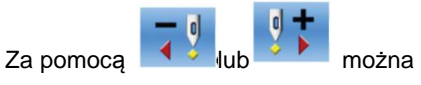

przesunąć igłę o jeden ścieg w tył lub w przód, przy

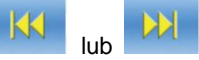

można przesunąć w tył lub przód punkt wejścia igły, w którym rozpoczyna pracę stopka pośrednia. Aby

zatrzymać, należy wcisnąć

obniżaniu ramy. Za pomocą

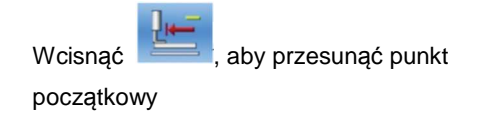

Wyświetlana wartość jest wartością bezwzględną (wartość wysokości stopni pośredniej + przyrost/spadek wartości)

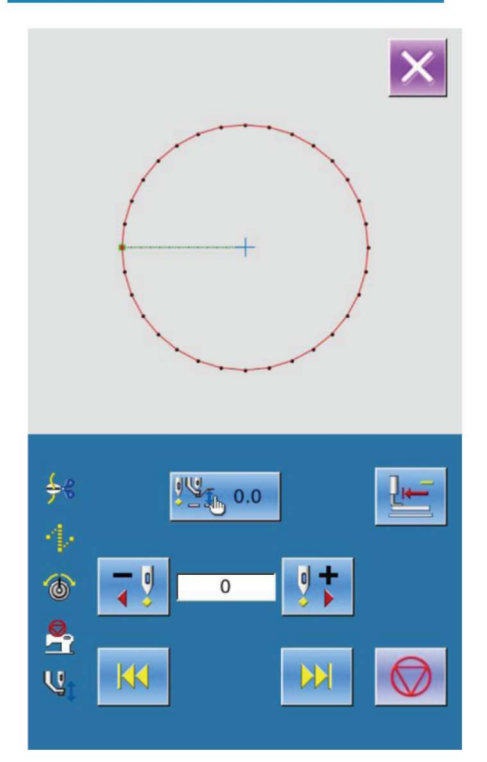

31

# 2.16 Ustawienia napięcia nici pojedynczego ściegu

# Przejście do interfejsu ustawień napięcia nici pojedynczego ściegu

Aby uzyskać dostęp do interfejsu ustawień napięcia nici, należy wcisnąć przycisk ustawień napięcia nici (A) w interfejsie szycia (rysunek po prawej).

Aby ustawić wartość, na ekranie ustawień napięcia nici (rysunek po prawej) należy wcisnąć przycisk ustawień napięcia nici pojedynczego ściegu (B).

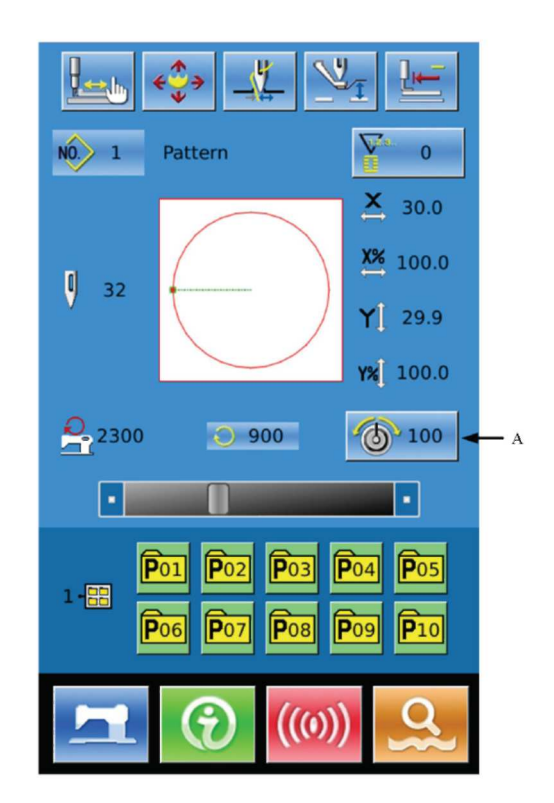

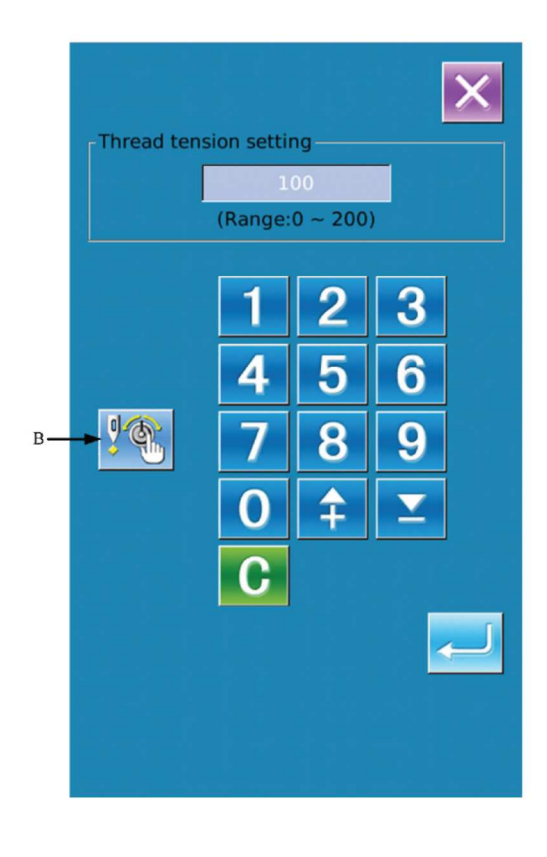

## <sup>(2)</sup> Napięcie nici pojedynczego ściegu

Aby przejść do interfejsu ustawień napięcia

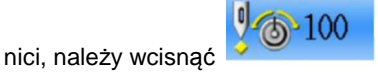

nici, należy wcisnąć , przy czym sposób dokonywania ustawień jest taki sam jak w punkcie 2.7.

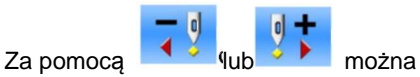

przesunąć igłę o jeden ścieg w tył lub w przód,

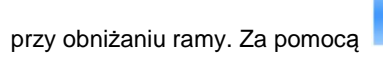

Iub

można przesunąć w tył lub przód punkt wejścia igły, w którym rozpoczyna pracę stopka

pośrednia. Aby zatrzymać, należy wcisnąć

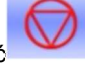

Wcisnąć Wcisnąć

początkowy

I, aby przesunąć punkt

Wyświetlana wartość jest wartością bezwzględną (wartość wysokości stopni pośredniej + przyrost/spadek wartości).

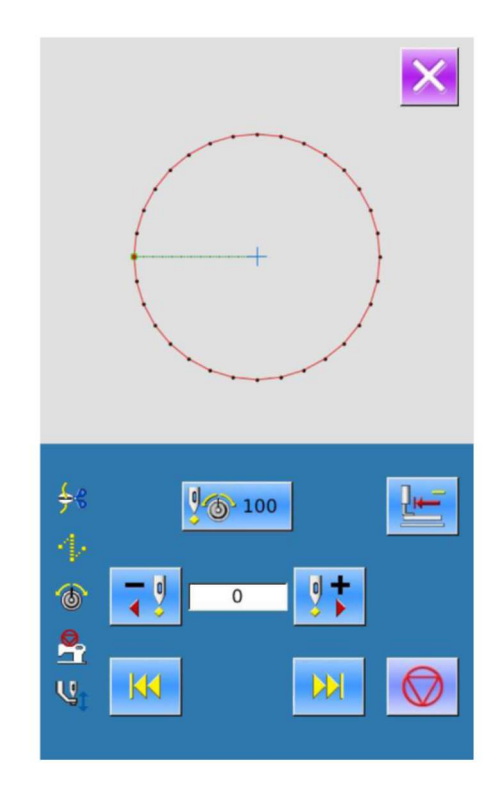

#### 1 Reset błędu

Aby zatrzymać maszynę podczas szycia, należy wcisną przycisk Stop. Pojawi się ekran wyświetlający odpowiedni interfejs. Należy wcisnąć

aby zresetować błąd, a następnie aktywować interfejs ustawień zatrzymania awaryjnego.

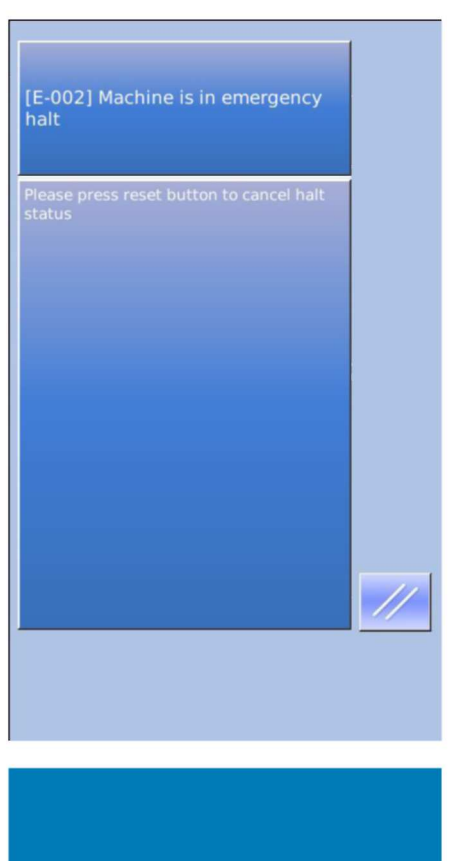

<sup>(2)</sup> Przycięcie nici lub podniesienie stopki

: Ucięcie nici i przejście do interfejsu

ustawień kroku

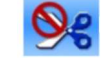

Bez ucinania nici, przejście bezpośrednio do interfejsu ustawień kroku

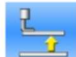

: Podniesienie stopki. Nie można pracować, należy wyłączyć zasilanie.

Uwaga: Jeśli parametr U97 jest ustawiony na "automatyczne ucinanie nici po zatrzymaniu", system przejdzie bezpośrednio do procedury ustawiania.

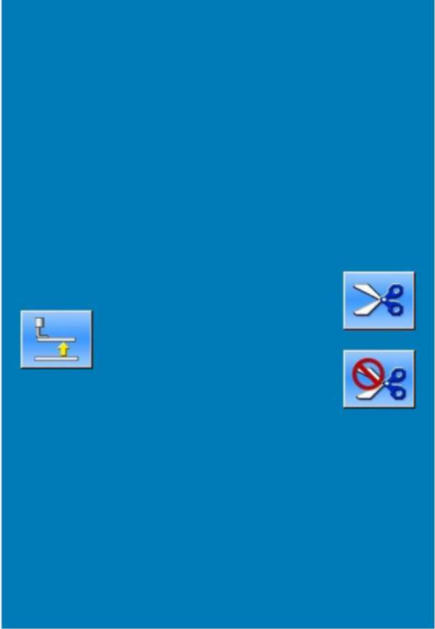

## <sup>(3)</sup> Procedura ustawiania i regulacji stopki dla wznowienia szycia

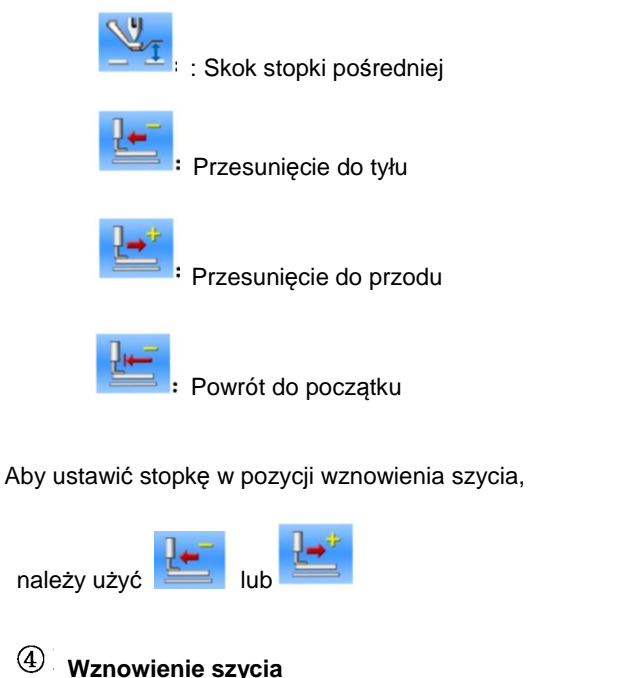

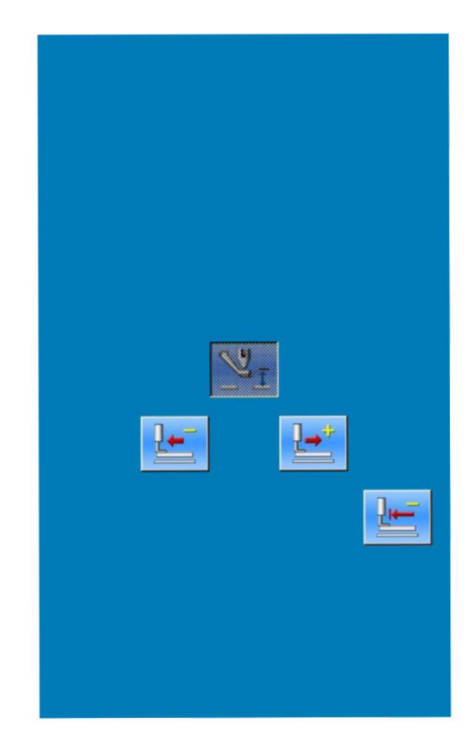

## 3 Praca z wzorem parametrycznym (wzór P)

#### 3.1 Wprowadzanie danych wzoru P

Aby wznowić szycie, należy wcisnąć pedał.

Wzór parametryczny nazywany jest w skrócie "wzorem P" i składa się z normalnego wzoru oraz powiązanych z nim parametrów szycia (np. współczynnik skali X, współczynnik skali Y, ograniczenie prędkości itp.). Gdy użytkownik korzysta ze wzoru P, nie musi ustawiać za każdym razem parametrów.

Po prawej przedstawiono interfejs wprowadzania danych wzoru P, w którym zarejestrowanych może być do 50 wzorów P.

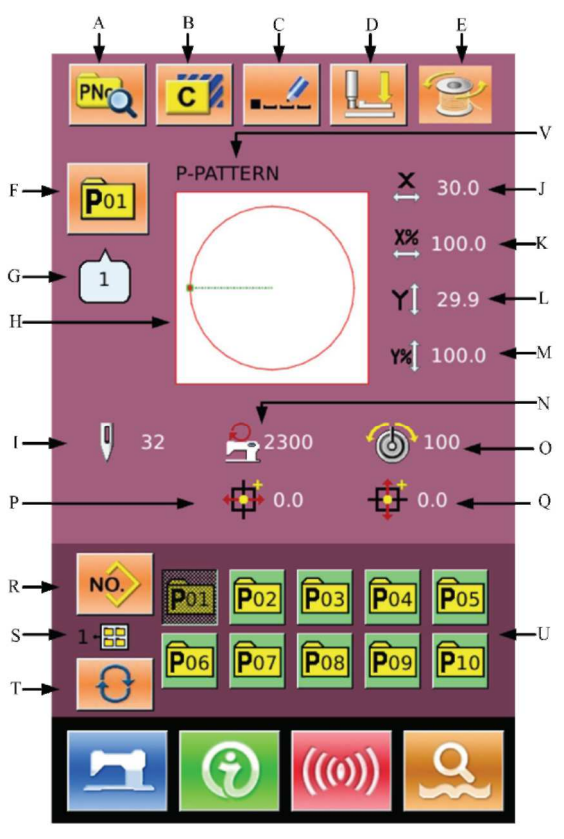

## Lista funkcji

| Nr | Funkcje                                           | Opisy                                                                                  |  |  |
|----|---------------------------------------------------|----------------------------------------------------------------------------------------|--|--|
| А  | Edycja wzoru P                                    | Edycja zawartości wzoru P.                                                             |  |  |
| В  | Kopiowanie wzoru P                                | Pozwala skopiować aktualny wzór P i zapisać go, jako nowy<br>wzór.                     |  |  |
| С  | Nazywanie wzoru                                   | Wprowadzonych może być maksymalnie 14 znaków.                                          |  |  |
| D  | Nawlekanie                                        | Wciśnięcie pozwala obniżyć stopkę pośrednią                                            |  |  |
| E  | Nawijanie                                         | Pozwala na przejście do interfejsu nawijania<br>Aby nawinąć nić należy wcisnąć razem z |  |  |
| F  | Numer wzoru P                                     | Wyświetlany jest tu numer wybranego wzoru                                              |  |  |
| G  | Numer kształtu szycia                             | Wyświetlany jest tu numer normalnego wzoru widniejącego,<br>jako aktualny wzór P.      |  |  |
| н  | Wybór kształtu szycia                             | Pokazywany jest tu kształt szycia dla wybranego wzoru                                  |  |  |
| I  | Numer ściegu                                      | Wyświetlany jest tu numer ściegu dla wybranego wzoru.                                  |  |  |
| J  | Rzeczywisty wymiar X                              | Wyświetlany jest tu rzeczywisty wymiar aktualnego wzoru w kierunku X.                  |  |  |
| К  | Ustawienie współczynnika skali X                  | Wyświetlany jest tu współczynnik skali dla aktualnego wzoru<br>w kierunku X.           |  |  |
| L  | Rzeczywisty wymiar Y                              | Wyświetlany jest tu rzeczywisty wymiar aktualnego wzoru w kierunku Y.                  |  |  |
| М  | Ustawienie współczynnika skali Y                  | Wyświetlany jest tu współczynnik skali dla aktualnego wzoru<br>w kierunku Y.           |  |  |
| Ν  | Maks. prędkość                                    | Wyświetlana jest tu maksymalna prędkość.                                               |  |  |
| 0  | Wartość napięcia nici                             | Wyświetla podstawową wartość napięcia nici dla danego<br>wzoru                         |  |  |
| Р  | Wartość przesuwu X                                | Wyświetlana jest tu wartość przesuwu X dla aktualnego<br>wzoru                         |  |  |
| Q  | Wartość przesuwu Y                                | Wyświetlana jest tu wartość przesuwu Y dla aktualnego<br>wzoru                         |  |  |
| R  | Powrót do wprowadzania danych<br>normalnego wzoru | Pozwala na powrót do interfejsu wprowadzania danych normalnego wzoru.                  |  |  |
| S  | Numer folderu plików wzoru P                      | Wyświetla numer folderu plików aktualnego wzoru P                                      |  |  |
| Т  | Wybór folderu plików wzoru P                      | Pozwala na zmianę folderu plików wzoru P.                                              |  |  |
| U  | Wybór wzoru P                                     | Wyświetla zarejestrowany wzór P.                                                       |  |  |
| V  | Nazwa wzoru P                                     | Wyświetla nazwę aktualnego wzoru                                                       |  |  |

## Lista funkcji

#### 3.2 Edycja wzoru P

1 Przejście do interfejsu edycji wzoru P

Aby uzyskać dostęp do interfejsu edycji wzoru P

PNO

(widocznego po prawej), należy wcisnąć

<sup>(2)</sup> Edycja danych

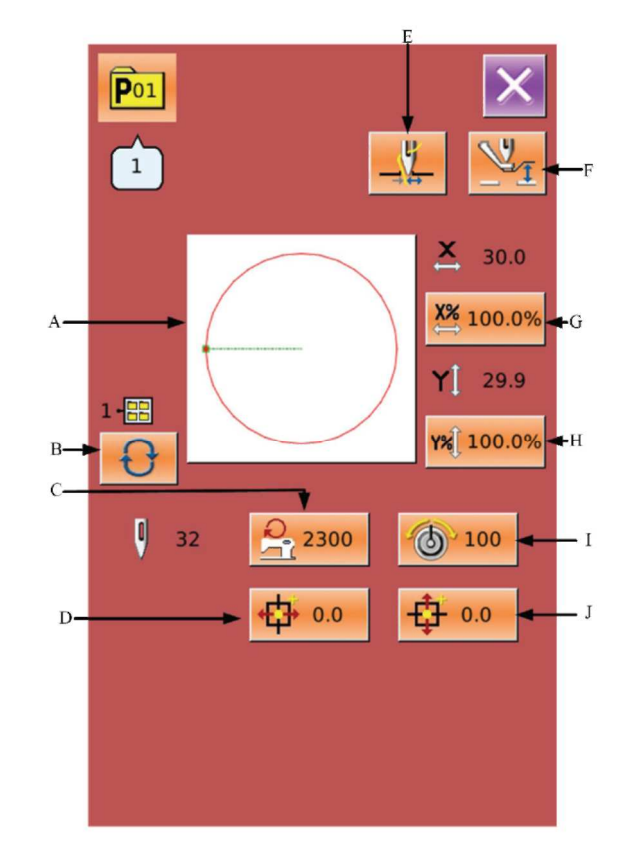

Należy wybrać element, dla którego dokonana ma zostać zmiana lub wprowadzona ma być wartość.

|   | Pozycja                       | Zakres wartości       | Domyślna          |
|---|-------------------------------|-----------------------|-------------------|
|   |                               |                       | wartość           |
| Α | Kształt szycia                |                       |                   |
| В | Numer folderu<br>plików       | 1-5                   |                   |
| С | Maks. prędkość                | 200~2800<br>obr./min. | 2300<br>obr./min. |
| D | Wartość przesuwu<br>X         | -30,0~30,0mm          | 0                 |
| E | Przełącznik<br>chwytania nici |                       |                   |
| F | Wysokość stopki<br>pośredniej | 0,0-8,0mm             | 0                 |
| G | Współczynnik skali<br>X       | 1,0-400,0%            | 100,0%            |
| Н | Współczynnik skali<br>Y       | 1,0-400,0%            | 100,0%            |
| I | Wartość napięcia<br>nici      | 0-200                 | 100               |
| J | Wartość przesuwu<br>Y         | <u>-30,0~30,0mm</u>   | 0                 |

## <sup>3</sup> Potwierdzenie zmiany danych

Biorąc za przykład "Wartość przesuwu X", użytkownik może wprowadzić wartość za pomocą klawiatury numerycznej. Aby

zakończyć operację, należy wcisnąć

## ④ Wyjście z interfejsu edycji

Aby zamknąć interfejs edycji wzoru P i powrócić do interfejsu

wprowadzania danych, należy wcisnąć

|           |        |                  |                   | × |
|-----------|--------|------------------|-------------------|---|
| - X-onset | (Range | 0.0<br>e:-30.0 ~ | - 30.0)           |   |
|           | 1      | 2                | 3                 |   |
|           | 4      | 5                | 6                 |   |
|           | 7      | 8                | 9                 |   |
|           | 0      | <b>‡</b>         | $\mathbf{\Sigma}$ |   |
|           | C      | +∕_              |                   |   |
|           |        |                  |                   |   |
|           |        |                  |                   |   |
|           |        |                  |                   |   |

#### 3.3. Kopiowanie wzoru P

## $^{(1)}$ Wybór wzoru do skopiowania

Aby uzyskać dostęp do interfejsu kopiowania wzoru P

(widocznego po prawej), należy wcisnąć Spośród zarejestrowanych wzorów należy wybrać numer wzoru do

skopiowania i wcisnąć

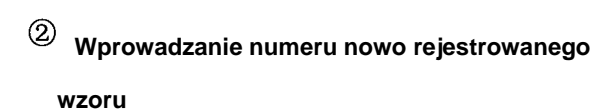

Skopiowany wzór widoczny jest na górze interfejsu. Użytkownik może przypisać mu wolny, niezarejestrowany numer za pomocą klawiszy numerycznych. Zarejestrowany numer wzoru nie może zostać zarejestrowany ponownie.

Wcisnąć , aby wybrać folder plików do zapisu wzoru. Aby zakończyć operację kopiowania wzoru i powrócić do interfejsu kopiowania wzoru, należy wcisnąć

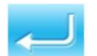

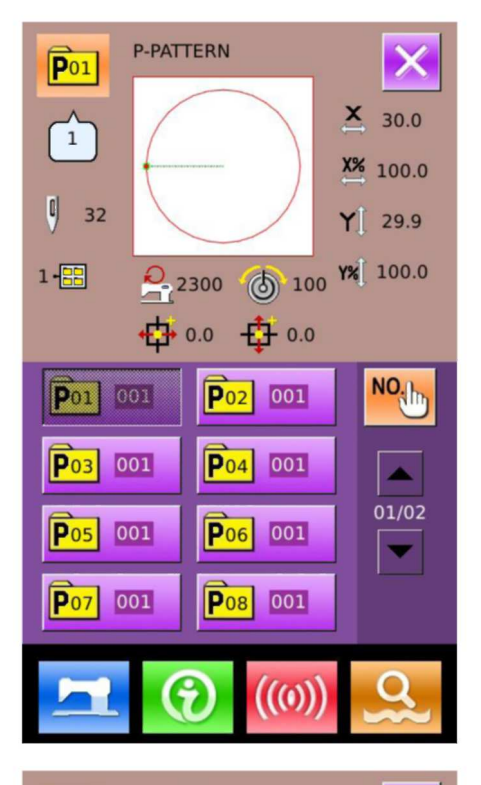

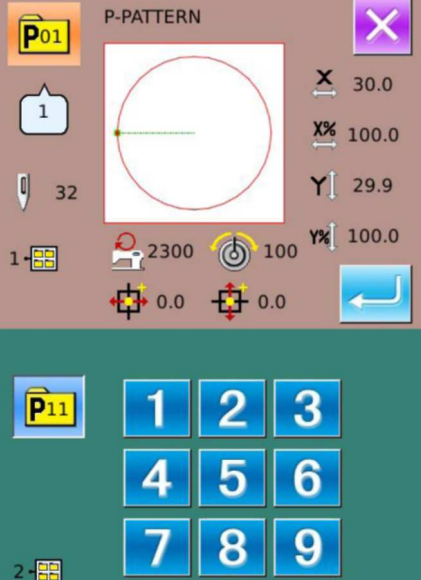

Ð

#### 3.4 Wybór wzoru P

## 1 Przejście do interfejsu wyboru wzoru

Aby przejść do interfejsu wyboru wzoru, należy wcisnąć przycisk A widoczny na rysunku po prawej.

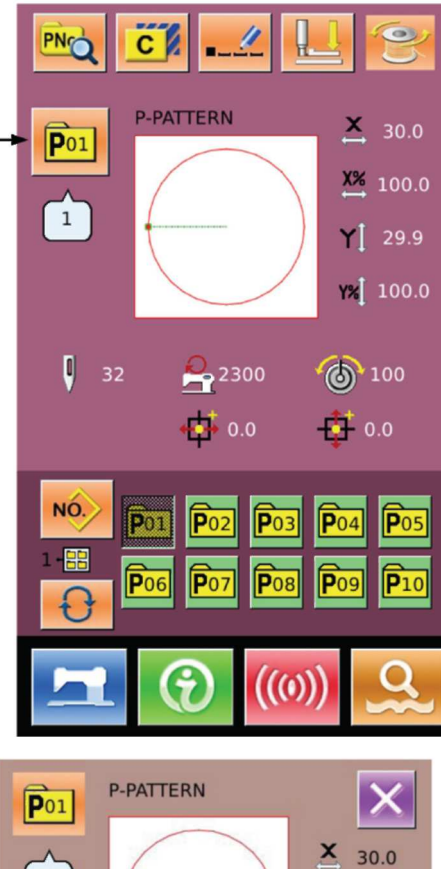

A

## <sup>(2)</sup> Wybór numeru wzoru

W górnej części interfejsu znajdują się informacje o wybranym wzorze. Aby ukryć numer folderu plików,

należy wcisnąć W tym momencie wyświetlony zostanie cały zarejestrowany wzór P.

## ③ Potwierdzenie wyboru wzoru

Sposób postępowania jest taki sam jak w przypadku wyboru normalnych wzorów. Aby zatwierdzić wybór,

należy wcisnąć

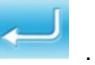

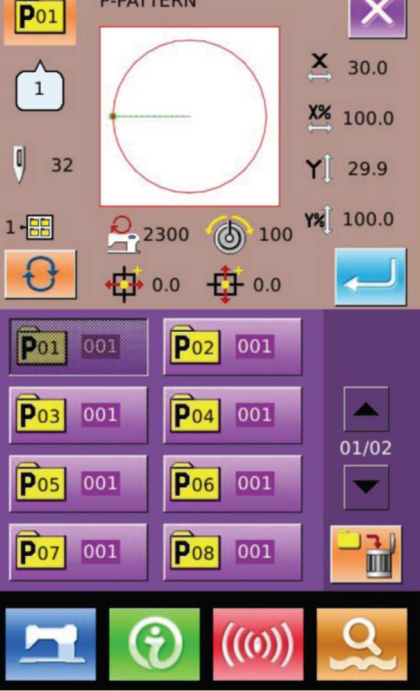
## 3.5. Szycie wzoru P

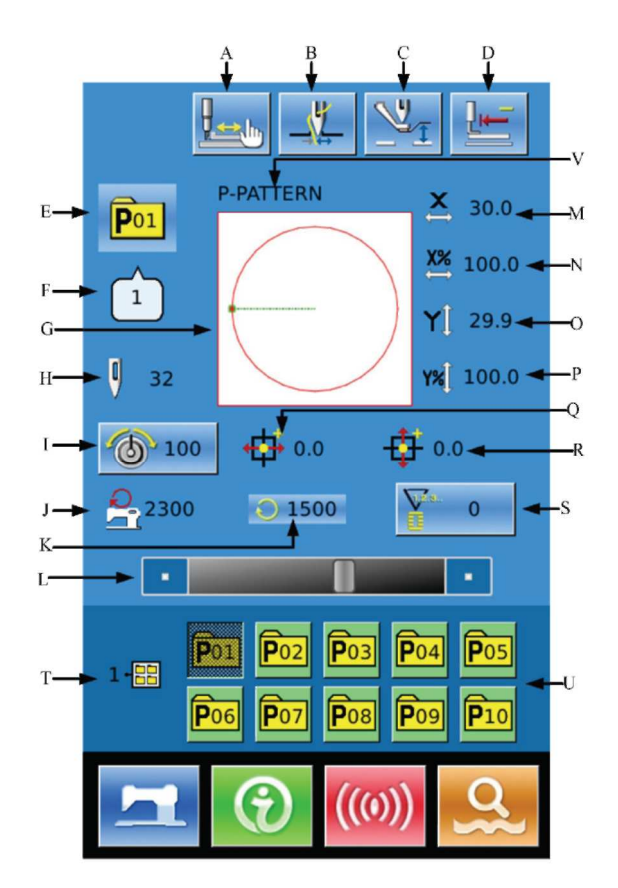

Aby uzyskać dostęp do interfejsu szycia (widocznego po

prawej), należy w interfejsie wprowadzania danych wzoru

P wcisnąć

## Lista funkcji

| Nr | Funkcja                 | Opis                                                                                                    |
|----|-------------------------|----------------------------------------------------------------------------------------------------|
| A  | Przycisk chwytania nici | Włączanie/wyłączanie funkcji chwytania nici Na jego pracę ma wpływ<br>parametr U35.<br>: Chwytanie nici wyłączone<br>Chwytanie nici włączone |
| В  | Szycie próbne           | Wciśnięcie pozwala na przejście do interfejsu szycia próbnego, w którym użytkownik może potwierdzić kształt wzoru.                           |
| С  | Nawlekanie              | Wciśnięcie pozwala obniżyć stopkę pośrednią.                                                                                                 |
| D  | Powrót do początku      | Przycisk ten pozwala na powrót stopki dociskowej do punktu początkowego szycia.                                                              |
| E  | Numer wzoru P           | Wyświetlany jest tu numer aktualnie wybranego wzoru                                                                                          |
| F  | Numer kształtu szycia   | Wyświetlany jest tu numer normalnego wzoru widniejącego, jako aktualny wzór P.                                                               |

| Nr | Funkcja                     | Opis                                                                     |  |
|----|-----------------------------|--------------------------------------------------------------------------|--|
| G  | Kształt wzoru               | Pokazywany jest tu kształt wybranego wzoru.                              |  |
| Н  | Numer ściegu                | Wyświetlany jest tu numer ściegu dla wybranego wzoru.                    |  |
| I  | Maks. prędkość              | Wyświetlana jest tu maksymalna prędkość.                                 |  |
| J  | Ustawienia napięcia nici    | Przez wciśnięcie tego przycisku użytkownik może przejść do interfejsu    |  |
|    |                             | ustawień napięcia nici.                                                  |  |
| K  | Prędkość szycia             | Wyświetla aktualną prędkość szycia.                                      |  |
| L  | Ustawienia prędkości szycia | Pozwala na zmianę prędkości szycia.                                      |  |
| М  | Rzeczywisty wymiar X        | Wyświetlany jest tu rzeczywisty wymiar wybranego wzoru w kierunku X.     |  |
| N  | Ustawienie współczynnika    | Wyświetlany jest tu współczynnik skali dla wybranego wzoru w kierunku X. |  |
|    | skali X                     |                                                                          |  |
| 0  | Rzeczywisty wymiar Y        | Wyświetlany jest tu rzeczywisty wymiar wybranego wzoru w kierunku Y.     |  |
| Р  | Ustawienie współczynnika    | Wyświetlany jest tu współczynnik skali dla wybranego wzoru w kierunku Y. |  |
|    | skali Y                     |                                                                          |  |
| Q  | Wartość przesuwu X          | Wyświetlana jest tu wartość przesuwu X dla aktualnego wzoru              |  |
| R  | Wartość przesuwu Y          | Wyświetlana jest tu wartość przesuwu Y dla aktualnego wzoru              |  |
| S  | Ustawienia licznika         | Po wciśnięciu można wybrać rodzaj licznika i ustawić wartość liczników   |  |
|    |                             | <u>V</u>                                                                 |  |
|    |                             |                                                                          |  |
|    |                             | Licznik cykli                                                            |  |
| Т  | Numer folderu plików        | Wyświetla numer folderu plików aktualnego wzoru P                        |  |
|    | wzoru P                     |                                                                          |  |
| U  | Wybór wzoru P               | Wyświetla zarejestrowany wzór P.                                         |  |
| V  | Nazwa wzoru P               | Wyświetla nazwę aktualnego wzoru                                         |  |

# 4 Praca z wzorem kombinowanym (wzór C)

#### 4.1 Wprowadzanie danych wzoru P

Wzór kombinowany nazywany jest w skrócie "wzorem C" i składa się z grupy wzorów P. Do wzoru C wprowadzonych może być maksymalnie 50 wzorów P. W systemie zarejestrowanych może być do 50 wzorów C.

Aby uzyskać dostęp do interfejsu wprowadzania danych wzoru C (widocznego po prawej) należy odnieść się do zawartości rozdziału [8.5 Zmiana rodzaju szycia].

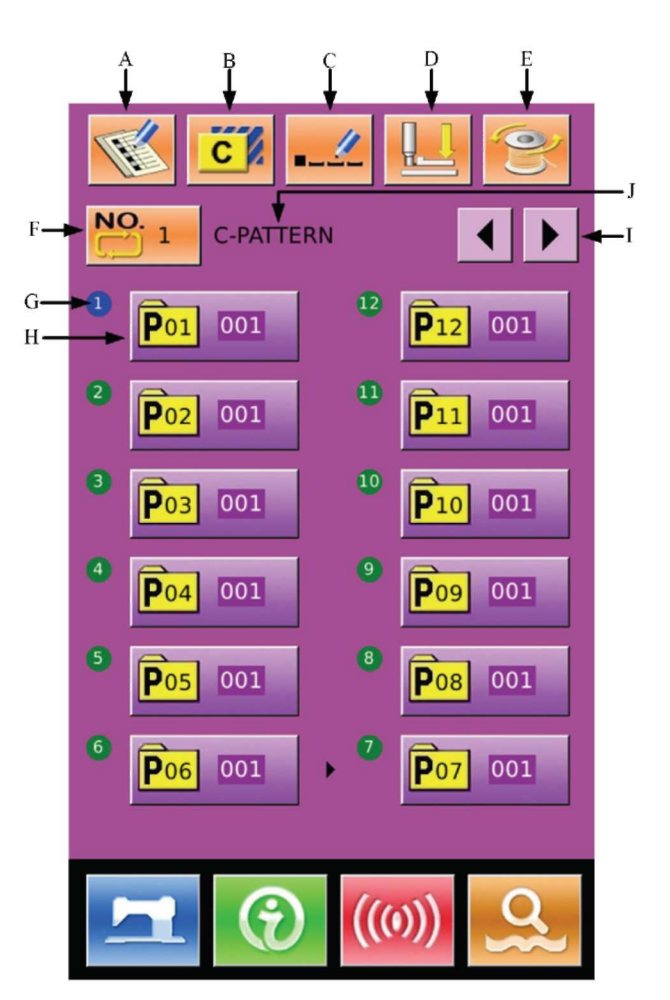

## Lista funkcji

| Nr | Funkcje            | Opisy                                                                |  |
|----|--------------------|----------------------------------------------------------------------|--|
| Α  | Rejestracja wzoru  | Rejestracja nowego wzoru C.                                          |  |
|    | С                  |                                                                      |  |
| В  | Kopiowanie wzoru C | Pozwala skopiować aktualny wzór C i zapisać go, jako nowy wzór.      |  |
| С  | Nazywanie wzoru    | Wprowadzonych może być maksymalnie 14 znaków.                        |  |
| D  | Nawlekanie         | Wciśnięcie pozwala obniżyć stopkę pośrednią                          |  |
| E  | Nawijanie          | Pozwala na przejście do interfejsu nawijania.                        |  |
|    |                    | Aby nawinąć nić, należy wcisnąć razem z                              |  |
| F  | Wybór numeru wzoru | Na przycisku wyświetlany jest numer wybranego wzoru. Wciskając można |  |
|    | С                  | uzyskać dostęp do interfejsu wyboru wzoru C.                         |  |

| Nr | Funkcje               | Opisy                                                                    |  |
|----|-----------------------|--------------------------------------------------------------------------|--|
| G  | Sekwencja szycia      | Wyświetlana jest tu sekwencja szycia dla wybranego wzoru. Wzór z         |  |
|    |                       | niebieskim numerem jest początkowym wzorem szycia.                       |  |
| Н  | Wybór kształtu wzoru  | Przez wciśnięcie przejść można do interfejsu edycji wzoru C. Użytkownik  |  |
|    | С                     | może wybrać wzór P do wprowadzenia.                                      |  |
| I  | Przycisk przełączania | Dla wzoru C zarejestrowanych może być do 50 kształtów. Na każdej stronie |  |
|    | strony                | wyświetlanych może być do 12 kształtów.                                  |  |
| J  | Nazwa wzoru C         | Wyświetla nazwę wzoru C.                                                 |  |

## 4.2 Edycja wzoru C

# 1 Przejście do interfejsu edycji wzoru C

Aby uzyskać dostęp do interfejsu edycji wzoru C, należy w interfejsie wprowadzania danych wzoru C wcisnąć przycisk A.

Na początku, ponieważ jako kształt szycia nie został zarejestrowany żaden wzór P, pierwszy wyświetlany kształt jest pusty.

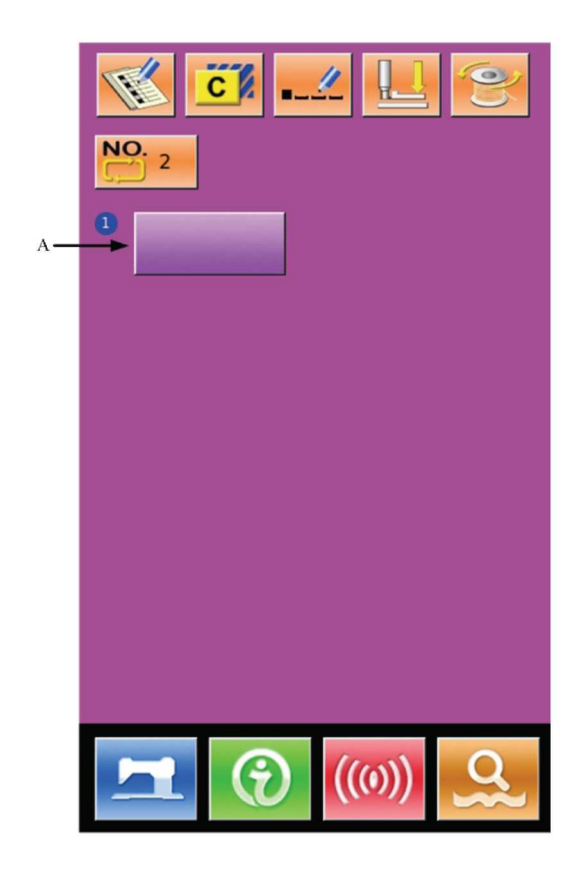

# <sup>(2)</sup> Wybór kształtu

Rysunek po prawej przedstawia interfejs edycji wzoru C. Użytkownik może wybrać wzór P, który ma być zarejestrowany (B). Aby zatwierdzić

wybór, należy wcisnąć

# <sup>(3)</sup> Rejestracja pozostałych kształtów

Po ustawieniu pierwszego kształtu wyświetlony zostaje przycisk wyboru drugiego kształtu (C). Aby zarejestrować pozostałe kształty, należy powtórzyć powyższą operację.

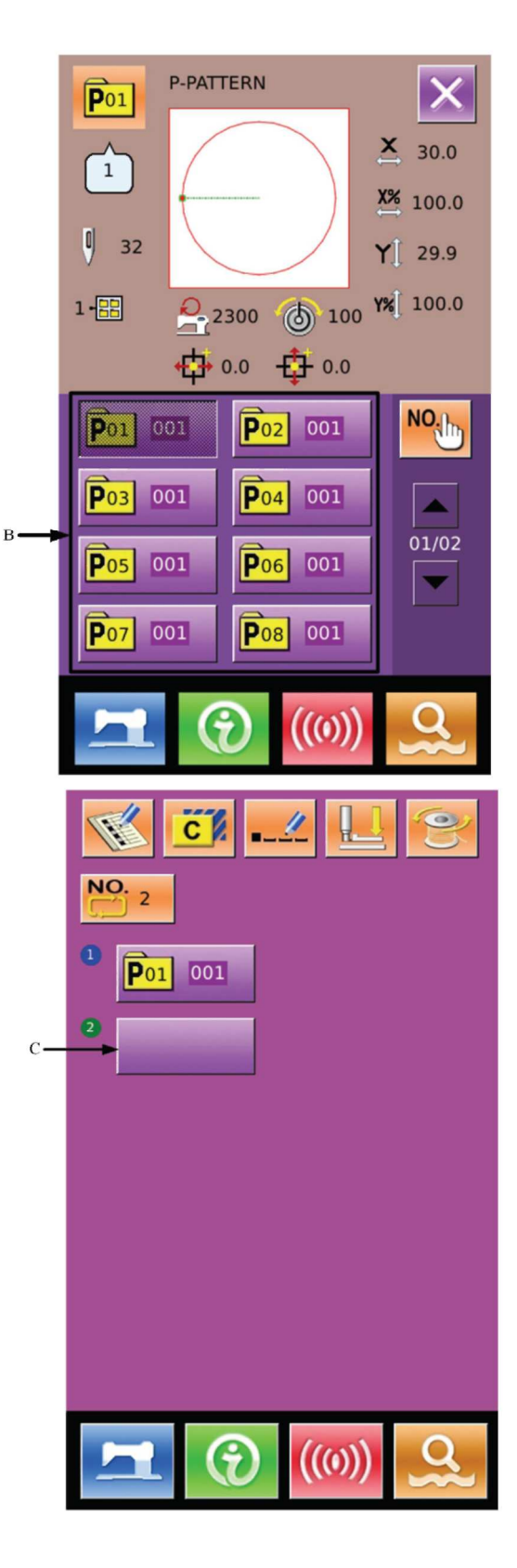

#### 4.3 Wybór wzoru C

# $^{(1)}$ Przejście do interfejsu wyboru wzoru C

Do interfejsu edycji wzoru C przejść można przez wciśnięcie przycisku A, widocznego na rysunku po prawej.

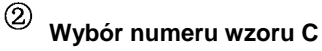

Interfejs wyboru wzoru C przedstawiono po prawej. Przez wciśnięcie przycisku B użytkownik może kolejno zmieniać dane wzorów P, które są wprowadzane do aktualnego wzoru C.

Aby potwierdzić numer wybranego wzoru C,

należy wcisnąć

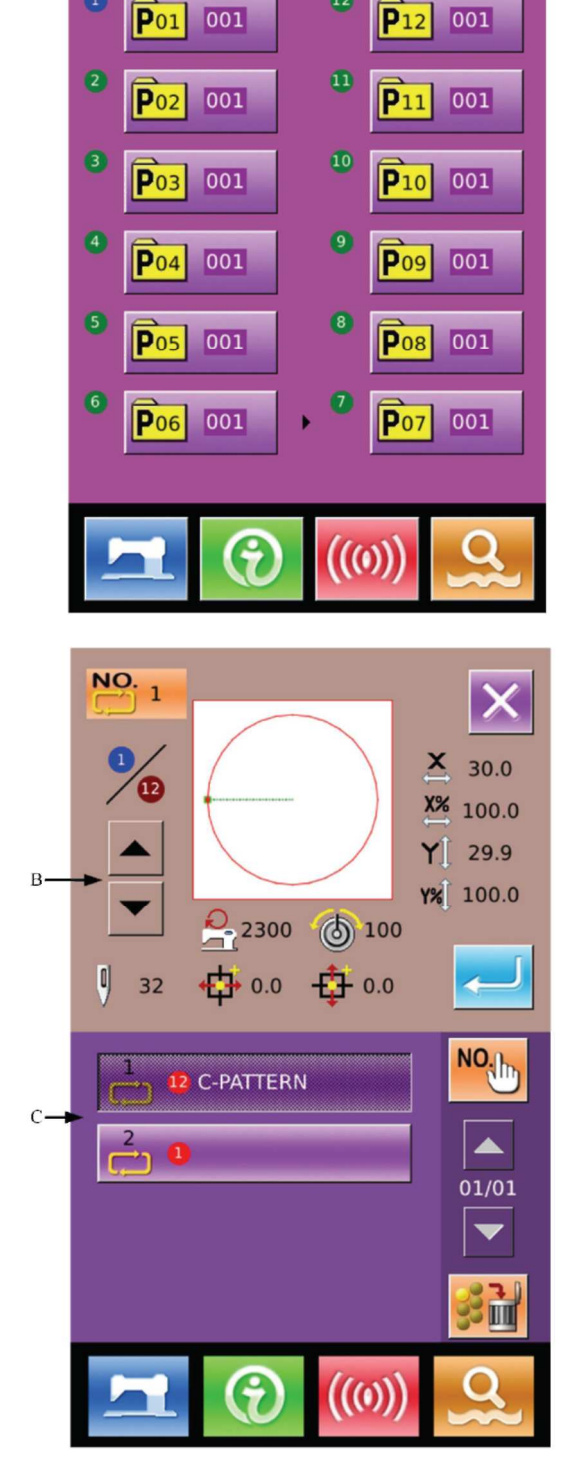

C

C-PATTERN

NO.

1

## 4.4 Szycie wzoru C

Aby uzyskać dostęp do interfejsu szycia (widocznego po prawej), należy w interfejsie

wprowadzania danych wzoru C wcisnąć

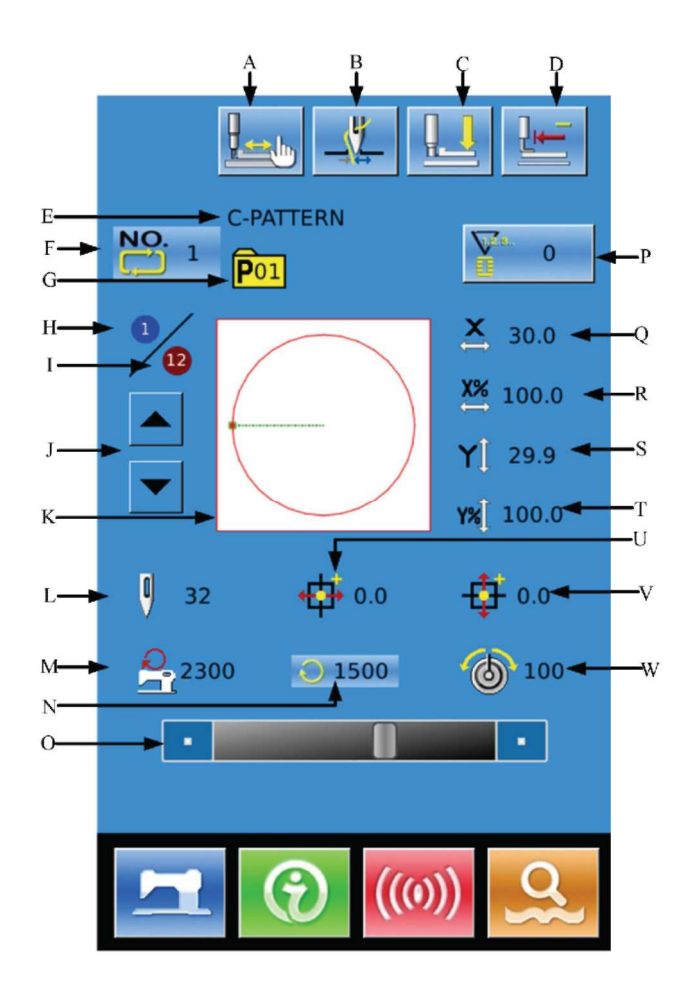

## Lista funkcji

| Nr | Funkcja            | Opis                                                                        |
|----|--------------------|-----------------------------------------------------------------------------|
| A  | Przycisk chwytania | Włączanie/wyłączanie funkcji chwytania nici Na jego pracę ma wpływ parametr |
|    | nici               | U35.                                                                        |
|    |                    | : Chwytanie nici wyłączone                                                  |
|    |                    | : Chwytanie nici włączone                                                   |
| В  | Szycie próbne      | Wciśnięcie pozwala na przejście do interfejsu szycia próbnego, w którym     |
|    |                    | użytkownik może potwierdzić kształt wzoru.                                  |
| С  | Nawlekanie         | Wciśnięcie pozwala obniżyć stopkę pośrednią.                                |
| D  | Powrót do początku | Przycisk ten pozwala na powrót stopki dociskowej do punktu początkowego     |
|    |                    | SZYCIA.                                                                     |
| E  | Nazwa wzoru C      | Wyświetla nazwę aktualnego wzoru.                                           |
| F  | Numer wzoru C      | Wyświetlany jest tu numer wybranego wzoru.                                  |

| Nr | Funkcja                             | Opis                                                                                              |  |
|----|-------------------------------------|---------------------------------------------------------------------------------------------------|--|
| G  | Numer kształtu szycia               | Pokazywany jest tu kształt szycia dla wybranego wzoru                                             |  |
| Н  | Sekwencja szycia                    | Wyświetlany jest tu kształt szycia dla aktualnego wzoru C                                         |  |
|    | Całkowita liczba                    | Wyświetlana jest tu całkowita liczba kształtów zarejestrowanych w aktualnym                       |  |
| I  | zarejestrowanych                    | W20126                                                                                            |  |
|    | kształtów                           |                                                                                                   |  |
| .1 | Sekwencja szycia do                 | Pozwala przejść o jeden kształt do przodu/do tyłu.                                                |  |
| 0  | przodu/do tyłu                      |                                                                                                   |  |
| K  | Kształt wzoru                       | Wyświetlany jest tu aktualnie wyszywany zarejestrowany kształt.                                   |  |
| L  | Numer ściegu                        | Wyświetlany jest tu numer ściegu dla aktualnego zarejestrowanego kształtu szycia.                 |  |
| М  | Maks. prędkość                      | Wyświetlana jest tu maksymalna prędkość dla aktualnego zarejestrowanego kształtu szycia.          |  |
| N  | Prędkość szycia                     | Wyświetlana jest tu aktualna prędkość szycia                                                      |  |
| 0  | Ustawienia prędkości<br>szycia      | Pozwala na zmianę prędkości szycia.                                                               |  |
|    | Ustawienia licznika                 | Po wciśniecju można wybrać rodzaj licznika i ustawić wartość liczników                            |  |
| Р  |                                     | Licznik szycia                                                                                    |  |
|    |                                     | Licznik cykli                                                                                     |  |
| Q  | Rzeczywisty wymiar X                | Wyświetlany jest tu rzeczywisty wymiar zarejestrowanego kształtu szycia w kierunku X.             |  |
| R  | Ustawienie<br>współczynnika skali X | Wyświetlany jest tu współczynnik skali zarejestrowanego kształtu szycia w kierunku X.             |  |
| S  | Rzeczywisty wymiar Y                | Wyświetlany jest tu rzeczywisty wymiar zarejestrowanego kształtu szycia w kierunku Y.             |  |
| Т  | Ustawienie<br>współczynnika skali Y | Wyświetlany jest tu współczynnik skali zarejestrowanego kształtu szycia w kierunku Y.             |  |
| U  | Wartość przesuwu X                  | Wyświetlana jest tu wartość przesuwu dla aktualnego zarejestrowanego kształtu szycia w kierunku X |  |
| V  | Wartość przesuwu Y                  | Wyświetlana jest tu wartość przesuwu dla aktualnego zarejestrowanego kształtu szycia w kierunku Y |  |
| W  | Napięcie nici                       | Wyświetlana jest tu podstawowa wartość napięcia nici.                                             |  |

# 5 Edycja wzoru

#### 5.1 Przejście w tryb edycji wzoru

Aby opuścić interfejs wprowadzania danych i przejść do interfejsu wyboru trybu (widocznego po prawej), należy

wcisnąć . W interfejsie wyboru trybu użytkownik może dokonać edycji i ustawień szczegółowych.

Szczegółowy opis operacji i ustawień w interfejsie wyboru trybu odnaleźć można w rozdziale [8. Ustawienia trybu i parametrów].

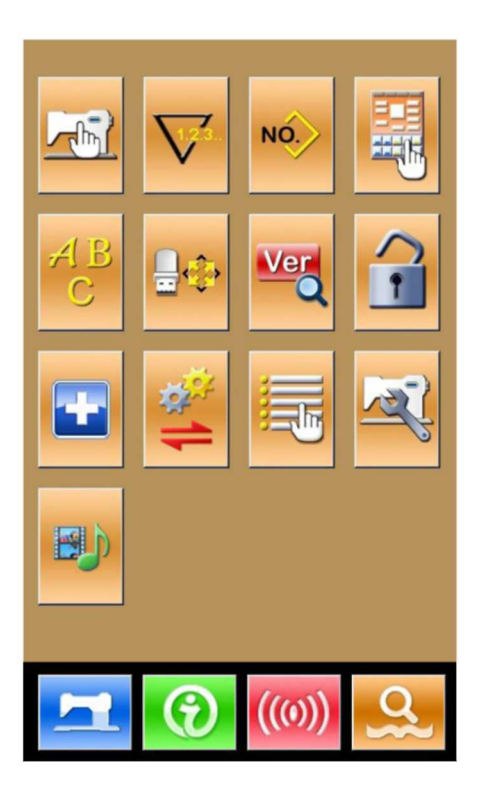

Aby uzyskać dostęp do interfejsu wyboru trybu edycji lub trybu szycia (widocznego po prawej), należy wcisnąć

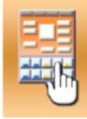

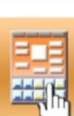

: Tryb szycia

| 1 | -   | - |   | -  | r  |
|---|-----|---|---|----|----|
|   |     | _ |   | _  | ١. |
| 4 | 4-4 | - | - | 4. | -  |
| 4 | -   | ÷ | - | ÷  | ŀ  |
|   | ł   |   | E | 1  |    |

: Tryb edycji

Aby opuścić interfejs wyboru trybu, należy wybrać

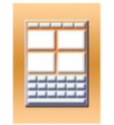

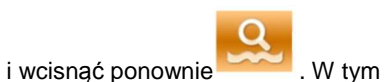

momencie system zapyta użytkownika, czy przejść do interfejsu edycji wzoru

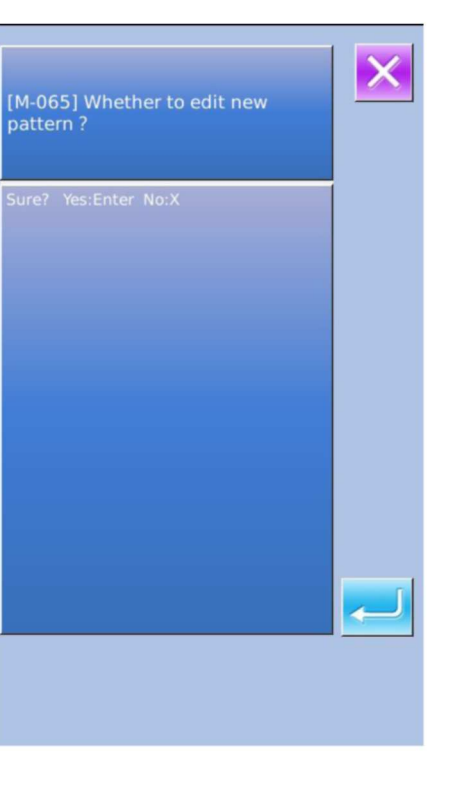

Zoje ZJ5770A-1510HG1

Aby uzyskać dostęp do standardowego interfejsu edycji wzoru, widocznego po

prawej stronie, należy wcisnąć 🦰

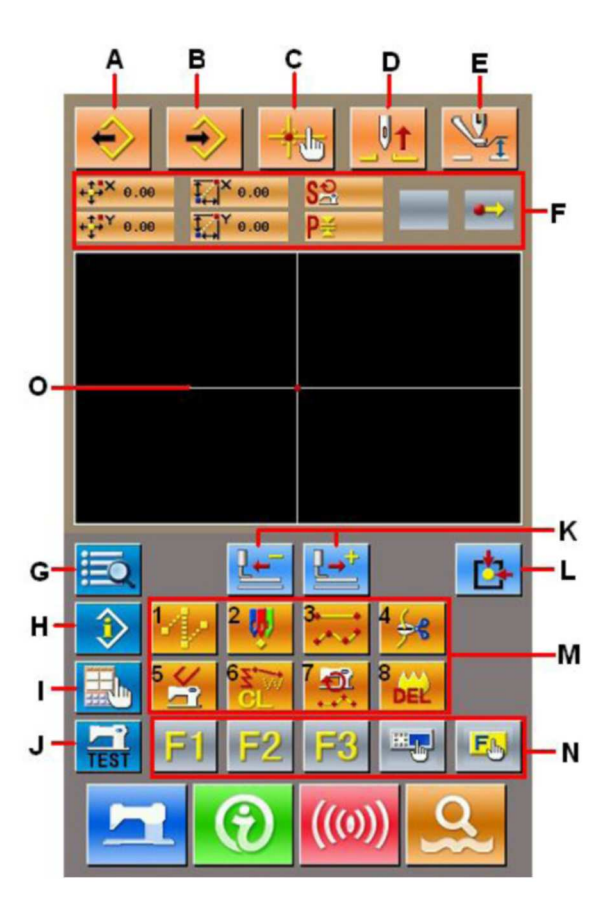

## Lista funkcji

| Nr | Funkcje                          | Opisy                                                             |  |
|----|----------------------------------|-------------------------------------------------------------------|--|
| А  | Wczytanie projektu               | Wyświetla interfejs wczytywania projektu                          |  |
| В  | Wprowadzenie projektu            | Wyświetla interfejs wprowadzania projektu                         |  |
| C  | l okalizacia punktu weiścia igły | Szybka lokalizacja punktu wejścia igły; podczas edycji wzoru      |  |
| Ŭ  |                                  | użytkownik może wprowadzić współrzędne bezpośrednio.              |  |
| D  | Podniesienie igły                | Ustawia igłę w najwyższym punkcie                                 |  |
| E  | Ustawienia stopki pośredniej     | Podnosi lub opuszcza stopkę pośrednią                             |  |
| F  | Informacja o aktualnym           | W tej części widoczne sa informacje o aktualnym położeniu jaku    |  |
| 1  | położeniu igły                   | W lej części widoczne są mornacje o aktualnym położeniu igły.     |  |
| G  | Lista kodów                      | Wyświetla wszystkie funkcje dostępne podczas edycji, opisane      |  |
| 0  |                                  | w rozdziale [Lista funkcji edycji]                                |  |
| ц  | Informacia                       | Pozwala wyświetlić informacje szczegółowe dotyczące aktualnie     |  |
| 11 | inionnacje                       | edytowanego wzoru                                                 |  |
| I  | Ustawienia ekranu                | Ustawienie szerokiego kąta, wyświetlania punktu wejścia igły itd. |  |
| J  | Szycie próbne                    | Szycie próbnego dla aktualnie edytowanego wzoru                   |  |

| Nr | Funkcje                   | Opisy                                                         |  |
|----|---------------------------|---------------------------------------------------------------|--|
|    |                           | Przesunięcie o jeden ścieg względem aktualnego położenia igły |  |
| К  | Posuw do przodu/do tyłu   | (do przodu ; do tyłu                                          |  |
| L  | Powrót do początku        | Zmiana aktualnego położenia igły na punkt początkowy.         |  |
|    | Przyciski funkcyjne       | Pozwalają uruchomić widoczne na nich funkcje                  |  |
|    |                           | 1 Posuw skokowy                                               |  |
|    |                           | 2 Szycie punktowe                                             |  |
|    |                           | 3 : Szycie normalne                                           |  |
| м  |                           | Przycinanie nici                                              |  |
|    |                           | Reset mechanicznego polecenia kontrolnego                     |  |
|    |                           | 6 Usuwanie elementów                                          |  |
|    |                           | Zmiana zakresu prędkości szycia                               |  |
|    |                           | 8 Usunięcie aktualnie edytowanego wzoru                       |  |
|    |                           | Użytkownik może skorzystać z ustawień wyboru funkcji (kod     |  |
| Ν  | Klawisze skrótów          | 112), aby przypisać do każdego z klawiszy skrótów żądane      |  |
|    |                           | tunkcje. Po przypisaniu na klawiszu pojawią się rysunek       |  |
| 0  | Obszar wyówiatlania wzaru | oopowiadający danej funkcji.                                  |  |
| 0  | Obszar wyswieliania wzoru |                                                               |  |

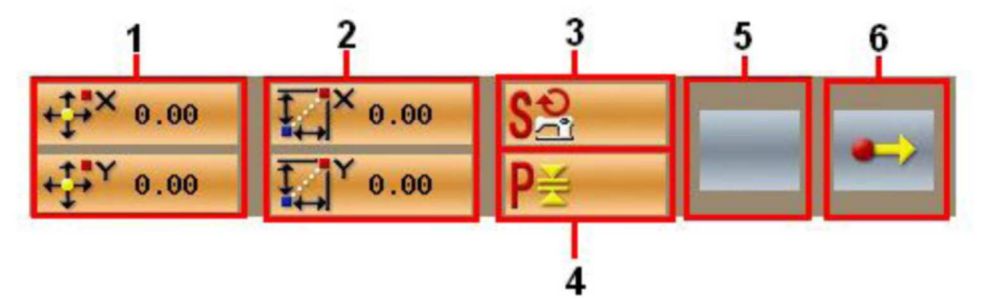

| Nr | Projekt     | Opis                                              |  |
|----|-------------|---------------------------------------------------|--|
|    | Współrzędne | Współrzędne bezwzględne aktualnego położenia igły |  |
| 1  | bezwzględne |                                                   |  |
| 0  | Współrzędne |                                                   |  |
| 2  | względne    | vysporzędne wzgiędne aktualnego położenia igły    |  |

| Nr | Projekt                                           | Opis                                                                 |
|----|---------------------------------------------------|----------------------------------------------------------------------|
| 3  | Predkość                                          | Prędkość szycia lub prędkość posuwu skokowego dla aktualnego         |
| 0  | punktu                                            |                                                                      |
|    |                                                   | Długość ściegu dla aktualnego elementu. (Jeśli ścieg jest skalowany, |
| 4  | Interwał                                          | po wczytaniu wartości, wyświetlana będzie wartość przed              |
|    |                                                   | przeskalowaniem).                                                    |
|    |                                                   | Typ aktualnego elementu. W przypadku danych szycia wyświetlany       |
| 5  | Tvpu elementu                                     | jest tu typ elementu (np. posuw skokowy 💷, linia przerywana 💳,       |
| _  |                                                   | dowolna krzywizna 松 itd.). Dla poleceń mechanicznych                 |
|    |                                                   | wyświetlany będzie typ polecenia kontrolnego (np. przycinanie nici). |
| 6  | Typ pozycji wejścia Rodzaje pozycji wejścia igły. |                                                                      |
|    | igły                                              | Początek projektu: Punkt początkowy (początek) projektu.             |
|    |                                                   | Punkt środkowy elementu: punkt środkowy elementu (poza               |
|    |                                                   | punktem górnym lub punktem końcowym elementu).                       |
|    |                                                   | Punkt górny: górny punkt linii przerywanej.                          |
|    |                                                   | Punkt końcowy elementu: koniec elementu                              |
|    |                                                   | Punkt końcowy wzoru: koniec wzoru                                    |

## 5.2 Edycja wzoru

Za pomocą funkcji edycji wzoru użytkownik może wprowadzić poniższy wzór.

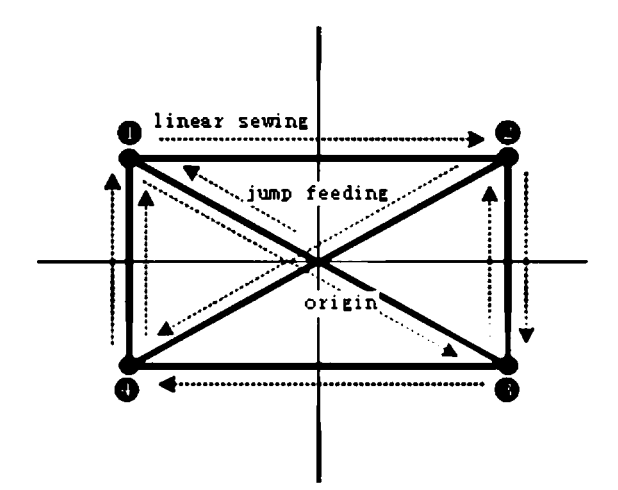

Wprowadzane punkty:

|   | X (mm) | Y (mm) |
|---|--------|--------|
| • | -40.00 | 25.00  |
| * | 40.00  | 25.00  |
| • | 40.00  | -25.00 |
| X | -40.00 | -25.00 |

Wprowadzane polecenia: Są widoczne przy kropkowanych strzałkach po lewej.

# *𝒜* Wprowadzenie posuwu skokowego

W standardowym interfejsie edycji wzoru.

Wciskając

przejść można do interfejsu

ustawień posuwu skokowego.

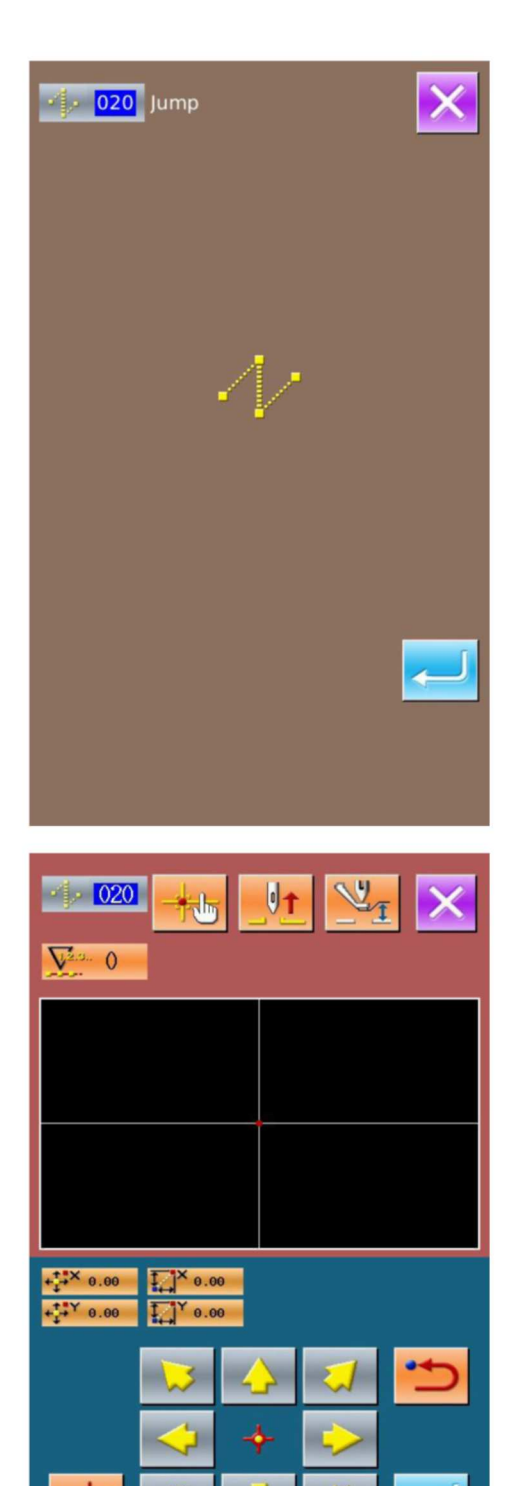

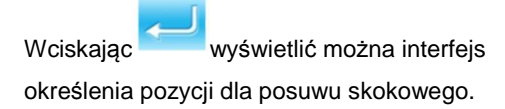

W interfejsie określania pozycji dla posuwu

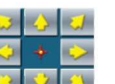

skokowego użytkownik może użyć

przesunąć ikonę (położenie igły) na (-40, 25). Należy

, aby zatwierdzić, a następnie wcisnać aby zapisać. Po tym system powróci do

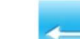

standardowego interfejsu edycji wzoru i wyświetli postać ściegu dla posuwu skokowego:

|                                                                      | ↔ ↔ ↓ ↓ ↓ ↓ ↓ ↓ ↓ ↓ ↓ ↓ ↓ ↓ ↓ ↓ ↓ ↓ ↓ ↓ ↓ ↓ ↓ ↓ ↓ ↓ ↓ ↓ ↓ ↓ ↓ ↓ ↓ ↓ ↓ ↓ ↓ ↓ ↓ ↓ ↓ ↓ ↓ ↓ ↓ ↓ ↓ ↓ ↓ ↓ ↓ ↓ ↓ ↓ ↓ ↓ ↓ ↓ ↓ ↓ ↓ ↓ ↓ ↓ ↓ ↓ ↓ ↓ ↓ ↓ ↓ ↓ ↓ ↓ ↓ ↓ ↓ ↓ ↓ ↓ ↓ ↓ ↓ ↓ ↓ ↓ ↓ ↓ ↓ ↓ ↓ ↓ ↓ ↓ ↓ ↓ ↓ ↓ ↓ ↓ ↓ ↓ ↓ ↓ ↓ ↓ ↓ ↓ ↓ ↓ ↓ ↓ ↓ ↓ ↓ ↓ ↓ ↓ ↓ |
|----------------------------------------------------------------------|----------------------------------------------------------------------------------------------------|
| +                                                                    |                                                                                                    |
| + <sup>+</sup> → <sup>×</sup> -40.00                                 |                                                                                                    |
| <sup>↓</sup> <sup>↓</sup> <sup>↓</sup> 25.00<br>↓ <sup>↓</sup> 25.00 |                                                                                                    |
|                                                                      | F1 F2 F3 F4   ((0)) ((0)) ((0))                                                                                                    |

Wprowadzenie szycia normalnego liniowego

Z "listy kodów funkcyjnych" należy wybrać "023 Szycie normalne liniowe", a następnie wcisnąć , aby uzyskać dostęp do interfejsu ustawień szycia liniowego normalnego:

|                                       | ×  | •• 023 |
|---------------------------------------|----|--------|
| ∲€ 001 剪线                             | NO |        |
| <b>6 2 002</b> 第二原点                   |    |        |
| 2003 中途停止                             | _  |        |
| · · · · · · · · · · · · · · · · · · · |    |        |
| <b>010</b> 延迟                         | -  |        |
| A 19 维纫机停止                            |    |        |
| <b>21 020</b> 空送                      |    |        |
| 点继                                    |    |        |
| <b>正 022</b> 普通维                      |    |        |
| • 023 直线普通维                           |    |        |
|                                       |    |        |

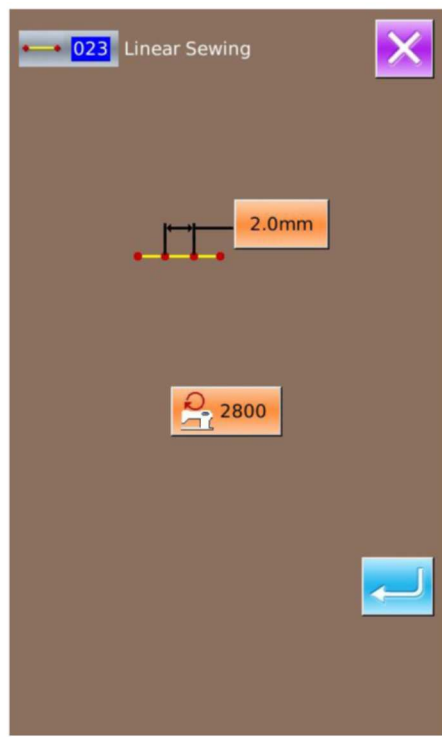

y,

->•

Ġ

E

W interfejsie ustawień szycia normalnego liniowego

wcisnąć należy , aby przejść do interfejsu ustawień długości ściegu, widocznego po prawej.

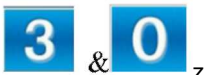

Wciskając kolejno Zmienić długość na "3,0". Wcisnąć "Enter", aby zapisać i powrócić do interfejsu ustawień szycia normalnego liniowego.

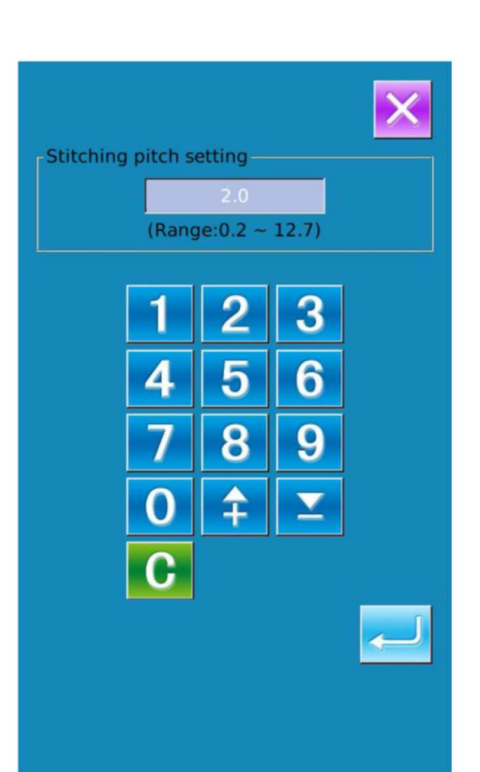

Po sprawdzeniu, czy wartość na przycisku "długość ściegu" wynosi "3,0 mm", użytkownik może wcisnąć , aby przejść do interfejsu ustawień

wcisnąć , aby przejść do interfejsu ustawie szycia normalnego liniowego.

W interfejsie tym wcisnąć należy , aby przesunąć ikonę (położenie igły) od  $\diamond$  do  $\diamond$ , a następnie wcisnąć .Powtórzyć powyższą operację, aby przesunąć ikonę kolejno według sekwencji  $\diamond \forall \diamond \forall \& \forall \diamond \forall \diamond \forall \& \forall \diamondsuit$ , , co pokazano na rysunku po prawej.

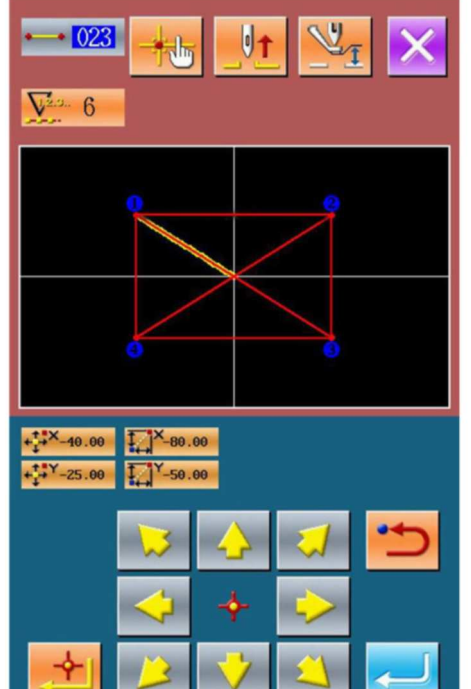

Po zatwierdzeniu wzoru użytkownik może wcisnąć , aby utworzyć dane wzoru. Następnie system powróci do standardowego interfejsu edycji wzoru i pokaże kształt wzoru.

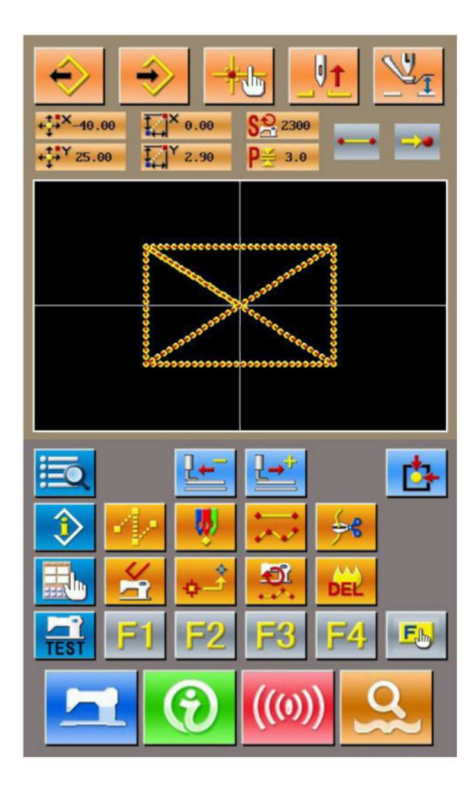

#### Zapisywanie wzoru

Aby uzyskać dostęp do widocznego po prawej interfejsu zapisu wzoru, w którym zapisany może być edytowany

wzór, należy wcisnąć

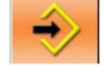

System wstawi numer automatycznie, ale użytkownik może także wprowadzić żądany numer za pomocą klawiatury numerycznej

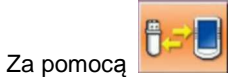

użytkownik może wybrać

miejsce zapisu wzoru. Użytkownik może zapisać wzór przez panel sterowania na nośniku danych lub w pamięci USB.

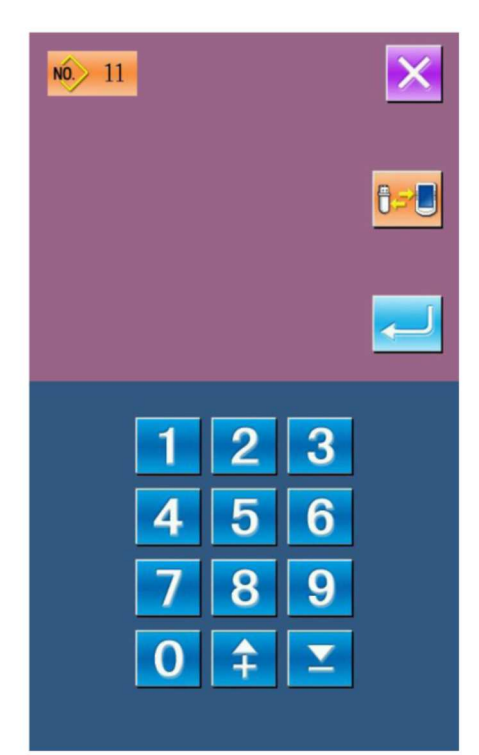

Aby zapisać wzór, należy wcisnąć . W tym momencie system zapyta użytkownika czy aktywować automatycznie obcinanie nici. Widoczny interfejs przedstawiony został na rysunku po prawej.

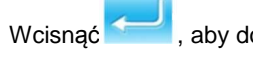

, aby dodać obcinanie nici;

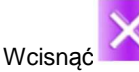

aby anulować obcinanie nici

Po wykonaniu operacji system powróci do standardowego interfejsu edycji wzoru.

Informacje na temat operacji specjalnych i opisy edycji wzoru można odnaleźć w "Instrukcji tworzenia wzorów SP510"

## 5.3 Wyjście z trybu edycji wzoru

Aby uzyskać dostęp do interfejsu wyboru trybu (widocznego po prawej), należy w standardowym

interfejsie edycji danych wcisnąć

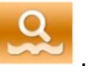

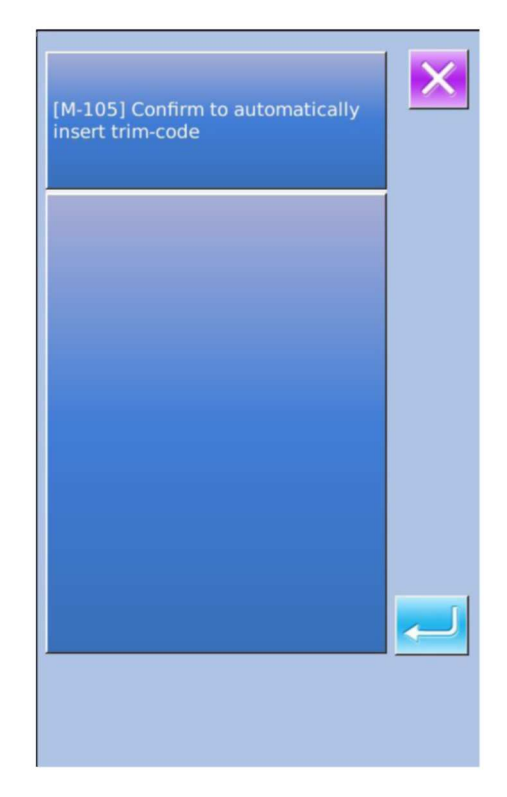

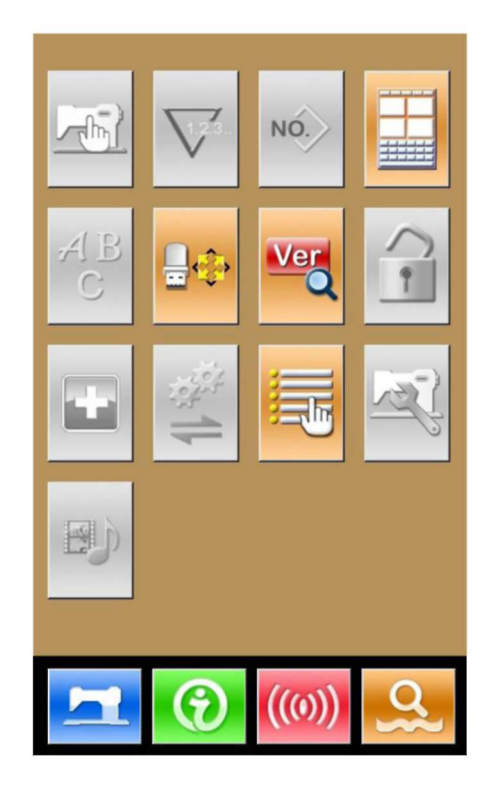

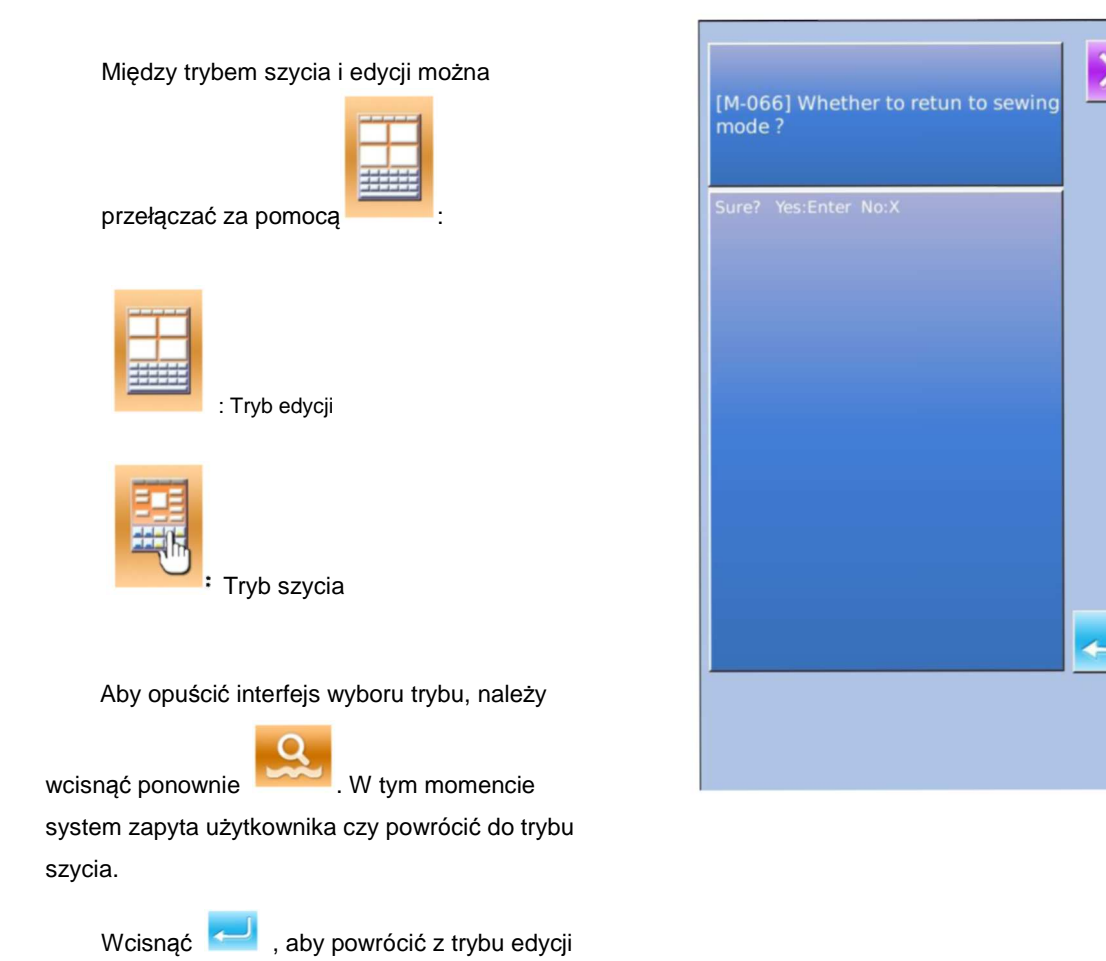

wzoru do trybu szycia.

# 6 Funkcje informacyjne

Funkcje informacyjne pozwalają na:

- 1) Określenie czasu wymiany oleju (smarowanie), czasu wymiany igły, czasu czyszczenia, po którym pojawią się określone informacje.
- 2) Sprawdzenie prędkości i innych wartości, w zależności od ustawień wyświetlania funkcji.
- 3) Wyświetlenie schematu nawlekania nici.
- 6.1 Informacja o konserwacji i naprawie

## (1) Wyświetlenie interfejsu informacyjnego

Aby aktywować interfejs informacyjny, należy wcisnąć przycisk informacji (A) w interfejsie wprowadzania danych.

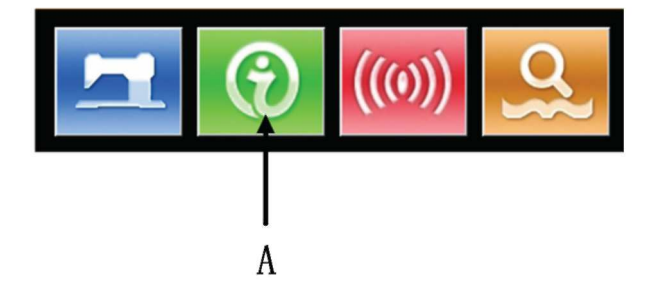

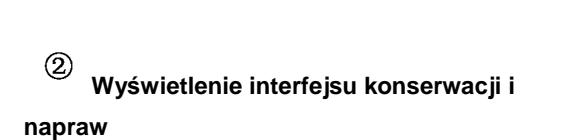

Aby wyświetlić interfejs konserwacji i napraw,

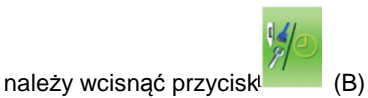

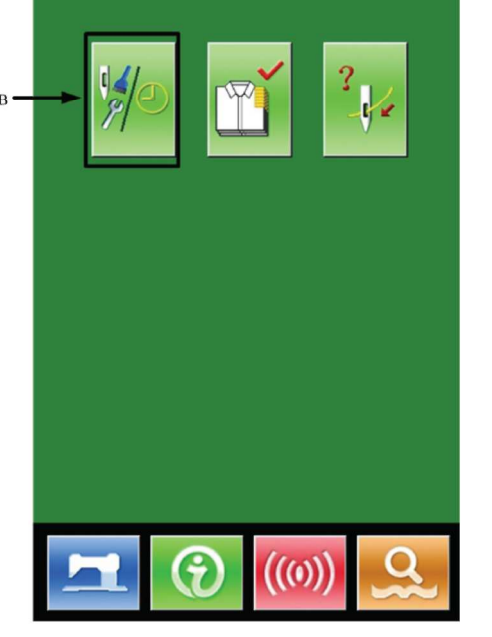

Na ekranie konserwacji i napraw wyświetlane są trzy poniższe pozycje.

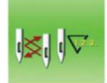

Wymiana igły (tysiąc ściegów)

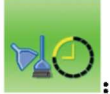

Czas czyszczenia (godziny)

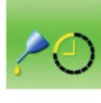

:

Czas wymiany oleju (godziny)

Symbol pozycji wyświetlany jest na przycisku C. Okres naprawy (konserwacji) widoczny jest w punkcie D; czas pozostały do wymiany widoczny jest w punkcie E.

Użytkownik może wyzerować czas pozostały do wymiany.

#### 6.2 Wprowadzanie czasu konserwacji i naprawy

(1) Wyświetlenie interfejsu informacji (poziomy konserwacji)

Aby aktywować interfejs informacyjny (poziom konserwacji), należy przytrzymać przycisk informacji (A) w interfejsie wprowadzania danych.

W interfejsie tym widnieje sześć przycisków.

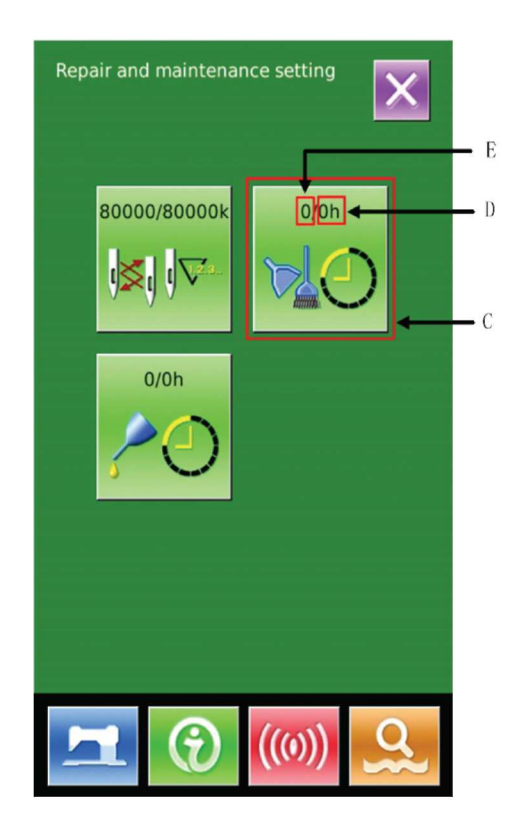

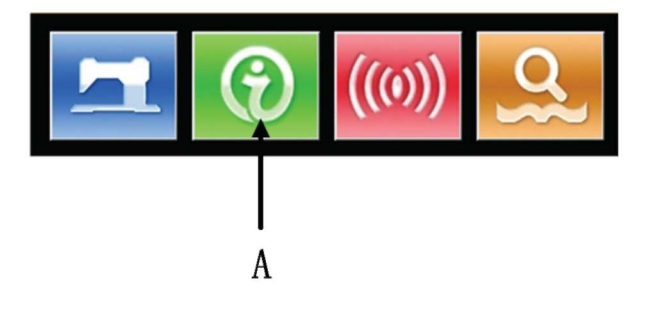

napraw

Wcisnąć przycisk informacji konserwacji i

Wyświetlenie interfejsu konserwacji i

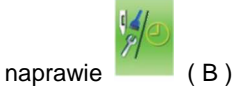

2

Opis trzech przycisków w dolnej części interfejsu:

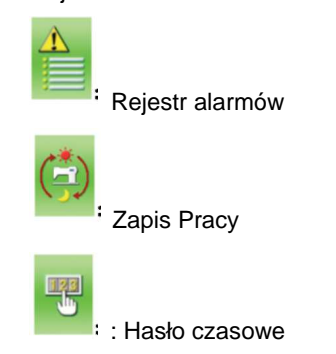

W interfejsie informacyjnym o konserwacji i naprawie system wyświetla zawartość podobną do interfejsu rutynowej konserwacji i napraw. Wcisnąć przycisk C (zmiana czasu konserwacji i naprawy), aby włączyć odpowiedni interfejs wprowadzania.

Przykładowo, wcisnąć można ustawić czas dla czyszczenia.

**)**, aby

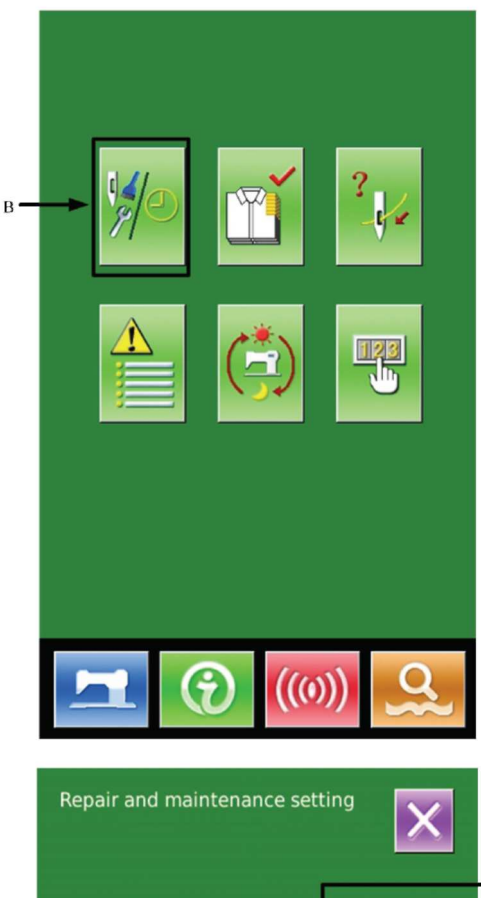

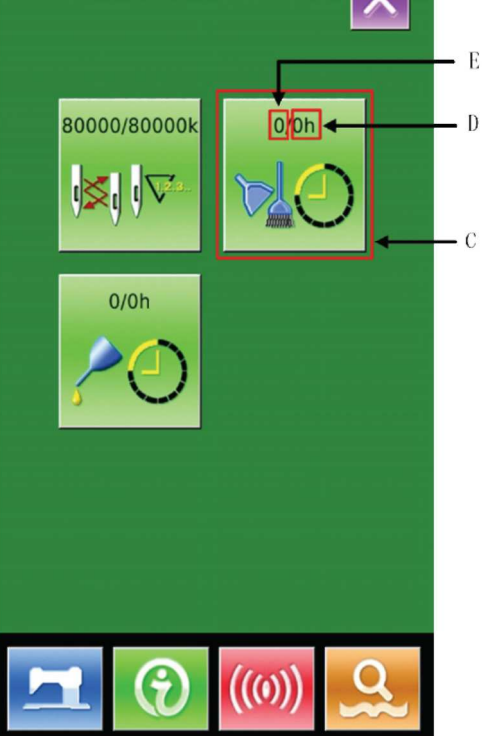

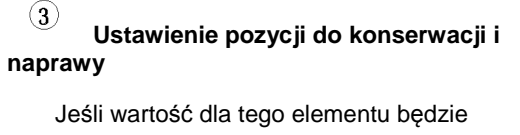

ustawiona na 0, funkcja konserwacji i naprawy będzie zatrzymana.

Aby wprowadzić wartość nastawy dla tego elementu, należy użyć klawiatury numerycznej, a

następnie wcisnąć , aby zatwierdzić dane.

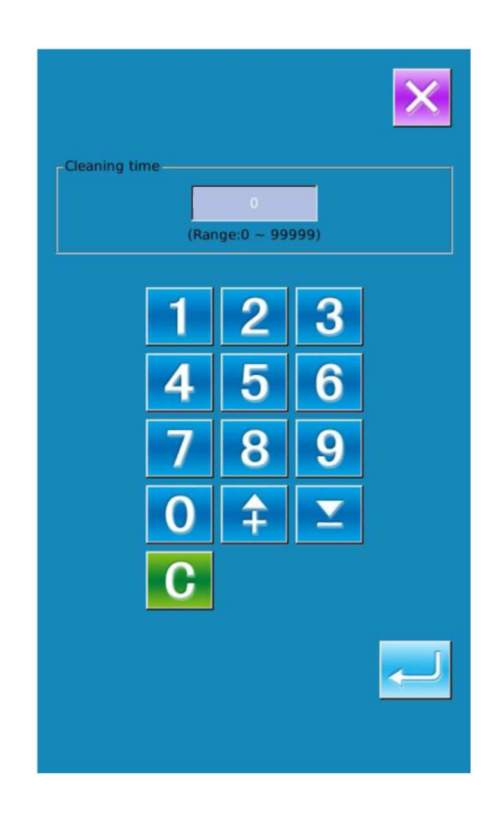

#### 6.3 Reset alarmu

Gdy upływa wskazany czas konserwacji lub naprawy, system aktywuje interfejs informacyjny. Jeśli użytkownik chce wyzerować czas konserwacji i naprawy, powinien wcisnąć Enter. Przed wyzerowaniem czasu konserwacji i naprawy interfejs informacyjny będzie wyświetlany po każdym zadaniu szycia.

Poniżej podano kody dla każdego z powiadomień:

- Wymiana igły M052
- Czas czyszczenia: M053
- Czas wymiany oleju M054

#### 6.4 Kontrola produkcji

W interfejsie kontroli produkcji system wyświetlał będzie liczbę produktów utworzonych od początku oraz docelową liczbę produktów. Interfejs kontroli produkcji może być wyświetlony na dwa sposoby opisane poniżej:

- Przez interfejs informacyjny
- Przez interfejs szycia

## 6.4.1 Przez interfejs informacyjny

# (1) Wyświetlenie interfejsu informacyjnego

Aby aktywować interfejs informacyjny, należy przytrzymać przycisk (A) w interfejsie wprowadzania danych.

# <sup>(2)</sup> Wyświetlenie interfejsu kontroli produkcji

Aby aktywować interfejs kontroli produkcji (pokazany po prawej), należy wcisnąć przycisk (B) w interfejsie informacyjnym.

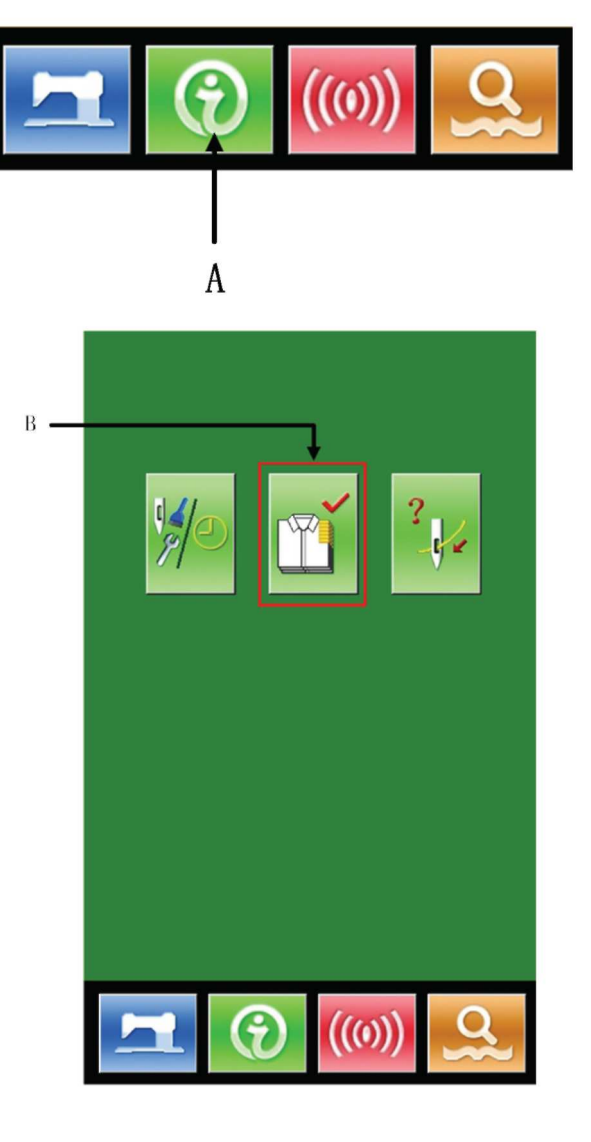

W interfejsie kontroli produkcji istnieje pięć pozycji wymienionych poniżej:

#### A: Istniejąca wartość docelowa

Odpowiednio do czasu odstępu, automatycznie wyświetlana jest wartość docelowa szycia aż do teraz.

#### B : Rzeczywista wartość wynikowa

Automatycznie wyświetlana jest tu liczba wykonanych sztuk

#### C : Ostateczna wartość docelowa

Ustawienie ostatecznej wartości docelowej produkcji

## D : Czas odstępu

Ustawienie czasu odstępu (w sekundach) między procesami roboczymi Ustawienie rzeczywistego czasu ukończenia jednego procesu

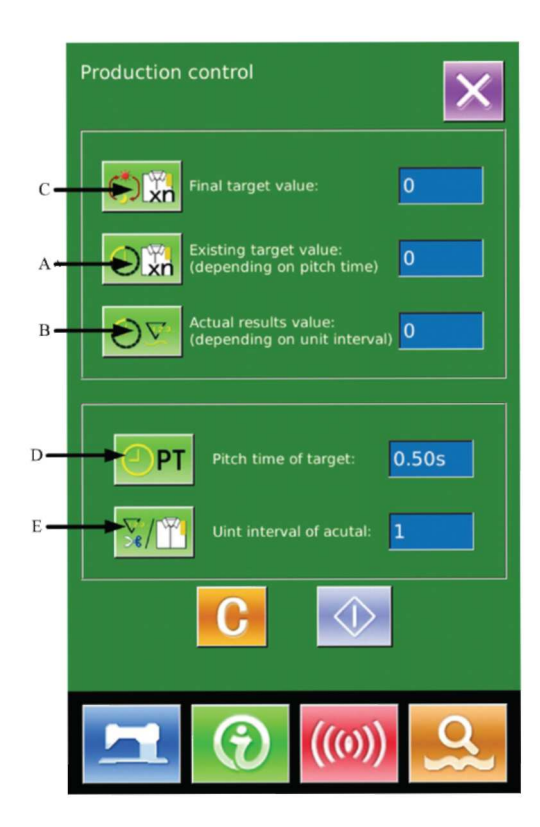

#### 6.4.2 Poprzez Interfejs Szycia

# 1 Wyświetlenie interfejsu szycia

Interfejs szycia wyświetlany jest po wciśnięciu w interfejsie wprowadzania danych.

# <sup>(2)</sup> Wyświetlenie interfejsu kontroli produkcji

Aby wyświetlić interfejs kontroli produkcji, należy nacisnąć przycisk informacji (A) w interfejsie szycia.

Wyświetlona zawartość oraz funkcje są takie same jak w sekcji powyżej

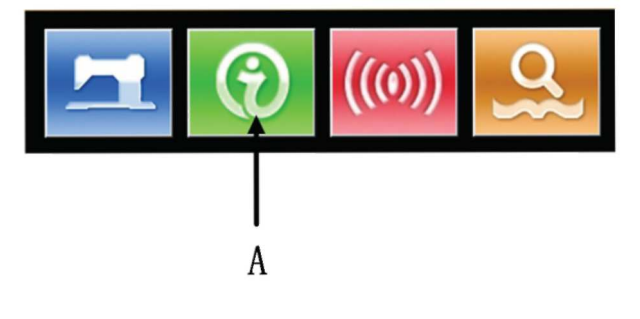

## 1 Wyświetlenie interfejsu kontroli produkcji

Aby uzyskać dostęp do interfejsu kontroli produkcji, należy odnieść się do Rozdziału 6.4.

# <sup>(2)</sup> Wprowadzenie ostatecznej wartości docelowej

Na początku wprowadzić należy docelową liczbę sztuk, po której osiągnięciu szycie uznawane jest za zakończone. Aby aktywować interfejs wprowadzania wartości ostatecznej, należy wcisnąć przycisk

ostatecznej wartości docelowej

Po wprowadzeniu wartości należy wcisnąć aby potwierdzić.

 $\mathbf{L}$ 

(C).

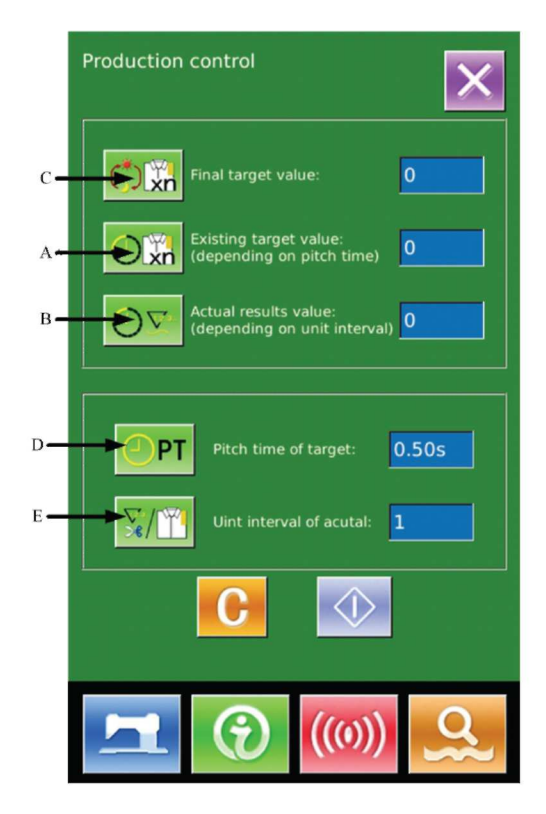

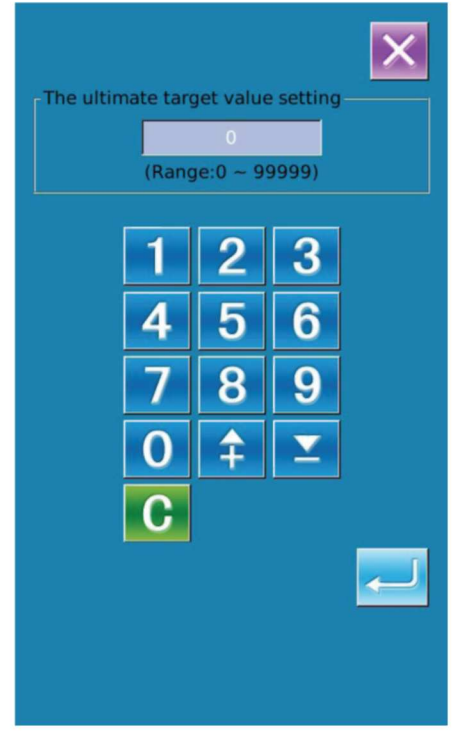

#### 3 Wprowadzenie czasu odstępu

W kolejnym kroku wprowadzić należy czas odstępów pomiędzy poszczególnymi procesami.

Aby wyświetlić interfejs wprowadzania czasu odstępu,

należy wcisnąć przycisk (D) na poprzedniej stronie.

Wprowadzić żądane cyfry. Po wprowadzeniu

, aby zatwierdzić. wcisnąć

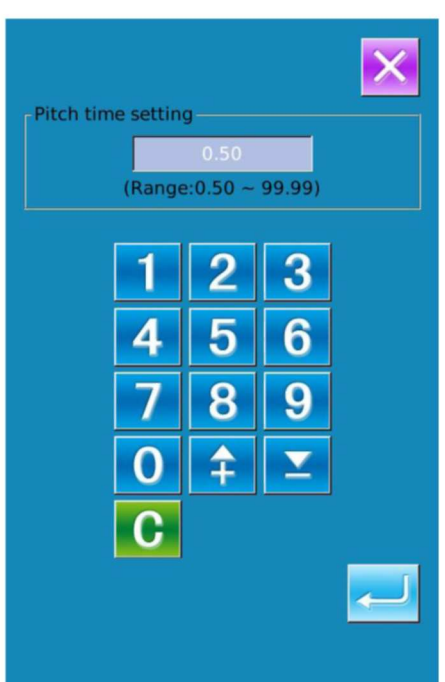

#### (4) Wprowadzenie interwału jednostkowego

≥ (∐

W kolejnym kroku należy wprowadzić średni czas wykonania jednego elementu. Aby wyświetlić interfejs wprowadzania, należy wcisnąć przycisk interwału

jednostkowego

(E) na poprzedniej stronie

Rozpoczęcie liczenia liczby produkowanych sztuk

Wcisnąć 🚺

(I), aby rozpocząć liczenie

wyprodukowanych sztuk, pozycje [Ostateczna wartość docelowa], [Istniejąca wartość docelowa] and [Rzeczywista wartość wynikowa] zmienią kolor na ciemny.

Ostateczna wartość docelowa: Może być używana, jako odnośnik czasowy

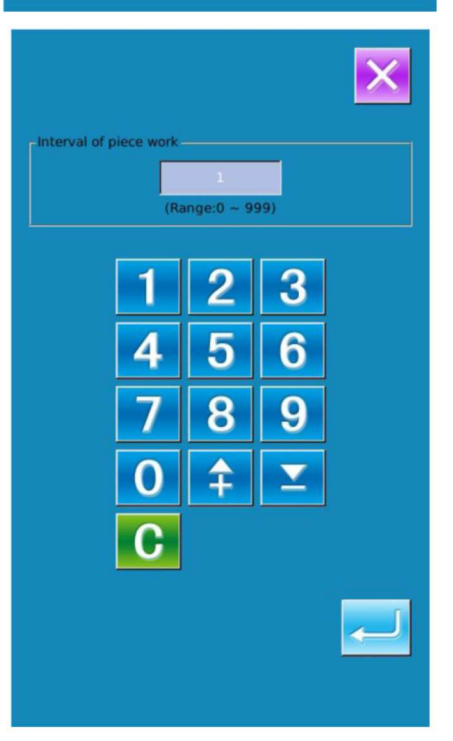

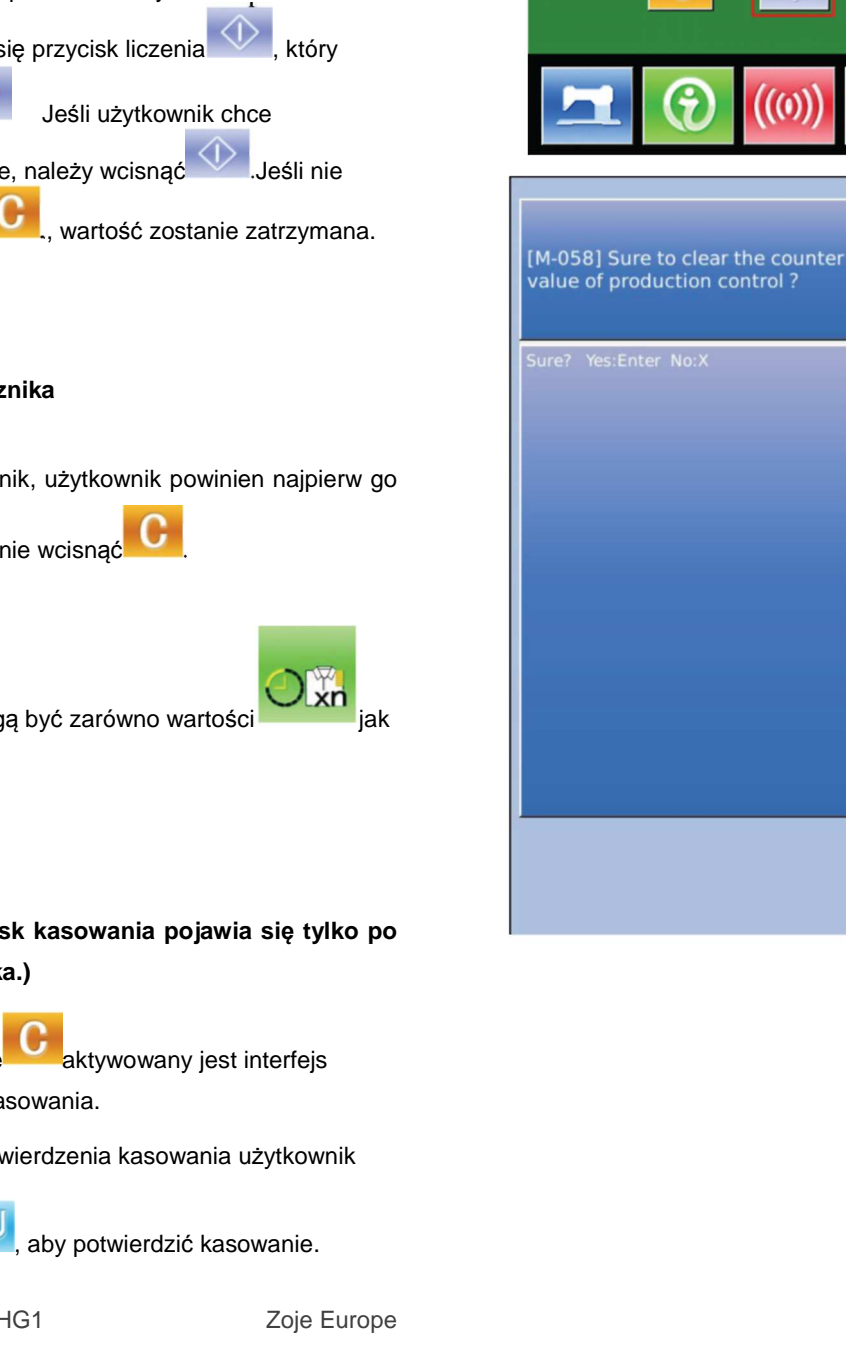

Rzeczywista wartość wynikowa: Odpowiednio do wartości ustawionej w pozycji [Interwał jednostkowy], system rozpocznie liczenie wartości rzeczywistej przez dodawanie 1 po wykonaniu każdego elementu Przez ustawienie wartości docelowej oraz rzeczywistej wartości wynikowej, użytkownik może obserwować produktywność. (5) Zatrzymanie zliczania Przy statusie licznika widnieje przycisł . Wciśnięcie I pozwala zatrzymać liczenie. Po zatrzymaniu pojawi się przycisk liczenia zajmie miejsce kontynuować liczenie, należy wcisnąć zostanie wciśniete

Istniejąca wartość docelowa: Po każdym odstępie

[Czas odstępu] do wartości docelowej dodawane jest 1

#### (6) Kasowanie licznika

Aby wykasować licznik, użytkownik powinien najpierw go

zatrzymać, a następnie wcisnać

Kasowane mogą być zarówno wartości

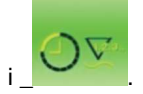

(Uwaga: Przycisk kasowania pojawia się tylko po zatrzymaniu licznika.)

Przez wciśniecie potwierdzenia kasowania.

W interfejsie potwierdzenia kasowania użytkownik

może wcisnąć

۰I

0

0

0

0.50s

Production control

PT

#### 6.6 Wyświetlanie schematu nawlekania nici

Aby wyświetlić schemat nawlekania nici, należy

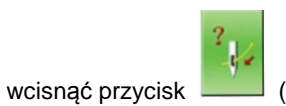

(C) w interfejsie informacji.

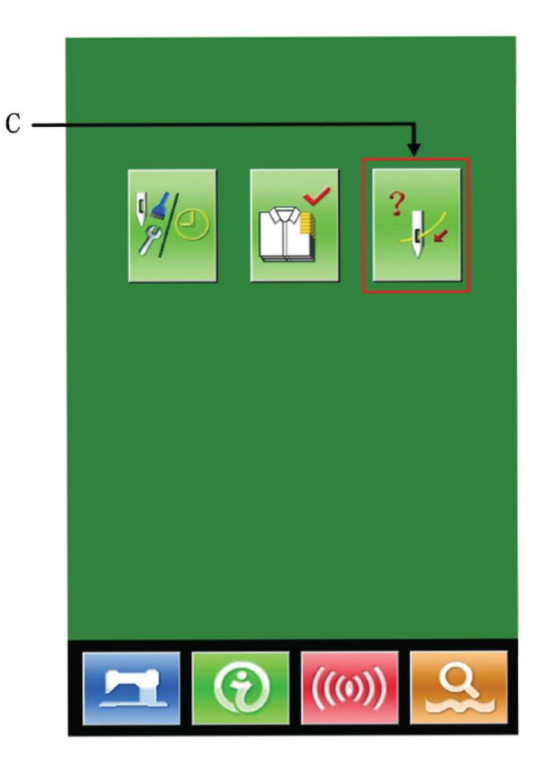

Użytkownik może odnosić się do niego przy nawlekaniu nici

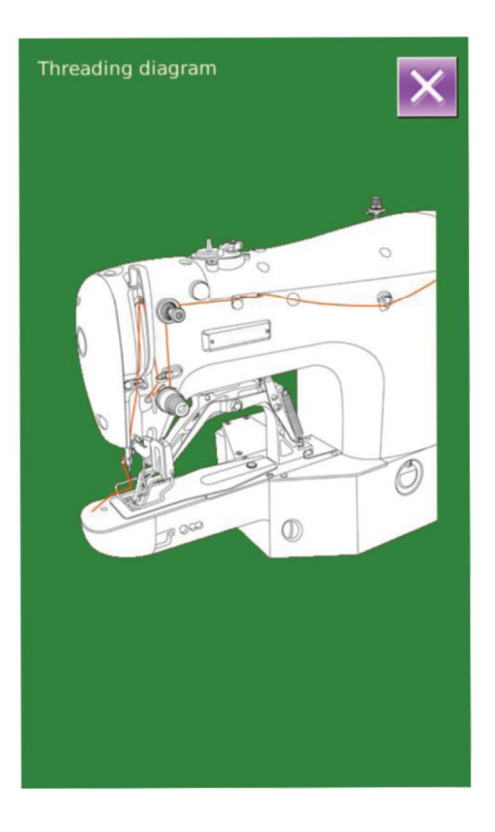

#### 6.7 Rejestr alarmów

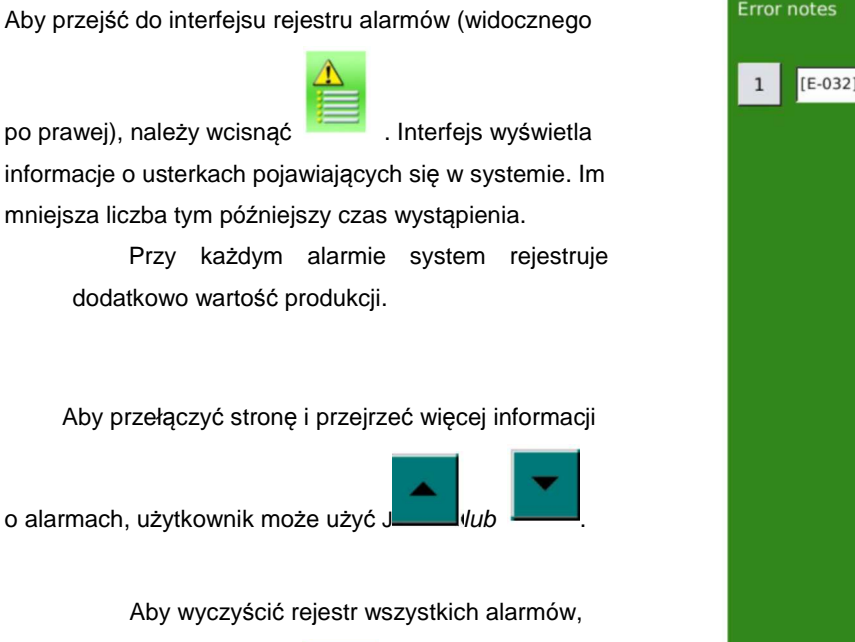

należy wcisnąć

# Error notes

#### 6.8 Zapis Pracy

W interfejsie konserwacji użytkownik może wcisnąć

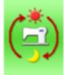

, aby uzyskać dostęp do informacji o pracy maszyny.

Całkowity czas pracy: łączny czas pracy (godziny)

Liczba sztuk: łączna liczba uszytych sztuk

Całkowity czas włączenia: łączny czas włączenia zasilania (godziny)

Całkowita liczba ściegów: łączna liczba wykonanych ściegów (jednostką jest 1000 ściegów).

Wciśnięcie "Clear" pozwala na wykasowanie zapisanych wartości.

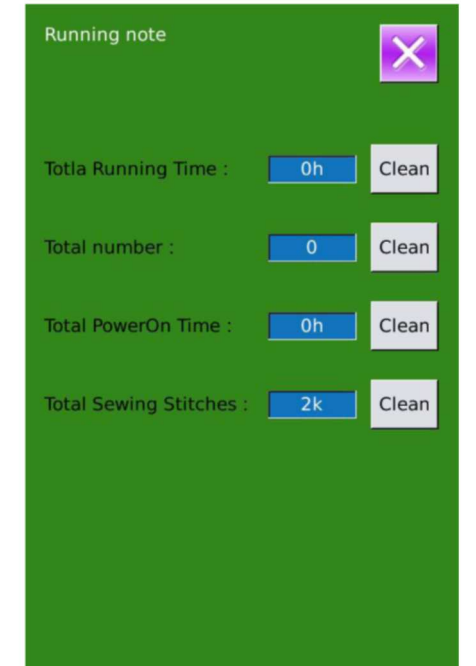

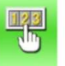

1) Wciśnięcie na poziomie konserwacji, aby ustawić hasło czasowe

W interfejsie tym system poprosi użytkownika o wprowadzenie numeru ID. Należy wprowadzić właściwe ID producenta, po czym nastąpi przejście do trybu zarządzania hasłem, gdzie można dokonać ustawień i zarządzać hasłami czasowymi.

 Ustawionych może zostać maksymalnie dziesięć haseł czasowych o różnych datach aktywacji

- System wyświetli informacje o hasłach ustawionych przez producenta.
- 2) Wprowadzenie poprawnego ID producenta, aby przejść do interfejsu ustawień hasła Przed ustawieniem hasła użytkownik musi ustawić numer tablicy i zegar systemowy

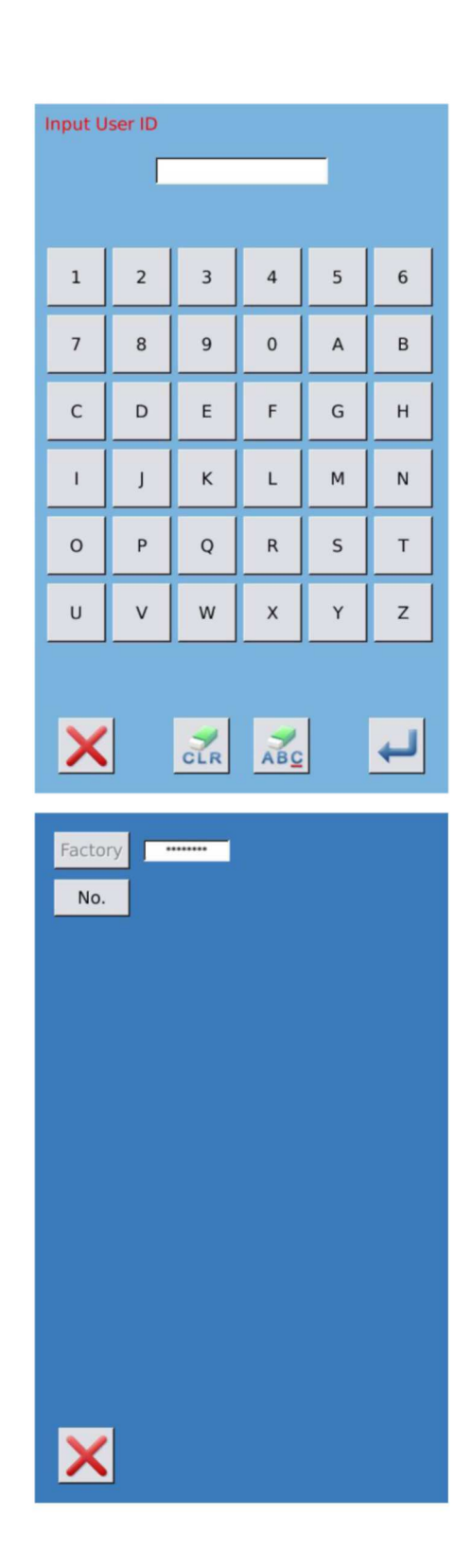

#### 3) Wprowadzenie numeru tablicy

Aby przejść do interfejsu wprowadzania numeru tablicy, należy wcisnąć "No.". Wprowadzić

numer tablicy i wcisnąć , aby zakończyć wprowadzanie

X Tablica ma czterocyfrowy numer, w zakresie 0-9999

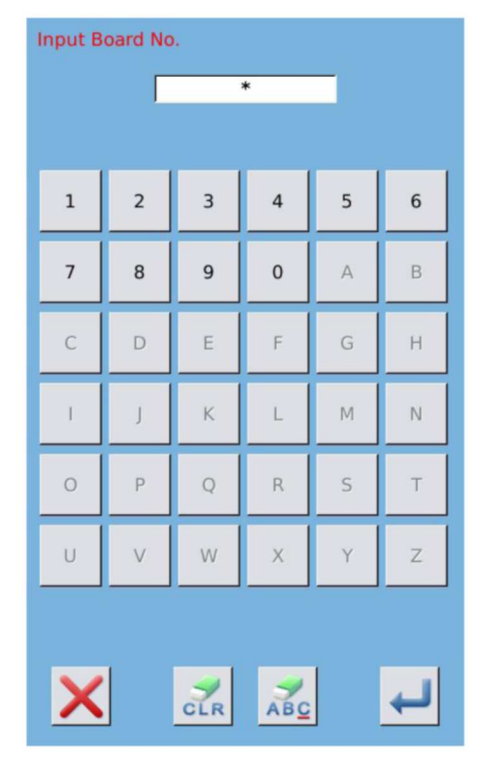

#### 4) Ustawienie zegara systemowego

Wciskając [ Clock ] można przejść do interfejsu ustawień zegara systemowego, gdzie ustawić należy czas.

#### 5) Wprowadzenie super hasła

Wciskając [ Super hasło] można przejść do interfejsu ustawień zegara systemowego

Wprowadzane hasło może mieć maksymalnie dziewięć znaków

Przy potwierdzaniu hasła należy pamiętać o tym, że oba wprowadzane hasła mają być takie same.

| Input super password |   |     |     |     |              |
|----------------------|---|-----|-----|-----|--------------|
| Input password:      |   |     |     |     |              |
|                      |   |     |     |     |              |
|                      |   |     |     |     |              |
|                      |   |     | _   |     |              |
| 1                    | 2 | 3   | 4   | 5   | 6            |
|                      |   |     |     |     |              |
| 7                    | 8 | 9   | 0   | А   | в            |
|                      |   |     |     |     |              |
| C                    | D | F   | F   | G   | н            |
|                      |   |     |     |     |              |
|                      |   | V   |     | м   | N            |
|                      |   |     |     | Ivi |              |
|                      |   |     |     |     | -            |
| 0                    | P | Q   | ĸ   | 5   |              |
|                      |   |     |     |     | -            |
| U                    | V | w   | X   | Ŷ   | Z            |
|                      |   |     |     |     |              |
|                      |   |     |     |     |              |
|                      |   |     | -   | 1   | -            |
| X                    |   | CLR | ABC |     | $\leftarrow$ |
| -                    | 1 |     |     |     |              |
|                      |   |     |     |     |              |

#### 6) Wprowadzenie hasła czasowego

Wcisnąć [ Password-1 ], aby przejść do ustawień daty aktywacji pierwszego hasła. Po wprowadzeniu właściwej daty można zatwierdzić ją

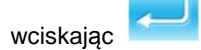

| •  |     |     | June | 2013 |     |     | -   |
|----|-----|-----|------|------|-----|-----|-----|
|    | Sun | Mon | Tue  | Wed  | Thu | Fri | Sat |
| 22 | 26  | 27  | 28   | 29   | 30  | 31  | 1   |
| 23 | 2   | 3   | 4    | 5    | 6   | 7   | 8   |
| 24 | 9   | 10  | 11   | 12   | 13  | 14  | 15  |
| 25 | 16  | 17  | 18   | 19   | 20  | 21  | 22  |
| 26 | 23  | 24  | 25   | 26   | 27  | 28  | 29  |
| 27 | 30  | 1   | 2    | 3    | 4   | 5   | 6   |
|    |     |     |      |      |     |     |     |
|    |     |     |      |      |     |     |     |

Następnie przejść należy do interfejsu ustawień hasła, aby wprowadzić hasło.

Data nie powinna być wcześniejsza niż data systemowa

Przy potwierdzaniu hasła należy pamiętać o tym, że oba wprowadzane hasła mają być takie same.

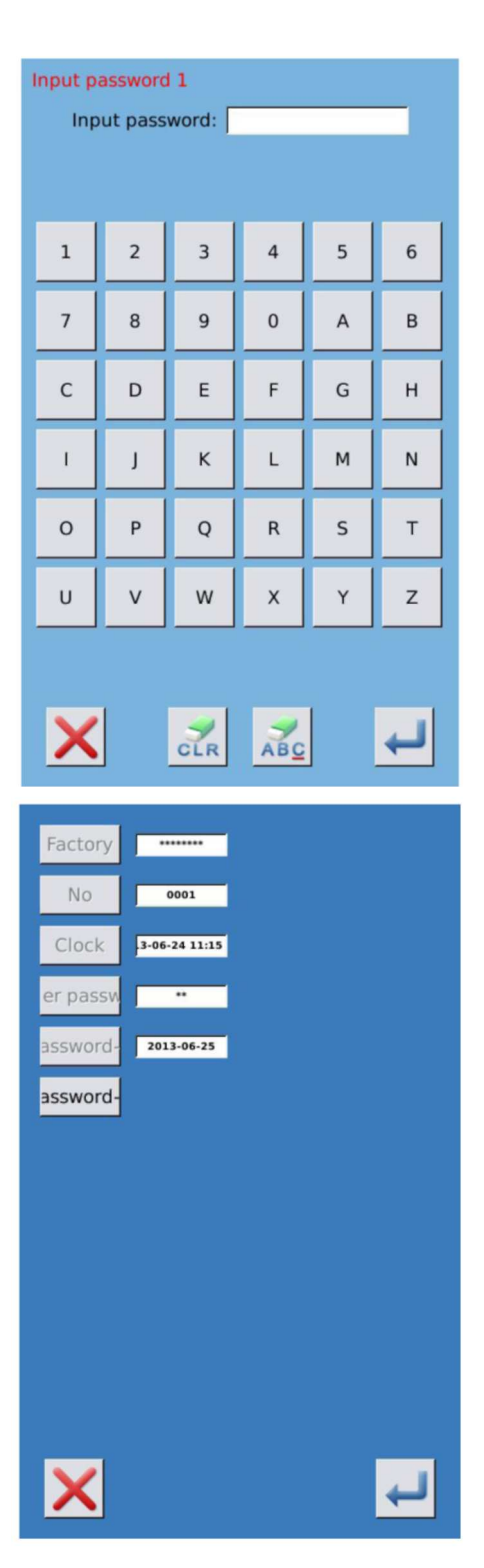

## 7) Wprowadzenie innego hasła czasowego

Ustawienia dla innego hasła czasowego wyglądają tak samo jak w kroku <sup>(7)</sup>. Proszę postępować według zawartych tam instrukcji

Kolejna data aktywacji powinna być późniejsza niż poprzednia.

#### 8) Zapis hasła

Po wprowadzeniu hasła należy wcisnąć **seciela**t, aby je zapisać. Po zapisaniu hasła system wyświetli komunikat [ Save the password successfully ], jak na rysunku po prawej.

#### 9) Usunięcie hasła przed aktywacją

Usuwanie haseł przed ich aktywacją opisano poniżej.

 A > Metoda uzyskania dostępu do interfejsu wyświetlania hasła jest taka sama jak przy przechodzeniu do interfejsu ustawień hasła.

B > Należy wprowadzić właściwe ID producenta, aby aktywować interfejs po prawej.

C > System wyświetli aktualną godzinę i daty aktywacji

D, Na usuwanie kolejnych haseł pozwala

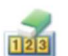

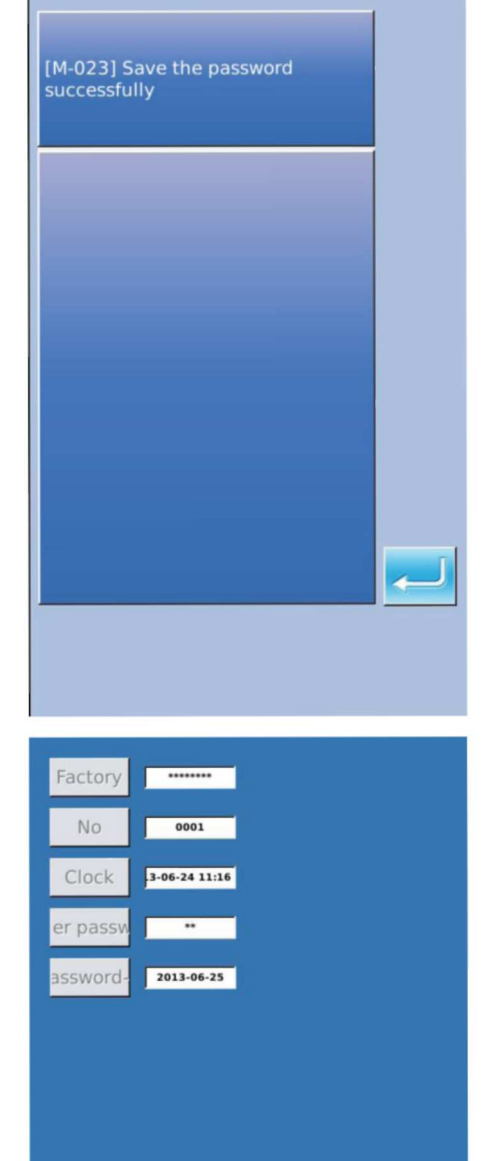

х

4

123

Wprowadzić właściwe hasło czasowe, aby usunąć aktualne hasło. Jeśli wprowadzone zostanie super hasło, usunięte zostaną wszystkie hasła.

Po usunięciu hasła, data dla tego hasła zostanie podświetlona na czerwono.

Jeśli usunięte zostaną wszystkie hasła, system automatycznie powróci do głównego interfejsy informacyjnego.

#### 10) Usunięcie hasła przy aktywacji

Jeśli system posiada hasło i hasło to nadal działa, zostanie ono aktywowane ustalonego dnia.

Jeśli użytkownik chce użyć maszyny, powinien wprowadzić poprawne hasło.

A, Działającymi hasłami są hasło aktualne oraz super hasło.

B > Jeśli wprowadzone zostanie aktualne hasło, usunięte zostanie aktualne hasło. Po tym jak użytkownik usunie aktualne hasło, lub jeśli będzie ono ostatnim hasłem maszynie, w przyszłości nie będzie miała miejsca żadna aktywacja hasła.

C > Jeśli wprowadzone zostanie super hasło, usunięte zostaną wszystkie hasła czasowe.

#### Clear Password1 1 2 3 4 5 6 7 8 9 0 А В С D Е F G н I J к L М Ν 0 Ρ Q R S т z U V W х Y

CLR

ABC

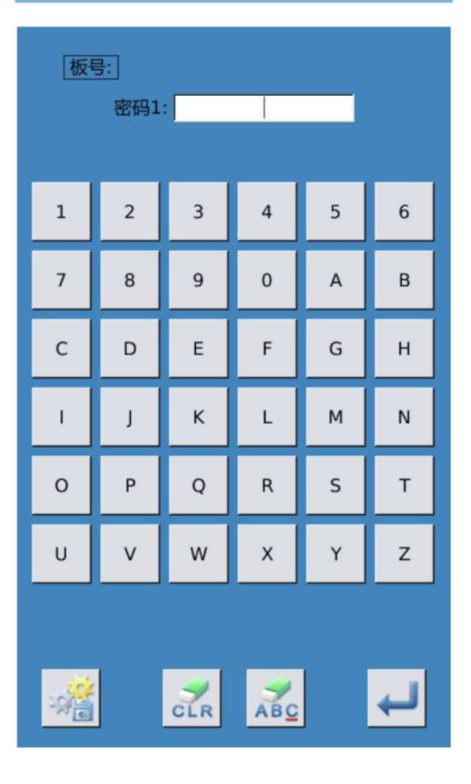

# 7 Funkcje komunikacji

W zakresie komunikacji użytkownik może skorzystać z następujących funkcji:

- Wczytywanie danych szycia utworzonych na innych maszynach do szycia lub przez oprogramowanie projektowe dla maszyn do szycia;
- > Zapis danych szycia w pamięci USB lub komputerze
- > Wczytywanie parametrów z pamięci USB
- > Zapis parametrów panelu sterowania w pamięci USB
- > Aktualizacja oprogramowania panelu sterowania

#### 7.1 Obsługiwane formaty danych

Informacje o obsługiwanych formatach danych zamieszczono poniżej:

| Typ danych | Typ standardu             |
|------------|---------------------------|
| VDT        | [0-9][0-9][1-9].vdt       |
| DXF        | [0-9][0-9][1-9].dxf       |
| DST/DSB    | [0-9][0-9][1-9].dst/      |
|            | [0-9][0-9][1-9].dsb       |
| B/BA       | [0-9][0-9][1-9].(1-599)/  |
|            | [0-9][0-9][1-9].(600-999) |
| PAT        | [0-9][0-9][1-9].pat       |

Przy zapisywaniu danych na pamięci USB, użytkownik musi zapisywać je w folderze DHPAT. W przeciwnym razie nie będzie możliwy odczyt pliku.
## 7.2 Operacje

# (1) Wyświetlenie interfejsu komunikacyjnego

Aby wyświetlić interfejs komunikacyjny należy wcisnąć w interfejsie wprowadzania danych.

## 2

## Wybór powiązanych operacji

W interfejsie tym wybrane mogą zostać trzy rodzaje funkcji:

- > Transfer wzorów
- > Transfer parametrów
- > Aktualizacja oprogramowania

Aby wykonać daną operację, należy kliknąć na odpowiadający jej rysunek.

(3) Wcisnąć , aby opuścić interfejs komunikacyjny

## 7.3 Transfer wzorów

## (1) Wyświetlenie interfejsu komunikacyjnego

A: Wczytywanie wzorów z pamięci USB do panelu sterowania

B: Zapis wzorów z panelu sterowania w pamięci USB

- Przy wczytywaniu wzorów z pamięci USB,
   wzór musi być zapisany w folderze
   DHPAT.
- Przy zapisywaniu wzorów z panelu sterowania użytkownik musi zapisać wzór w folderze DHPAT

## Reguła nazywania wzorów w pamięci USB

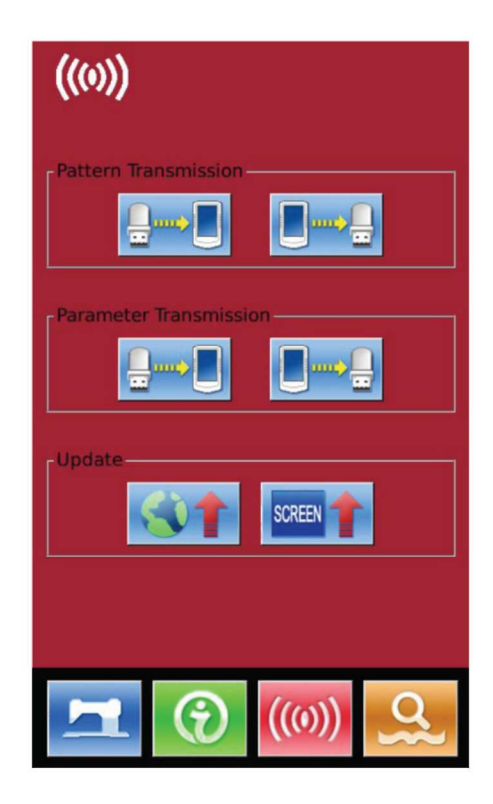

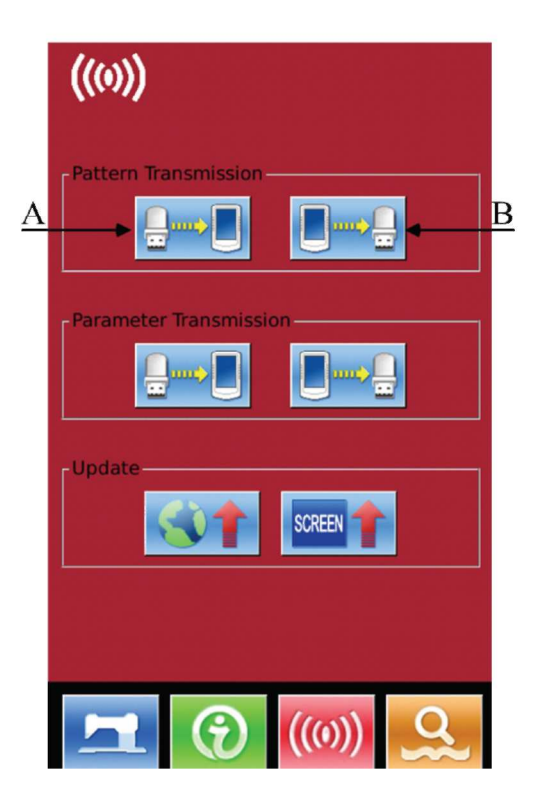

Przy wczytywaniu wzorów z pamięci USB, użytkownik musi postępować według poniższych wytycznych:

Nazwa pliku: 3 cyfry, 001-999

Przykład:

Poprawne nazwy: 100.vdt 102.VDT

Wszelkie inne nazwy są niepoprawne i nie są rozpoznawane przez maszynę

Domyślna nazwa pliku jest pozycją zapisu po przekopiowaniu pliku do panelu sterowania.

## 7.3.1 Wczytywanie wzorów z pamięci USB

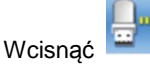

(A) , aby wyświetlić

interfejs wczytywania wzoru z pamięci USB.

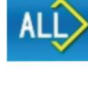

Wybierz wszystko

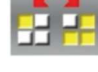

Odwrócenie wyboru

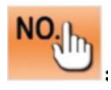

: Wprowadzenie zapisanego numeru

(Dostępne po wybraniu jednego wzoru)

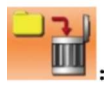

Usuwanie wzoru

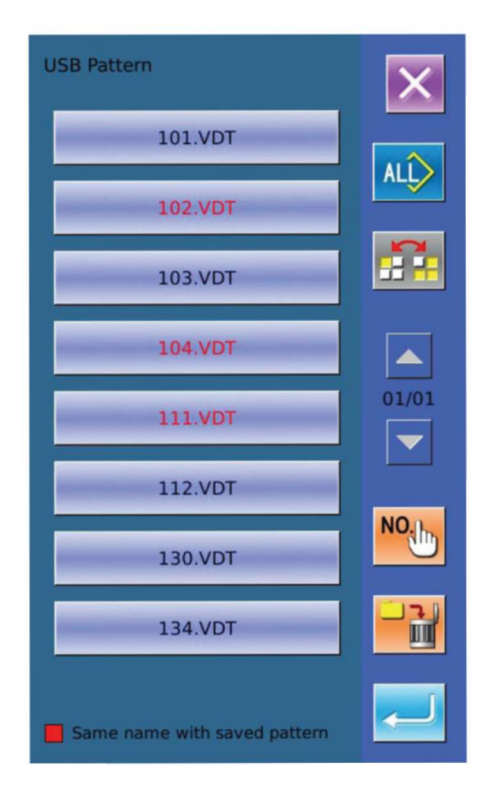

Wcisnąć , aby potwierdzić wczytywanie wzoru. W tym momencie pozycja zapisana w panelu jest taka sama jak numer wybranego wzoru.

Uwaga: Zapisany wzór nie może zostać nadpisany.

Wzór z czerwoną nazwą nie może być wczytany, ponieważ jego nazwa jest taka sama jak istniejącego już wzoru w panelu. Użytkownik musi wprowadzić numer ręcznie.

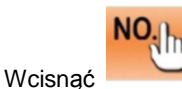

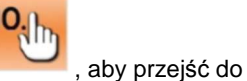

interfejsu wprowadzania numeru. Domyślnie przypisywany jest numer aktualnie pustej pozycji Użytkownik może wprowadzić także numer ręcznie. Aby zakończyć operację, należy wcisnąć ENTER.

Uwaga: W przypadku wzorów o takiej samej nazwie, użytkownik musi wczytywać je pojedynczo. Po wybraniu kilku wzorów, użytkownik nie może użyć przycisku

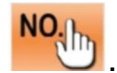

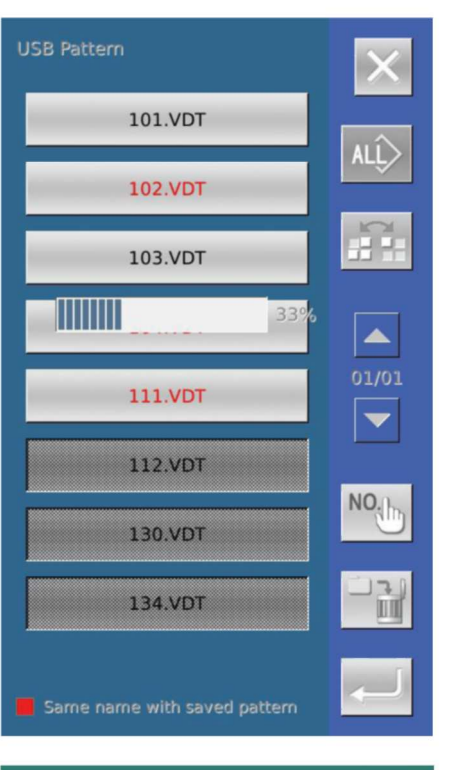

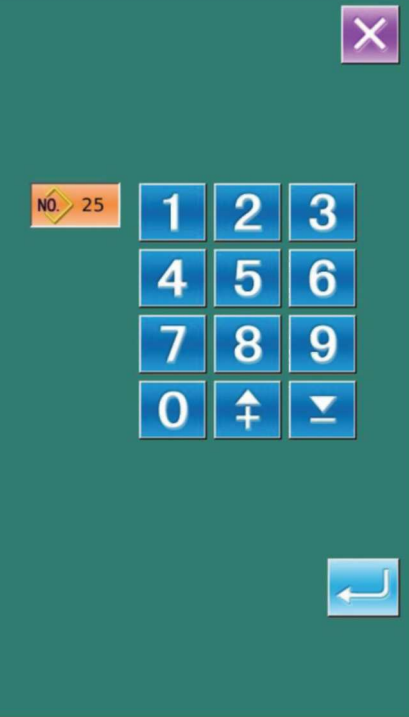

## 7.3.2 Zapisywanie wzorów w pamięci USB

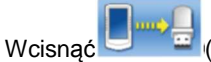

(B), aby wyświetlić interfejs

zapisu wzoru w pamięci USB.

Wybrać numer i wcisnąć , aby zakończyć operację.

W aktualnym interfejsie użytkownik może

usuwać wzoru seryjnie

Aby wyświetlić ilość wolnej pamięci, należy

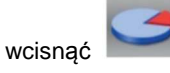

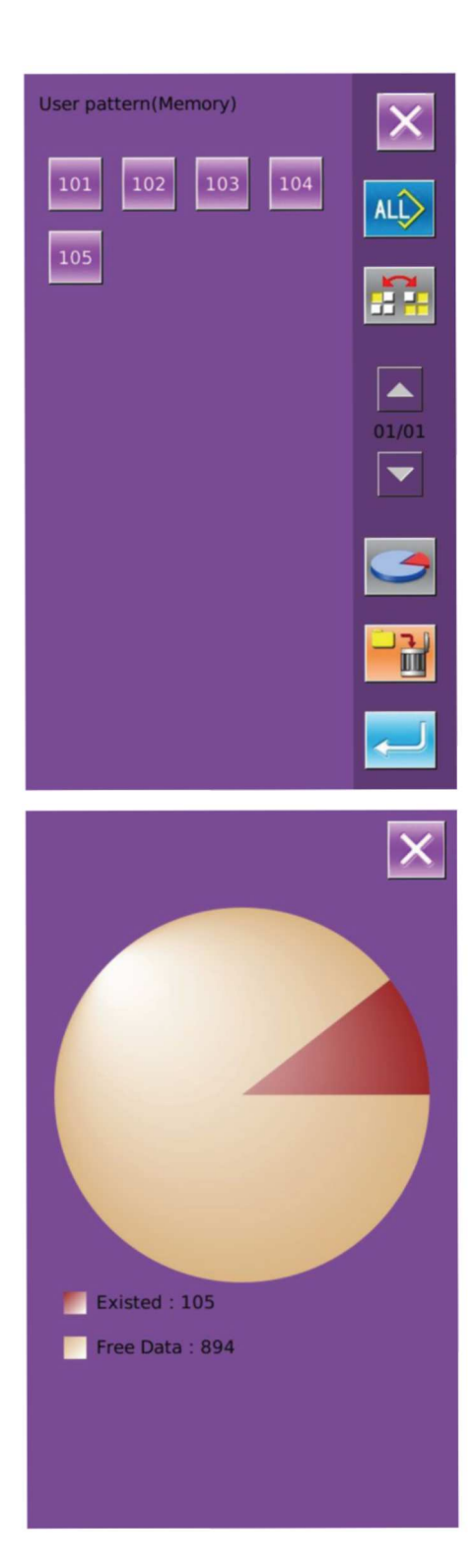

## 7.4. Transfer parametrów

## (1) Wyświetlenie interfejsu komunikacyjnego

A: Wczytywanie parametrów z pamięci USBdo panelu sterowaniaB: Zapisywanie parametrów z panelusterowania w pamięci USB

Przy wczytywaniu danych z pamięci
 USB, parametry muszą być zapisane w
 folderze DHPAT pod nazwą ukParam.

Przy zapisywaniu danych w pamięci
 USB, parametry muszą być zapisane w
 folderze DHPAT pod nazwą ukParam.

Plik parametrów jest plikiem binarnym, który jest obsługiwany przez panel sterowania. Użytkownik nie może zmieniać tego pliku ręcznie na komputerze, gdyż może to skutkować jego uszkodzeniem

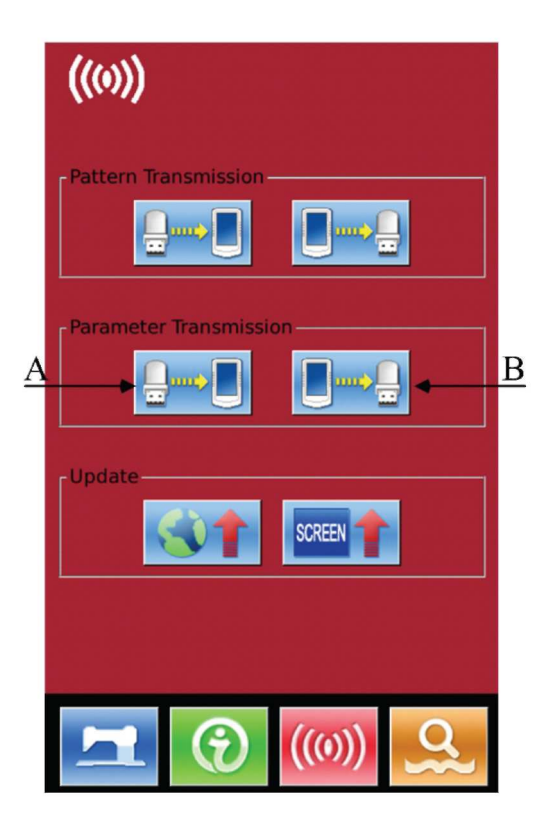

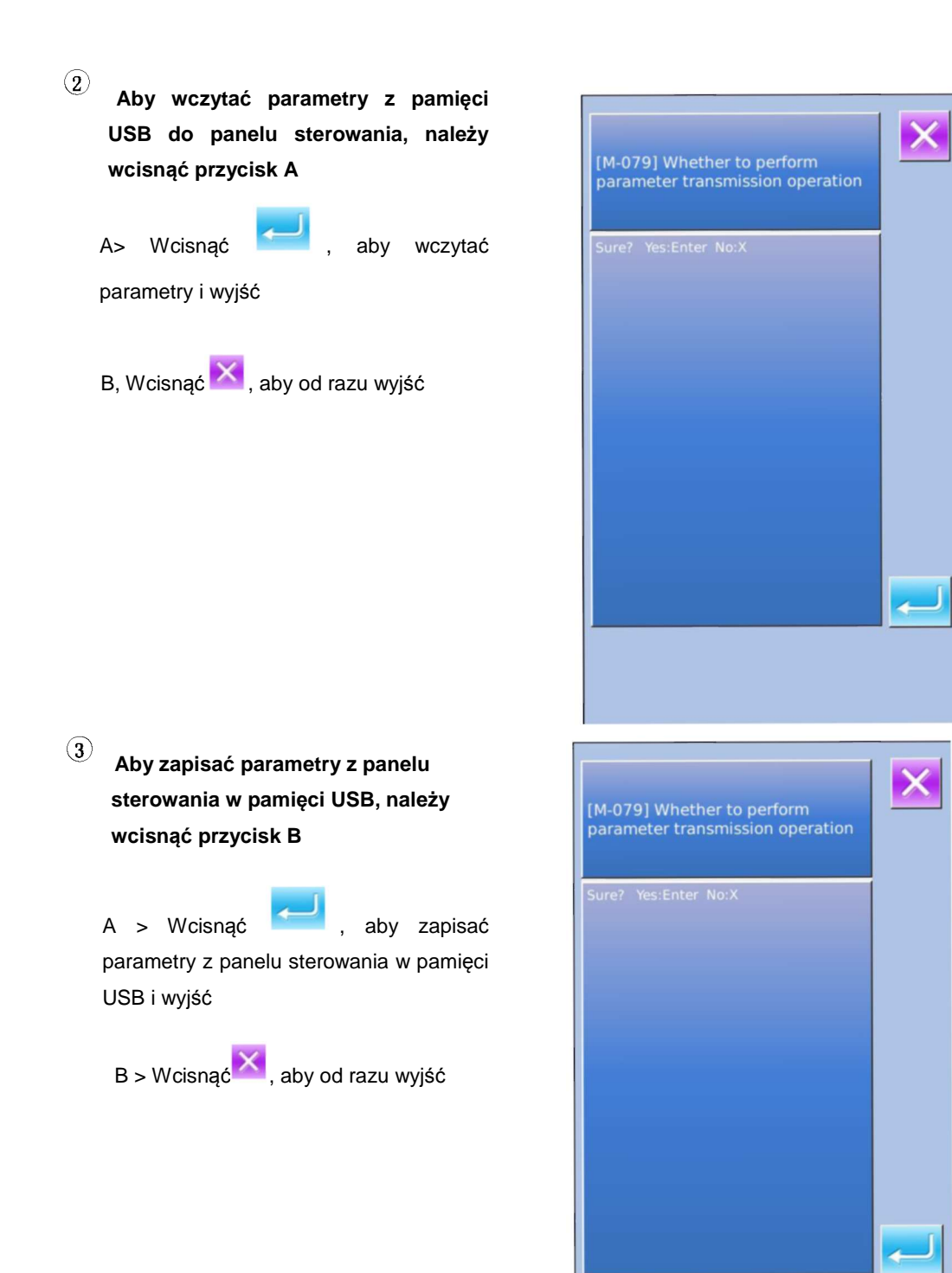

## 7.5 Aktualizacja oprogramowania

#### 1) Wyświetlenie interfejsu

Aby przejść do interfejsu aktualizacji oprogramowania, należy wcisnąć przycisk A w interfejsie komunikacyjnym

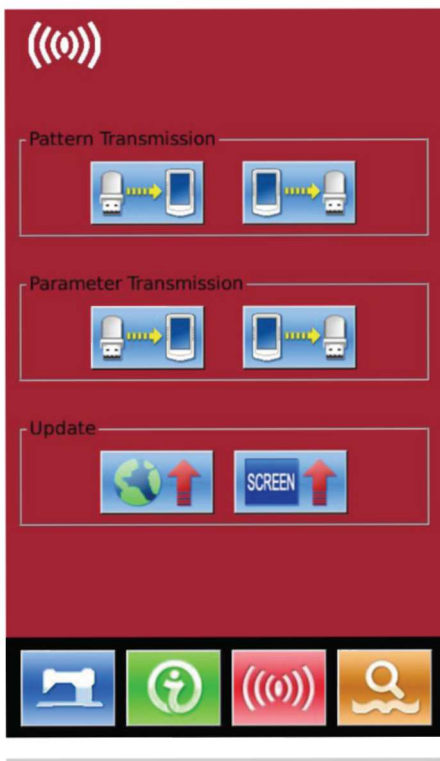

#### 2) Wybór aktualizacji

Aktualizacja oprogramowania obejmuje:

- Oprogramowanie panelu sterowania
- Ikony
- Czcionki
- Ekran powitalny

Wciskając i można przełączać strony

A> Wcisnąć , aby ukończyć wybraną aktualizację i wyjść

- B > Wcisnąć Katoria , aby od razu wyjść
- C> Użytkownik może wybrać jednocześnie wiele elementów do aktualizacji. System dokona aktualizacji wedle polecenia
- D > Po zakończeniu aktualizacji należy ponownie uruchomić maszynę.

Update panel program,please name the file 400Machine,and place under update in the U Panel disk directory Update icon file, please name Icon the file icon, and place under update in the U disk directory Update font library, please Font name the file font, and place under update in the U disk directory Update boot screen, please Screen name the file screen.bin,and place under update in the U disk directory Update main program, please name the file mControl, and place under update in the U disk directory

## 8 Ustawienia trybu i parametrów

## 8.1 Dostęp do ustawień parametrów i trybu

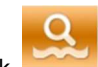

Przycisk pozwala na przełączanie między interfejsem wprowadzania danych a interfejsem wyboru trybu (patrz rysunek po prawej), w którym odnaleźć można ustawienia szczegółowe oraz można dokonać edycji..

Aby uzyskać do poziomu 2 ustawień trybu,

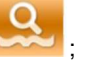

należy przez 3 sekundy przytrzymać soby uzyskać dostęp do poziomu 3, należy trzymać go przez 6 sekund.

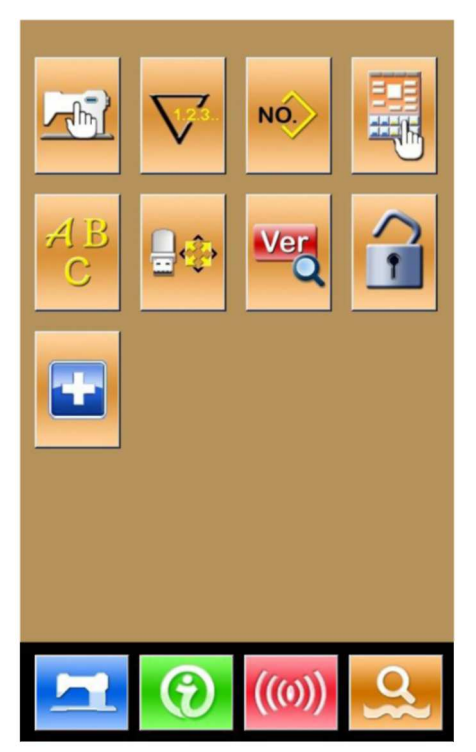

Poziom 2 ustawień trybu

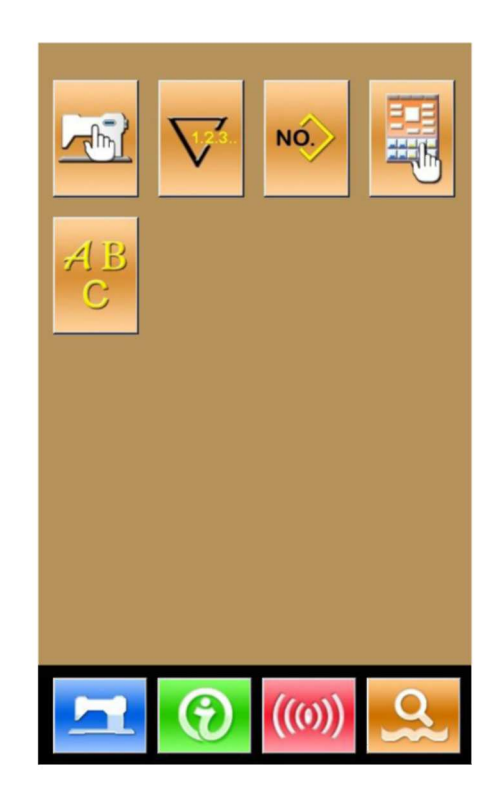

Poziom 1 ustawień trybu

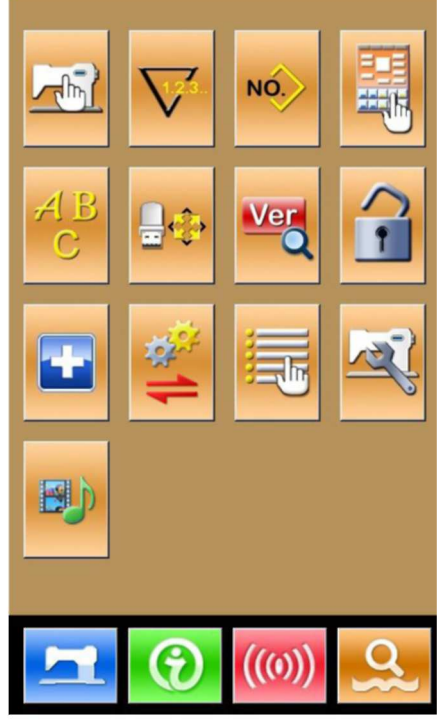

Poziom 3 ustawień trybu

## Lista funkcji

| Nr | Rysunek    | Funkcje                            | Opis                                                                |
|----|------------|------------------------------------|---------------------------------------------------------------------|
| 1  |            | Ustawienia parametrów<br>poziomu 1 | Ustawienia parametrów na poziomie 1 (U)                             |
| 2  |            | Ustawienia licznika                | Ustawienie rodzaju licznika, wartości liczonej i<br>domyślnej       |
| 3  | NÓ.        | Ustawienia typu szycia             | Przełącza między szyciem wzoru normalnego i<br>wzoru kombinowanego. |
| 4  |            | Edycja wzoru                       | Przejście do interfejsu edycji wzoru                                |
| 5  | AB<br>C    | Edycja szycia litery               | Ustawienia szycia litery                                            |
| 6  | <b>₽</b> ¢ | Inicjalizacja                      | Inicjalizacja systemu                                               |
| 7  | Ver        | Wersja oprogramowania              | Informacje o wersji oprogramowania panelu<br>sterowania             |
| 8  | 1          | Blokada klawiatury                 | Pozwala zablokować do edycji niektóre<br>funkcje.                   |
| 9  | -          | Tryb testowy                       | Ustawienia urządzeń mechanicznych i LCD                             |
| 10 | 1          | Kopia zapasowa parametrów          | Kopia zapasowa i przywracanie aktualnych<br>parametrów              |
| 11 |            | Aktywacja edycji<br>parametrów     | Aktywacja lub dezaktywacja edycji parametrów                        |
| 12 | rez?       | Ustawienia parametrów<br>poziomu 2 | Ustawienia parametrów poziomu 2 (K)                                 |
| 13 | Ð          | Odtwarzanie wideo                  | Odtwarzanie filmu wideo                                             |

## 8.2 Ustawienia parametrów poziomu 1

## ① Ustawienia parametrów

Aby przejść do interfejsu ustawień parametrów poziomu 1 (widocznego na rysunku po prawej), należy

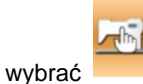

Aby opuścić interfejs ustawień , należy wcisnąć.

Gdy zmienione zostaną pewne parametry, system wyświetli w interfejsie ustawień parametrów pozycję "Modified" (zmodyfikowane).

Wybrać parametr do zmiany. System przejdzie w stan ustawień. Istnieją dwa rodzaje parametrów: "wprowadzane" i "do wyboru". Przedstawiono je na przykładzie poniżej:

Wybrać U191 i przejść do interfejsu poniżej (wprowadzanie)

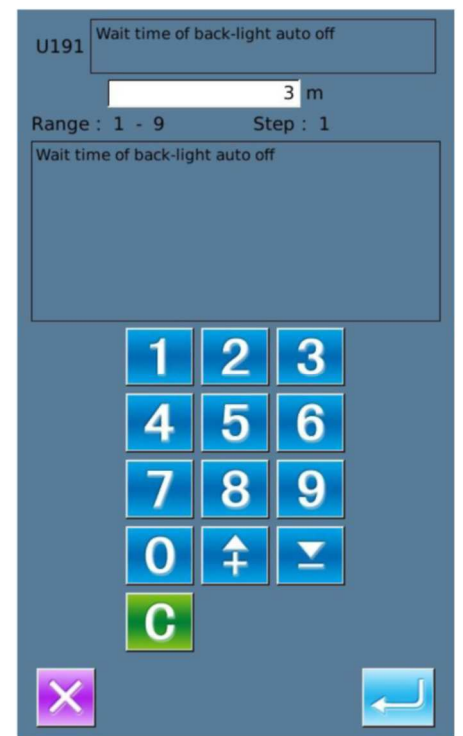

| 01/08    | Encrypt                                             | ×        |  |  |
|----------|-----------------------------------------------------|----------|--|--|
| U01      | Max. Speed                                          | 2700     |  |  |
| U02      | Start speed of 1st stitch(with thread clamp)        | 1500     |  |  |
| U03      | Start speed of 2nd stitch(with thread clamp)        | 2700     |  |  |
| U04      | Start speed of 3rd stitch(with thread clamp)        | 2700     |  |  |
| U05      | Start speed of 4th stitch(with thread clamp)        | 2700     |  |  |
| U06      | Start speed of 5th stitch(with thread clamp)        | 2700     |  |  |
| U07      | Thread tension of 1st stitch(with thread clamp)     | 200      |  |  |
| U08      | Thread tension setting at thead trimming            | o        |  |  |
| U09      | Thread tension changeover timing at thread trimming | 0        |  |  |
| Modified |                                                     |          |  |  |
|          |                                                     | <u>Q</u> |  |  |

Wybrać U191 i przejść do interfejsu poniżej (wybór)

| U190 Back-Light auto off | 01/01 |
|--------------------------|-------|
| OFF Disable auto off     |       |
| ON Auto off              |       |
|                          |       |
|                          |       |
|                          |       |
|                          |       |
| ×                        |       |

## <sup>(2)</sup> Szyfrowanie parametrów

Aby przejść do trybu wprowadzania hasła należy wcisnąć "Encryption" (szyfrowanie).

\* Aby wyczyścić całą zawartość, należy wcisnąć

\* Aby pojedynczy znak, należy wcisnąć

※ Domyślnym hasłem jest ID producenta.

| Input Password |   |   |     |   |   |  |
|----------------|---|---|-----|---|---|--|
|                |   |   |     |   |   |  |
| 1              | 2 | 3 | 4   | 5 | 6 |  |
| 7              | 8 | 9 | 0   | А | в |  |
| с              | D | E | F   | G | н |  |
| 1              | J | к | L   | м | N |  |
| 0              | Ρ | Q | R   | S | т |  |
| U              | v | w | х   | Y | z |  |
|                |   |   |     |   |   |  |
| X              |   |   | ABC |   | Ļ |  |

Wprowadzić poprawne hasło, aby przejść do interfejsu rozszyfrowywania parametrów. Wybrać parametr do rozszyfrowania.

Wcisnąć [All], aby przypisać hasło do wszystkich parametrów

Wcisnąć [Reverse], aby wybrać parametr do rozszyfrowania w drugą stronę

Wcisnąć [Change], aby zmienić hasło,
 domyślnym jest ID producenta

Aby opuścić funkcję rozszyfrowywania należy wcisnąć.

 01/08
 Max. Speed

 U01
 Max. Speed

 U02
 Start speed of 1st stitch(with thread clamp)

 U03
 Start speed of 2nd stitch(with thread clamp)

 U04
 Start speed of 3rd stitch(with thread clamp)

 U05
 Start speed of 4th stitch(with thread clamp)

 U06
 Start speed of 5th stitch(with thread clamp)

 U07
 Thread tension of 1st stitch(with thread clamp)

 U08
 Thread tension setting at thead trimming

 U09
 Thread tension changeover timing at thread

 All
 Reverse
 Modify

## (3) Sprawdzenie zmienionego parametru

Gdy nastąpi zmiana parametru, system wyświetli w interfejsie ustawień parametrów pozycję "Modified" (zmodyfikowane).

Aby sprawdzić zmienione parametry, należy wcisnąć [Modified] w interfejsie ustawień parametrów.

- A, Na początku system poprosi użytkownika o wprowadzenie hasła. Po wprowadzeniu poprawnego hasła użytkownik może przejść do interfejsu, aby sprawdzić zmienione parametry
- B > W interfejsie parametrów zmienionych użytkownik znaleźć może listę zawierającą wszystkie zmienione parametry. W interfejsie tym można:
- Wcisnąć [All Restore], aby przywrócić wartości domyślne wszystkich zmienionych parametrów

Kliknąć nazwę parametru, np. [Back Light Auto Off] (automatyczne wyłączenie podświetlenia), a następnie wcisnąć [Select Restore], aby przywrócić wartość domyślną tego parametru. Użytkownik może wybrać z interfejsu wiele nazw parametrów.

Aby przejść do interfejsu ustawień parametru, w którym użytkownik może zresetować wartości parametru, należy wcisnąć numer parametru, np. [U190].

\* Aby opuścić interfejs, należy wcisnąć

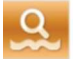

## 8.2.1 Lista parametrów poziomu 1

| Nr  | Parametr                                                    | Zakres   | Jednost<br>ka    | Domyślna<br>wartość |
|-----|-------------------------------------------------------------|----------|------------------|---------------------|
| U01 | Prędkość szycia (maks.)                                     | 200-2800 | 100<br>obr./min. | 2700 obr./min.      |
| U02 | Prędkość początkowa 1. ściegu (z funkcją chwytania<br>nici) | 200-2700 | 100<br>obr./min. | 300 obr./min.       |
| U03 | Prędkość początkowa 2. ściegu (z funkcją chwytania<br>nici) | 200-2700 | 100<br>obr./min. | 500 obr./min.       |
| U04 | Prędkość początkowa 3. ściegu (z funkcją chwytania<br>nici) | 200-2700 | 100<br>obr./min. | 1000 obr./min.      |

| Select Restore | All Restore |    | 01/01 |
|----------------|-------------|----|-------|
| U200 Language  | setting     | EN | ZH    |
|                |             |    |       |
|                |             |    |       |
|                |             |    |       |
|                |             |    |       |
|                |             |    |       |
|                |             |    |       |
|                |             |    |       |
|                |             |    |       |
|                |             |    |       |
|                |             |    |       |
|                |             |    |       |
|                | ) ((0))     |    | 3     |

| Nr   | Parametr                                                                     | Zakres                              | Jednost<br>ka    | Domyślna<br>wartość |
|------|------------------------------------------------------------------------------|-------------------------------------|------------------|---------------------|
| U05  | Prędkość początkowa 4. ściegu (z funkcją chwytania nici)                     | 200-2700                            | 100<br>obr./min. | 1500 obr./min.      |
| U06  | Prędkość początkowa 5. ściegu (z funkcją chwytania nici)                     | 200-2700                            | 100<br>obr./min. | 2000 obr./min.      |
| U07  | Napięcie nici dla 1. ściegu (z funkcją chwytania nici)                       | 0-200                               | 1                | 200                 |
| U08  | Napięcie nici w czasie przycinania                                           | 0-200                               | 1                | 0                   |
| U09  | Synchronizacja zmiany napięcia nici w czasie<br>przycinania                  | -6-4                                | 1(49             | 0                   |
| U10  | Prędkość początkowa 1. ściegu (bez chwytania nici)                           | 200~1500 obr./min.                  | 100<br>obr./min  | 200 obr./min.       |
| U11  | Prędkość początkowa 2. ściegu (bez chwytania nici)                           | 200~2700 obr./min.                  | 100<br>obr./min. | 600 obr./min.       |
| U12  | Prędkość początkowa 3. ściegu (bez chwytania nici)                           | 200~2700 obr./min.                  | 100<br>obr/min   | 1000 obr./min.      |
| U13  | Prędkość początkowa 4. ściegu (bez chwytania nici)                           | 200~2700 obr./min.                  | 100<br>obr./min. | 1500 obr./min.      |
| U14  | Prędkość początkowa 5. ściegu (bez chwytania nici)                           | 200~2700 obr./min.                  | 100<br>obr./min. | 2000 obr./min.      |
| U15  | Napięcie nici dla 1. ściegu (bez funkcji chwytania nici)                     | 0-200                               | 1                | 0                   |
| U16  | Faza zmiany napięcia nici na początku szycia (bez<br>funkcji chwytania nici) | -5-2                                | 1                | -5                  |
| U25  | Synchronizacja zmiany napięcia nici na początku szycia<br>bez chwytania nici | 1-30                                | 1                | 1                   |
| U26  | Wysokość stopek dociskowych przy przewijaniu 2<br>stopniowym                 | 50-90                               | 1                | 70                  |
|      | Ustawienia sygnału dźwiękowego                                               | 0: OFF: Brak sygnału dźwiękowego    |                  | 2                   |
| 1132 | OFF: Brak sygnału dźwiękowego                                                | 1: PAN: Sygnalizacja pracy          |                  |                     |
| 032  | PAN: Sygnalizacja pracy                                                      | 2: ALL: Sygnalizacja pracy i alarmu |                  |                     |
|      | ALL: Sygnalizacja pracy i alarmu                                             |                                     |                  |                     |
| U33  | Liczba ściegów, przy której nastąpić ma zwolnienie                           | 1-7                                 | 1                | 2                   |
| U34  | Synchronizacja opóźnienia zacisku nici                                       | -10-0                               | 1(4°)            | 0                   |
|      | Zabroniona kontrola zacisku nici?                                            | 0: Dozwolone                        |                  | 0                   |
| U35  | ON: Dozwolone                                                                | 1: Zabronione                       |                  |                     |
|      | OFF: Zabronione                                                              |                                     |                  |                     |
|      | Wybór synchronizacji podawania                                               | -8-16                               | 1(4°)            | 3                   |
| U36  | Gdy nić nie jest wystarczająco napięta, ustawić                              |                                     |                  |                     |
|      | synchronizacje w kierunku "-"                                                |                                     |                  |                     |
|      | Status stopki dociskowej pod koniec szycia                                   | 0: Stopka dociskowa podnosi się po  |                  | 0                   |
| 1107 |                                                                              | rozpoczęciu szycia                  |                  |                     |
| 037  |                                                                              | 1: Stopka dociskowa podnosi się     |                  |                     |
|      |                                                                              | natychmiast                         |                  |                     |
|      |                                                                              | po zakończeniu szycia               |                  |                     |
|      |                                                                              | 2: Pedał podnosi się po rozpoczęciu |                  |                     |
|      |                                                                              | szycia.                             |                  |                     |

|      | Stopka dociskowa podnosi się po zakończeniu szycia.   | 0: ON: Dozwolone                     |                  | 0              |
|------|-------------------------------------------------------|--------------------------------------|------------------|----------------|
| U38  |                                                       | 1: OFF: Zabronione                   |                  |                |
|      | Odzyskiwanie punktu początkowego po zakończeniu       | 0: OFF: Bez odzyskiwania punktu      |                  | 0              |
|      | szycia?                                               | poczatkowego                         |                  |                |
| U39  |                                                       | 1: ON: Z odzyskiwaniem punktu        |                  |                |
|      |                                                       | poczatkowego                         |                  |                |
|      | Wyszukiwanie punktu początkowego przy szyciu          | 0: OFF: Bez wyszukiwania punktu      |                  | 0              |
|      | kombinacyjnym.                                        | początkowego                         |                  |                |
| U40  |                                                       | 1: PAT Przy każdym końcu wzoru       |                  |                |
|      |                                                       | 2: CI C: Przy każdym końcu okregu    |                  |                |
|      | Status stopki przy wstrzymaniu                        | 0: Automatyczne podniesienie stopki  |                  | 0              |
| U41  |                                                       | 1: Podniesienie stonki no wciśnieciu |                  |                |
|      |                                                       | nedału                               |                  |                |
| 1142 | Pozycja zatrzymania igły                              | 0: UP: Położenie górne               |                  | 0              |
| 042  | Obsissatio                                            | 1: DEAD: Najwyższe położenie         |                  | 0              |
| U46  | Obcinanie                                             | 0: ON: Dozwolone                     |                  | 0              |
|      |                                                       | 1: OFF: Zabronione                   |                  |                |
|      | Ustawienie drogi powrotu do punktu początkowego       | 0: Powrót liniowy                    |                  | 0              |
| U48  |                                                       | 1: Powrót po wzorze                  |                  |                |
|      |                                                       | 2: Odzyskiwanie punktu               |                  |                |
|      |                                                       | początkowego                         |                  |                |
| U49  | Ustawienia prędkości szycia                           | 200-2700                             | 100<br>obr./min. | 1300 obr./min. |
|      | Przełącznik poruszenia nici                           | 0: OFF:                              |                  | 1              |
|      |                                                       | Wyłączone                            |                  |                |
| 051  |                                                       | 1: ON:                               |                  |                |
|      |                                                       | Włączone                             |                  |                |
|      | Wybór jednostki zmiany rozmiaru                       | 0: %: Wprowadzanie procentowe        |                  | 0              |
| U64  |                                                       | 1: SIZ: Wprowadzenie rzeczywistego   |                  |                |
|      |                                                       | rozmiaru                             |                  |                |
| U68  | Czas napiecia nici przy ustawianiu napiecia nici      | 0~20s                                | 1                | 0              |
|      | Pozvcja zaglecja dla trzvmanja nici                   | (0: Brak napięcia nici)              | 1                | 0              |
|      |                                                       | 0: S: Typ S                          |                  | 0              |
| U69  |                                                       | 1: HI: Nič cienka typ H (#50~#8)     |                  |                |
|      |                                                       | 2: H2: Nic srednia typ H             |                  |                |
|      | Pozvcja chwytania nici                                | 3: H3: Nic gruba typ H (#5~#2)       |                  | 0              |
| U70  |                                                       | 0: Standard (pozycja przednia)       |                  | 0              |
|      | Wyknywanie zerwania nici                              | 1: Pozycja tylna                     |                  | 0              |
| U71  |                                                       | 0: OFF: Nieaktywne                   |                  | 0              |
|      |                                                       | 1: ON: Aktywne                       | 1                | 8              |
| U72  | Liczba ściegów bez detekcji zerwania nici na początku | 0-10                                 |                  | 0              |
|      | liczba ściegów bez detekcji zerwania pici w środku    | 0-15                                 | 1                | 3              |
| U73  | szycia                                                |                                      |                  |                |
|      | Kontrola ramy - włączenie/wyłączenie pedałem          | (Stopka                              | 1                | 0              |
| U81  |                                                       | elektromagnetyczna)                  |                  |                |
| 1    |                                                       | <b>U U U U</b>                       | 1                | 1              |
|      |                                                       | 0: 1-stopień                         |                  |                |

| Nr   | Parametr                                                       | Zakres                               | Jednost<br>ka | Domyślna<br>wartość |
|------|----------------------------------------------------------------|--------------------------------------|---------------|---------------------|
|      |                                                                | 1: Skok 2-stopniowy (Użyć            |               |                     |
|      |                                                                | przełącznika stopki, aby jeszcze     |               |                     |
|      |                                                                | bardziej obniżyć stopkę)             |               |                     |
|      |                                                                | 2: Skok 2-stopniowy (Ponowne         |               |                     |
|      |                                                                | obniżenie stopki za pomocą           |               |                     |
|      |                                                                | przełącznika start)                  |               |                     |
|      |                                                                | 3: Skok 2-stopniowy (Kontrola        |               |                     |
|      |                                                                | położenia pośredniego, najniższego i |               |                     |
|      |                                                                | górnego za pomocą przełącznika       |               |                     |
|      |                                                                | stopki 1) 4-99: 1-stopień            |               |                     |
|      |                                                                | (Stopka dociskowa sterowana          |               |                     |
|      |                                                                | pneumatycznie)                       |               |                     |
|      |                                                                | 0: Stopka jednoczęściowa             |               |                     |
|      |                                                                | 1: Stopka dzielona lewa/prawa (bez   |               |                     |
|      |                                                                | priorytetu strony)                   |               |                     |
|      |                                                                | 2: Stopka dzielona lewa/prawa (z     |               |                     |
|      |                                                                | priorytetem prawej strony)           |               |                     |
|      |                                                                | 3: Stopka dzielona lewa/prawa (z     |               |                     |
|      |                                                                | priorytetem lewej strony)            |               |                     |
|      |                                                                | 4: Skok stopki jednoczęściowej       |               |                     |
|      |                                                                | 5: Skok stopki dzielonej lewa/prawa  |               |                     |
|      |                                                                | (bez priorytetu strony)              |               |                     |
|      |                                                                | 6: Skok stopki dzielonej lewa/prawa  |               |                     |
|      |                                                                | (z priorytetem prawej strony)        |               |                     |
|      |                                                                | 7: Skok stopki dzielonej lewa/prawa  |               |                     |
|      |                                                                | (z priorytetem lewej strony)         |               |                     |
| 1100 |                                                                | 8-99: Stopka jednoczęściowa          |               | 0                   |
| 082  | Kontrola ramy - włączenie/wyłączenie przy zatrzymaniu pośrodku | (Stopka elektromagnetyczna)          | 1             | 0                   |
|      |                                                                | 0: 1 skok                            |               |                     |
|      |                                                                | 1: Skok 2-stopniowy (Użyć            |               |                     |
|      |                                                                | przełącznika stopki, aby jeszcze     |               |                     |
|      |                                                                | bardziej obniżyć stopkę).            |               |                     |
|      |                                                                | 2: Skok 2-stopniowy (Ponowne         |               |                     |
|      |                                                                | obniżenie stopki za pomocą           |               |                     |
|      |                                                                | przełącznika start)                  |               |                     |
|      |                                                                | 3: Skok 2-stopniowy (Kontrola        |               |                     |
|      |                                                                | położenia pośredniego, najniższego i |               |                     |
|      |                                                                | górnego za pomocą przełącznika       |               |                     |
|      |                                                                | stopki 1)                            |               |                     |
|      |                                                                | 4-99: 1-stopień                      |               |                     |
|      |                                                                | (Stopka dociskowa sterowana          |               |                     |
|      |                                                                | pneumatycznie)                       |               |                     |
|      |                                                                | 0: Stopka jednoczęściowa             |               |                     |
|      |                                                                | 1: Stopka dzielona lewa/prawa        |               |                     |
|      |                                                                | (bez priorytetu)                     |               |                     |

| Nr   | Parametr                                            | Zakres                                                                         | Jednost<br>ka | Domyślna<br>wartość |
|------|-----------------------------------------------------|--------------------------------------------------------------------------------|---------------|---------------------|
|      |                                                     | 2: Stopka dzielona lewa/prawa (z                                               |               |                     |
|      |                                                     | priorytetem prawej strony)                                                     |               |                     |
|      |                                                     | 3: Stopka dzielona lewa/prawa (z                                               |               |                     |
|      |                                                     | priorytetem lewej strony)                                                      |               |                     |
|      |                                                     | 4: Skok stopki jednocześciowej                                                 |               |                     |
|      |                                                     | 5: Skok stopki dzielonej lewa/prawa                                            |               |                     |
|      |                                                     | (bez priorytetu strony)                                                        |               |                     |
|      |                                                     | 6: Skok stopki dzielonei lewa/prawa                                            |               |                     |
|      |                                                     | (z priorytetem prawej strony)                                                  |               |                     |
|      |                                                     | 7: Skok stopki dzielonej lewa/prawa                                            |               |                     |
|      |                                                     | (z priorytetem lewei stropy)                                                   |               |                     |
|      |                                                     | 8-99: Storka jednoczęściowa                                                    |               |                     |
| U83  | Wybór rodzaju pedału                                | 0: S: Pedał poiedvnczy                                                         |               | 1                   |
|      |                                                     | 1: D: Pedał podwójny                                                           |               |                     |
| U84  | Blokada pedału SW1                                  | 0: OFF: Nie                                                                    |               | 1                   |
|      |                                                     | 1: ON: Tak                                                                     |               | 1                   |
| U85  | Blokada pedału SW2                                  | 0: OFF: Nie<br>1: ON: Tok                                                      |               | 1                   |
| U86  | Blokada pedału SW3                                  | 0. OFF. Nie                                                                    |               | 1                   |
| 000  |                                                     | 1: ON: Tak                                                                     |               |                     |
| U87  | Blokada pedału SW4                                  | 0: OFF: Nie                                                                    |               | 1                   |
|      |                                                     | 1: ON: Tak                                                                     |               | 1                   |
| U88  | Tryb skali                                          | 0: OFF: Zabronione                                                             |               |                     |
|      |                                                     | 1: PIT: Zmiana przy interwale                                                  |               |                     |
|      |                                                     | 2: STI: Zmiana przy numerze ściegu                                             |               |                     |
| U89  | Tryb ruchu                                          | 0: Zabronione                                                                  |               | 2                   |
|      |                                                     | 1: Ruch równoległy                                                             |               |                     |
|      |                                                     | 2: Ustawienie 2-go punktu                                                      |               |                     |
|      |                                                     | poczatkowego                                                                   |               |                     |
| U91  | Ruch kompensacyjny ustalacza                        | 0: OFF: Nie                                                                    |               | 0                   |
|      |                                                     | 1: ON: Tak                                                                     |               |                     |
| U94  | Wybór najwyższego punktu przy odzyskiwaniu punktu   | 0: OFF: Nie                                                                    |               | 0                   |
| U97  | Wstrzymanie operacii przycinania nici               |                                                                                |               | 1                   |
| 001  |                                                     | 0: AUT: Automatyczne przycinanie                                               |               |                     |
|      |                                                     | nici                                                                           |               |                     |
|      |                                                     | 1: MAN: Ręczne (Przycinanie nici                                               |               |                     |
|      |                                                     | przez ponowne ustawienie przeł.                                                |               |                     |
|      |                                                     | Stop w pozycji ON)                                                             |               |                     |
| U101 | Kontrola synchronizacji posuwu X/Y głównego silnika | 0: 2700 obr./min.                                                              |               | 0                   |
|      |                                                     | /3,0mm                                                                         |               |                     |
|      |                                                     | 1: 2200 obr./min.                                                              |               |                     |
|      |                                                     | 3,0mm                                                                          |               |                     |
|      |                                                     | 2: 1800 obr./min.                                                              |               |                     |
|      |                                                     | /3,0mm                                                                         |               |                     |
|      |                                                     | 3: 1400 obr./min.                                                              |               |                     |
|      |                                                     | 1. 2200 obr./min.<br>3,0mm<br>2: 1800 obr./min.<br>/3,0mm<br>3: 1400 obr./min. |               |                     |

| Nr   | Parametr                                          | Zakres                              | Jednost<br>ka | Domyślna<br>wartość |
|------|---------------------------------------------------|-------------------------------------|---------------|---------------------|
|      |                                                   | /3,0mm                              |               |                     |
| U103 | Sterowanie stopką pośrednią                       | 0: Nie (Stała wysokość)             |               | 1                   |
|      |                                                   | 1: Tak (Obnizanie podczas pracy     |               |                     |
|      |                                                   | przez dane szycia)                  |               |                     |
|      |                                                   | 2: Tak (Obniżanie nawet przy        |               |                     |
|      |                                                   | posuwie do przodu/do tyłu)          |               |                     |
| U104 | Synchronizacja obniżania stopki pośredniej        | 0: Przed uruchomieniem głowicy      |               | 0                   |
|      |                                                   | maszyny do szycia                   |               |                     |
|      |                                                   | 1: Synchronizacja z ostatnia rama   |               |                     |
| U105 | Pozycja odrzucania urządzenia poruszającego nić / | 0: Odrzucanie powyżej               |               | 0                   |
|      | stopki pośredniej                                 | 1: Odrzucanie powyżej (przejście do |               |                     |
|      |                                                   | najniższej pozycji).                |               |                     |
|      |                                                   | 2: Odrzucanie poniżej               |               |                     |
| U108 | Z detekcją / bez detekcji ciśnienia powietrza     | 0: OFF: Nie                         |               | 0                   |
|      |                                                   | 1: ON: Tak                          |               |                     |
| U112 | Ustawienie pozycji obniżania stopki pośredniej    | 0-7,0mm                             | 0,1           | 3,5                 |
| U129 | Z kontrolą / bez kontroli chłodzenia igły         | 0: OFF: Nie                         |               | 0                   |
|      |                                                   | 1: ON: Tak                          |               |                     |
| U190 | Automatyczne wyłącznie podświetlenia              | 0: OFF: Brak automatycznego         |               | 0                   |
|      |                                                   | wyłączenia                          |               |                     |
|      |                                                   | 1: ON: Automatyczne wyłączanie      |               |                     |
|      |                                                   | podświetlenia                       |               |                     |
| U191 | Czas oczekiwania na wyłączenie podświetlenia      | 1—9 min                             | 1             | 3                   |
| U192 | Ustawienia podświetlenia                          | 20-100                              | 1             | 100                 |
| U193 | Zmiana wartości licznika                          | 0: OFF: Dozwolona                   |               | 0                   |
|      |                                                   | 1: ON: Zabroniona                   |               |                     |
| U194 | Praca po osiągnięciu nastawy licznika             | 0: OFF: Zatrzymanie szycia          |               | 0                   |
|      |                                                   | 1: ON: Kontynuacja szycia           |               |                     |
| U195 | Kolumna głosowa                                   | 30-63                               | 1             | 30                  |
| U200 | Język                                             | 0: chiński                          |               | 0                   |
|      |                                                   | 1: angielski                        |               |                     |
| U201 | Ustawienie języka przy włączeniu zasilania        | 0: OFF: Nie                         |               | 0                   |
|      |                                                   | 1: ON: Tak                          |               |                     |
| U205 | Tryb przycinania                                  | 0-2                                 | 1             | 0                   |

# 8.3 Ustawienia parametrów poziomu 2

Aby uzyskać dostęp do interfejsu parametrów ustawień poziomu 2 (widocznego na rysunku po prawej), należy w interfejsie poziomu 3 ustawień

trybu nacisnąć . Informacje dotyczące obsługi odnaleźć można w akapicie Ustawienia parametrów poziomu 1.

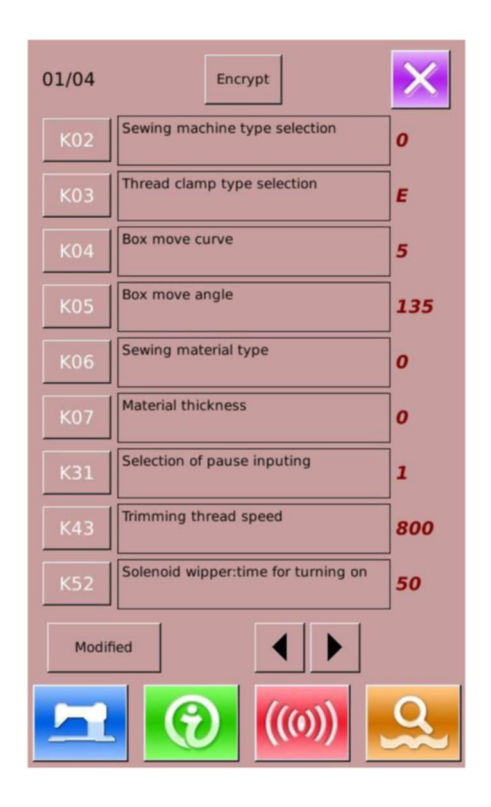

| Nr  | Parametr                                                        | Zakres                        | Jednostk | Domyślna |
|-----|-----------------------------------------------------------------|-------------------------------|----------|----------|
|     |                                                                 |                               | а        | wartość  |
| K02 | Wybór kształtu szycia                                           | 0-3                           | 1        | 0        |
| K03 | Wybór zacisku nici                                              | 0: M: Mechaniczny             | 1        | 1        |
|     |                                                                 | 1: E: Elektroniczny           |          |          |
| K04 | Wybór krzywej przesuwu ramy                                     | 0-10                          | 1        | 5        |
| K05 | Wybór kąta przesuwu ramy                                        | 130-250                       | 1        | 135      |
| K06 | Wybór materiału                                                 | 0: Cienki                     | 1        | 0        |
|     |                                                                 | 1: Średni                     |          |          |
|     |                                                                 | 2: Gruby                      |          |          |
| K07 | Wybór grubości materiału                                        | 0-15                          | 1        | 0        |
| K31 | Wstrzymywanie                                                   | 0: Wyłączone                  |          | 1        |
|     |                                                                 | 1: Włączone                   |          |          |
|     |                                                                 | 2: Przełącznik wstrzymania    |          |          |
|     |                                                                 | służy do przycinania nici lub |          |          |
|     |                                                                 | uruchamiania maszyny po jej   |          |          |
|     |                                                                 | wstrzymaniu                   |          |          |
| K42 | Ustawienie wyszukiwania punktu<br>początkowego przy przycinaniu | -50-50                        | 1        | 0        |
| K43 | Prędkość przycinania nici                                       | 0: 400                        |          | 1        |
|     |                                                                 | obr./min.                     |          |          |
|     |                                                                 | 1: 800                        |          |          |
|     |                                                                 | obr./min.                     |          |          |

## 8.3.1 Lista parametrów poziomu 2

| Nr    | Parametr                                              | Zakres                     | Jednostk | Domyślna<br>wartość |  |
|-------|-------------------------------------------------------|----------------------------|----------|---------------------|--|
| K52   | Odrzutnik olektromagnetvezny ozas właczenia           | 10 500mc                   | <b>a</b> | Wartosc             |  |
| K52   |                                                       | 10-500ms                   | 10ms     | 80ms                |  |
|       | Odrzutnik elektromagnetyczny - czas                   |                            |          |                     |  |
|       | wyłączenia                                            |                            |          | -                   |  |
| K54   | Wybór fazy wyjściowej poruszania nici przy            | 0: UP: Górne położenie     |          | 0                   |  |
|       | zatrzymaniu w najwyższym punkcie                      |                            |          |                     |  |
| K56   | Przesunięcie zakresu w kierunku +X                    | 0—255mm                    | 1        | 76                  |  |
| K57   | Przesunięcie zakresu w kierunku -X                    | 0—255mm                    | 1        | 76                  |  |
| K58   | Przesunięcie zakresu w kierunku +Y                    | 0—255mm                    | 1        | 51                  |  |
| K59   | Przesunięcie zakresu w kierunku -Y                    | 0—255mm                    | 1        | 51                  |  |
| ROU   | redai 3-stopniowy                                     | 0: OFF: Nieaktywny         |          | 0                   |  |
|       |                                                       | 1: ON: Aktywny             |          |                     |  |
| K61   | Kąt zatrzymania głównego silnika                      | 30-80                      | 1        | 53                  |  |
| K63   | Wybór efektywności zatrzymania igielnicy i            | 0: OFF: Nieaktywny         |          | 1                   |  |
|       | zatrzymania ruchu igły                                | 1: ON: Aktywny             |          |                     |  |
| K67   | Napięcie nici dla odrzutnika nici                     | 0: OFF: Brak napięcia      |          | 0                   |  |
|       |                                                       | (utrzymywane napięcie przy |          |                     |  |
|       |                                                       | przycinaniu)               |          |                     |  |
|       |                                                       | 1: MAX: Maks. napięcie     |          |                     |  |
| K74   | Wybór stopki dociskowej elektromagnetycznej /         | 0: MAG: Stopka             |          | 0                   |  |
|       | prieumatycznej                                        | elektromagnetyczna         |          |                     |  |
|       |                                                       | 1: AIR: Stopka dociskowa   |          |                     |  |
|       |                                                       | pneumatvczna               |          |                     |  |
| K75   | Onéźnionia cząsowa obniżania stanki                   | 0-1000ms                   | 10ms     | 100                 |  |
|       |                                                       |                            |          |                     |  |
| K02   |                                                       |                            |          | 0                   |  |
| 11.52 | Wybór ścieżki odzyskiwania punktu                     | 0: STD: Standard           |          | 0                   |  |
|       | początkowego/wyszukiwania punktu                      | 1: REV: Wstecz             |          |                     |  |
|       | początkowego przy szyciu normalnym                    | 2: Y2X: Oś Y V Oś X        |          |                     |  |
|       |                                                       | 3: X2Y: Oś X V Oś Y        |          |                     |  |
| K93   | Wybór ścieżki odzyskiwania punktu                     | 0: STD: Standard           |          | 0                   |  |
|       | początkowego/wyszukiwania punktu                      | 1: REV: Wstecz             |          |                     |  |
|       | początkowego przy szyciu wstecz                       | 2: Y2X: Oś Y V Oś X        |          |                     |  |
|       |                                                       | 3: X2Y: Oś X V Oś Y        |          |                     |  |
| K95   | Przycinanie nici                                      | -10-10                     | 1        | 0                   |  |
| K96   | Przycinanie nici wstecz                               | -10-10                     | 1        | 0                   |  |
| K98   | Posuw na pusto - czas zatrzymania w górnym<br>punkcie | 0-100ms                    | 10ms     | 20                  |  |
| K100  | Polecenie zakończenia - zatrzymanie                   | 0: OFF: Nie                |          | 0                   |  |
|       | sterowania                                            | 1: ON: Tak                 |          |                     |  |
| K110  | Kontrola urządzenia odwracającego i stopki            | 0: OFF: Nie                |          | 0                   |  |
|       | rozciagającej                                         | 1: ON1: Tak                |          |                     |  |
| L     |                                                       |                            | 1        | 1                   |  |

| Nr    | Parametr                                                                    | Zakres                                     | Jednostk<br>a | Domyślna<br>wartość |
|-------|-----------------------------------------------------------------------------|--------------------------------------------|---------------|---------------------|
|       |                                                                             | 2: ON2: Stopka rozciągająca na<br>zewnątrz |               |                     |
| K110  | Z urządzeniem odwracającym?                                                 | 0: OFF: Nie<br>1: ON: Tak                  |               | 0                   |
| K111  | Urządzenie odwracające: automatyczne                                        | 0~100,0mm                                  | 0,1           | 17,0                |
| K112  | Odwrocenie wspołrzędnych y<br>Opóźnienie wysuniecja stopki rozcjadającej na | 0-255ms                                    | 1             | 0                   |
| IXI12 | zewnątrz                                                                    | 0 200113                                   |               | 0                   |
| K113  | Opóźnienie podniesienia stopki rozciągającej                                | 0-255 ms                                   | 1             | 0                   |
| K114  | Opóźnienie opuszczenia stopki rozciągającej                                 | 0-255 ms                                   | 1             | 0                   |
| K121  | Typ głównego silnika                                                        | 0: 550: Silnik 550W                        |               | 1                   |
|       |                                                                             | 1: 750: Silnik 750W                        |               |                     |
| K131  | Stopka podnosi się po przypadkowym                                          | 0: OFF: Nie                                |               | 0                   |
|       | wstrzymaniu maszyny?                                                        | 1: ON: Tak                                 |               |                     |
| K200  | Przywrócenie parametrów domyślnych                                          |                                            |               |                     |

## 8.4 Ustawienia licznika

Aby uzyskać dostęp do interfejsu ustawień licznika (widocznego po prawej stronie), należy

wcisnać

Licznik szycia: Licznik zwiększa/zmniejsza swoją wartość o 1 po uszyciu jednej sztuki.

Licznik cykli: Licznik zwiększa/zmniejsza swoją wartość o 1 po ukończeniu jednego cyklu.

Licznik cykli służy głównie do liczenia wzorów C. Dla każdego innego typu wzoru licznik szycia i licznik cykli działa tak samo.

| Type :         | Add Sub Off |
|----------------|-------------|
| Current        | 0           |
| Setting        | 9999        |
| No. of pcs. co | punter      |
| Type :         | Add Sub Off |
| Current        | 0           |
| Setting        | 9999        |
|                |             |
|                |             |
|                |             |
|                |             |

Sewing counter

## 1) Ustawienia licznika

Current : Po wciśnięciu ustawić można aktualną wartość licznika.

Setting : Po wciśnięciu ustawić można wartość nastawy licznika. Gdy wartość nastawy wynosi 0, licznik nie może być używany.

## 1) Ustawienie typu licznika

Add : : Ustawienie licznika pracującego do góry System zgłosi alarm. po osiągnięciu wartości nastawy.

Ustawienie licznika pracującego do dołu

Counter. System zgłosi alarm, gdy wartość osiągnie 0.

Off

Wyłączenie licznika

Uwaga 1: Gdy dla parametru [U193] jest ustawiona wartość "Zabroniona", użytkownik nie może wejść do tego interfejsu. Uwaga 2: Gdy dla parametru [U194] ustawiona jest wartość "Kontynuacja szycia", system nie zgłosi alarmu, gdy aktualna wartość będzie większa niż wartość nastawy. Aktualna wartość będzie automatycznie do wartości docelowej (licznik pracujący do góry powróci do 0, a licznik pracujący do dołu powróci do wartości nastawy).

### 8.5 Zmiana typu szycia

Aby uzyskać dostęp do interfejsu wyboru typu szycia

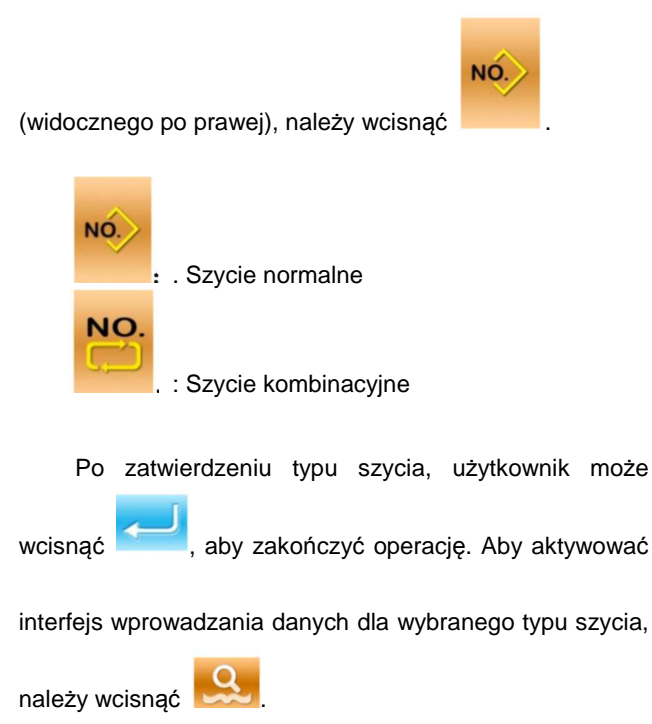

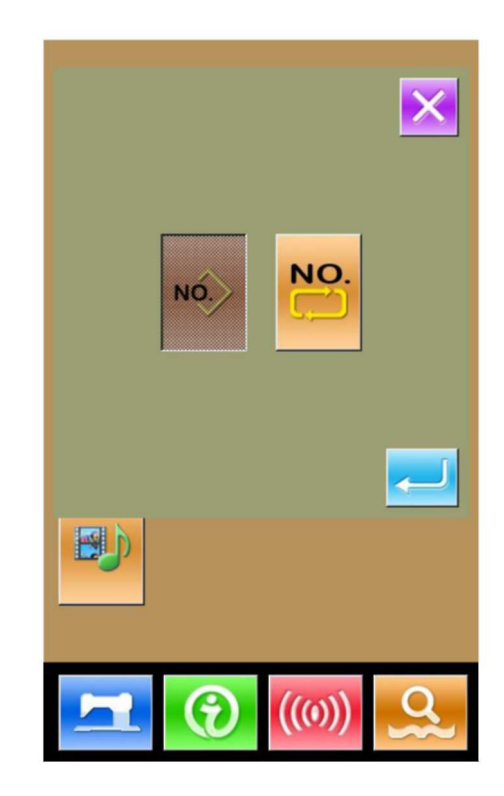

Zoje ZJ5770A-1510HG1

## 8.6 Tryb edycji wzoru

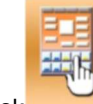

Przycisk pozwala na przełączanie

między dwoma poniższymi trybami. Należy wybrać

odpowiedni tryb i wcisnąć aby wejść w tryb edycji wzoru.

Operacje specjalne opisano w rozdziale [5 Edycja wzoru]

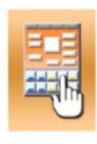

Tryb szycia

| <br>:; | Tryb edycji |
|--------|-------------|

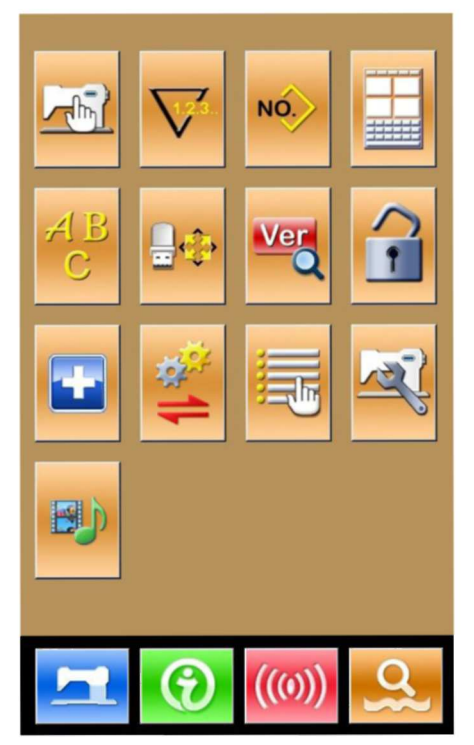

## 8.7 Inicjalizacja

Aby przejść do interfejsu ustawień inicjalizacji, w którym użytkownik może wykonać opisane niżej

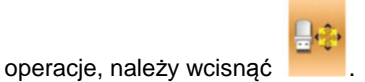

W interfejsie tym użytkownik może dokonać ustawień:

- > Inicjalizacji pamięci USB
- > Inicjalizacji pamięci
- > Inicjalizacji użytkownika
- > Inicjalizacji wzoru P i C

Poszczególne przyciski pozwalają na przejście do odpowiedniego interfejsu.

| Format op | eration                                  |
|-----------|------------------------------------------|
| USB       | Format USB disk                          |
| Memory    | Format All Memory patterns               |
| Custom    | Bulk delete memory patterns              |
| P and C   | Format total P-pattern and C-<br>pattern |
|           |                                          |
|           |                                          |
|           |                                          |
|           |                                          |

98

## 1) Wcisnąć "USB", aby zainicjować plik z pamięci USB

Aby zainicjować pliki z pamięci USB, należy

wcisnać

Wcisnąć 🔀 , aby przerwać inicjalizację pamięci USB

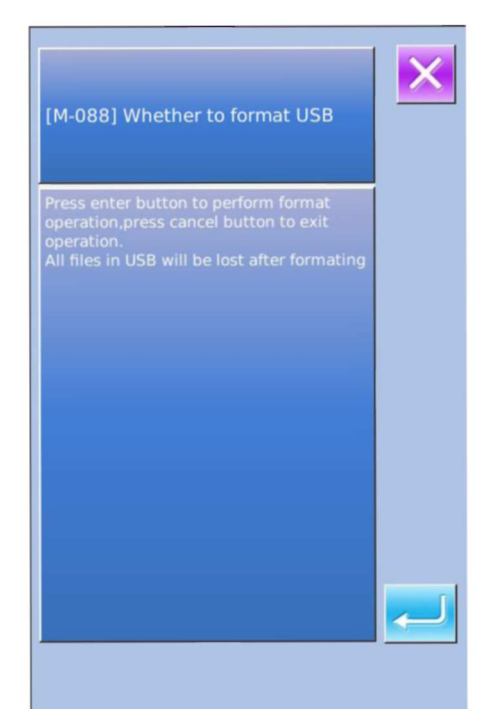

2 ) Wcisnąć "Memory", aby zainicjować pamięć wzorów

Aby zainicjować pamięć, należy

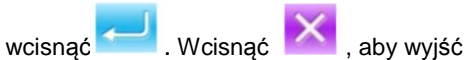

Po zainicjowaniu pamięci usunięte będą wszystkie wzory, włącznie z wzorami C i P. Następnie system wczyta ponownie domyślne wzory.

## Ostrożnie! Operacja ta usunie wszystkie wzory z pamięci!

| Press en<br>operatio<br>operatio<br>All files o<br>formatin | ter button to pe<br>n,press cancel t<br>n.<br>of memory will I<br>g | erform format<br>outton to exit<br>be lost after |  |
|-------------------------------------------------------------|---------------------------------------------------------------------|--------------------------------------------------|--|
|                                                             |                                                                     |                                                  |  |
|                                                             |                                                                     |                                                  |  |
|                                                             |                                                                     |                                                  |  |
|                                                             |                                                                     |                                                  |  |

## Wcisnąć "Custom", aby usunąć grupę wzorów

W interfejsie tym system wyświetli wszystkie pliki wzorów zapisane w pamięci. Aby usunąć grupę wzorów, należy wcisnąć odpowiedni przycisk.

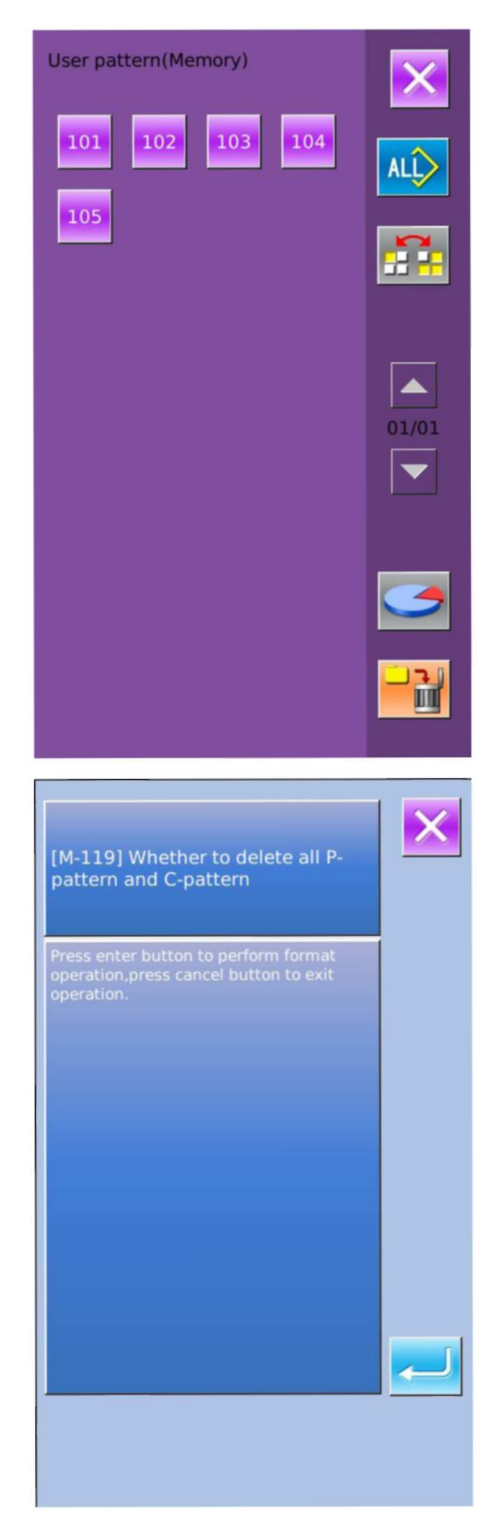

 Wcisnąć "P & C", aby usunąć wszystkie wzory P i C

| Wcisnąć | $\leftarrow$ | , aby usunąć wszystkie |
|---------|--------------|------------------------|
|         |              |                        |

wzoru P i C. Wcisnąć

, aby opuścić ekran.

## 8.8 Wersja oprogramowania

Aby sprawdzić wersję oprogramowania systemu,

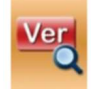

użytkownik może wcisnąć w interfejsie poziomu 2 ustawień trybu.

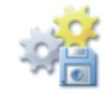

: Zapisanie informacji o aktualnej

wersji do katalogu głównego w pamięci USB.

|                     | ×                    |
|---------------------|----------------------|
| Panel Ver. :        | SC400AE-KD-D-v1.0.18 |
| Main-Control Ver :  | SC400AE-MC-D-        |
| Main-Motor Ver. :   | SC400AE-MM-D-        |
| Step-Motor-1 Ver. : | SC400AE-MD-D-        |
| Step-Motor-2 Ver. : | SC400AE-MD-D-        |
| Fs Ver. :           | SC400AE-FS-D-v1.0.1  |
| Os Ver. :           | SC400AE-OS-D-v1.0.1  |
| Compiling Time :    | 2013-07-1            |
|                     | ***                  |
|                     |                      |

## 8.9 Blokada klawiatury

W interfejsie poziomu 2 ustawień trybu

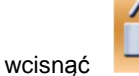

**]** , a

aby przejść do interfejsu

ustawień blokady klawiatury.

## 1) Operacja blokowania klawiatury

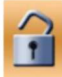

Klawiatura odblokowana

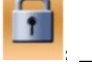

: Klawiatura zablokowana

Wybrać 🚺 i wcisnąć 🛃 , aby

zablokować klawiaturę.

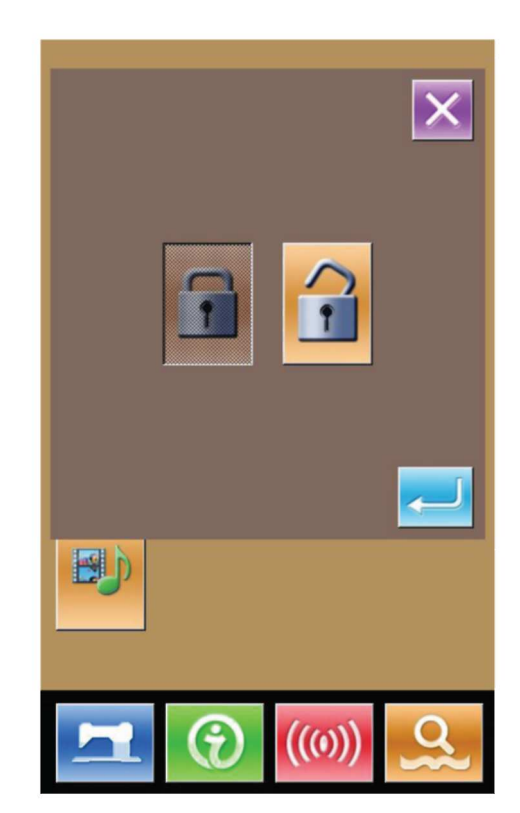

#### 2) Wyświetlenie statusu blokady klawiatury

Zamknąć interfejs trybu ustawień parametrów i powrócić do interfejsu wprowadzania danych (widocznego po prawej). Pod numerem wzoru widoczny jest mały rysunek

" ", który oznacza, że klawiatura jest zablokowana.

## **3** Zakres blokady klawiatury

1. Interfejs wprowadzania danych szycia normalnego

- Rejestracja wzoru
- Nazywanie wzoru
- Ustawienie współczynnika skali
- Maks. prędkość
- Rejestracja wzoru P 21
- 2, Interfejs szycia normalnego:
  - Ustawienia licznika
  - Ustawienia napięcia nici
- 3 ^ Interfejs wprowadzania wzoru P:
  - Edycja wzoru P
  - Kopiowanie wzoru P
  - Nazywanie wzoru P
- 4. Interfejs szycia wzoru P
  - Ustawienia licznika
- 5 Wprowadzanie danych wzoru C
  - Rejestracja wzoru C
  - Kopiowanie wzoru C
  - Nazywanie wzoru C
  - Edycja wzoru C
- 6> Interfejs szycia wzoru C:
  - Ustawienia licznika
- 7. Tryb ustawiania parametrów
  - Poziom 1 parametrów
  - Poziom 2 parametrów
  - Edycja licznika
  - Tryb testowy

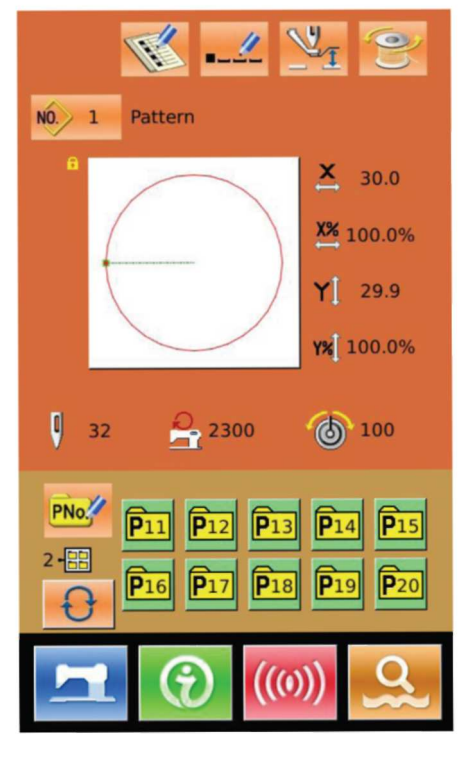

## 8.10 Kopia zapasowa i przywracanie parametrów

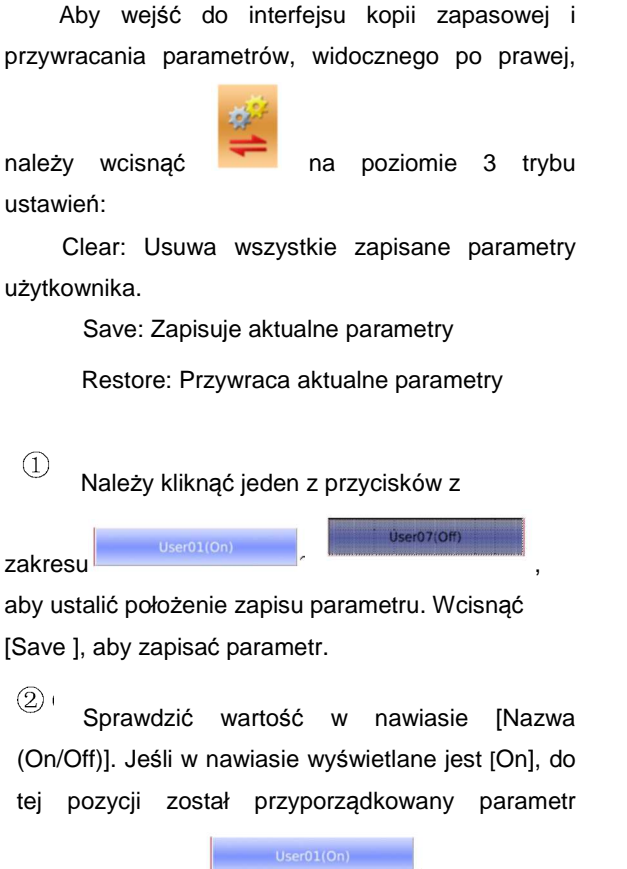

użytkownika, np.

<sup>(3)</sup> Wybrać przycisk z parametrami, a następnie wcisnąć

[Restore], aby wczytać odpowiednie wartości parametrów

④] Wcisnąć [Clear], aby usunąć wszystkie zapisane parametry

| UK p | arameter l | bad | ckup and r | est            | ore     |
|------|------------|-----|------------|----------------|---------|
|      |            | ι   | Jser01(On  | )              |         |
|      |            | ι   | Jser02(Off | <sup>;</sup> ) |         |
|      |            | ι   | Jser03(Off | :)             |         |
|      |            | ι   | Jser04(Off | ;)             |         |
|      |            | ι   | Jser05(Off | •)             |         |
|      |            | ι   | Jser06(Off | <sup>:</sup> ) |         |
|      |            | ι   | Jser07(Off | )              |         |
|      | Clear      |     | Save       |                | Restore |
|      |            |     |            |                |         |
|      |            |     |            |                |         |

## 8.11 Tryb testowy

Aby przejść do interfejsu trybu testowego (widocznego na

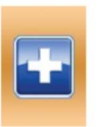

rysunku prawej), należy wcisnąć ро

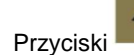

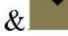

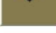

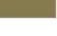

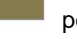

pozwalają zmianę strony.

| Nr | Nazwa                                      |  |  |  |  |
|----|--------------------------------------------|--|--|--|--|
| Α  | 101 Kalibracja panelu dotykowego           |  |  |  |  |
| В  | 102 Test LCD                               |  |  |  |  |
| С  | 103 Test wejścia                           |  |  |  |  |
| D  | 104 Pomiar prędkości                       |  |  |  |  |
| E  | 105 Test wyjścia                           |  |  |  |  |
| F  | 106 Praca ciągła                           |  |  |  |  |
| G  | 107 Test punktu początkowego silnika<br>XY |  |  |  |  |
| Н  | 108 Kalibracja silnika głównego wałka      |  |  |  |  |
| I  | 109 Test czujnika punktu                   |  |  |  |  |
|    | początkowego/silnika przycinania           |  |  |  |  |
|    | nici/stopki dociskowej                     |  |  |  |  |
| J  | 110 Test czujnika punktu                   |  |  |  |  |
|    | początkowego/silnika                       |  |  |  |  |
|    | przytrzymywania nici                       |  |  |  |  |
| к  | 111 Test czujnika punktu                   |  |  |  |  |
|    | początkowego/silnika stopki                |  |  |  |  |
|    | pośredniej                                 |  |  |  |  |

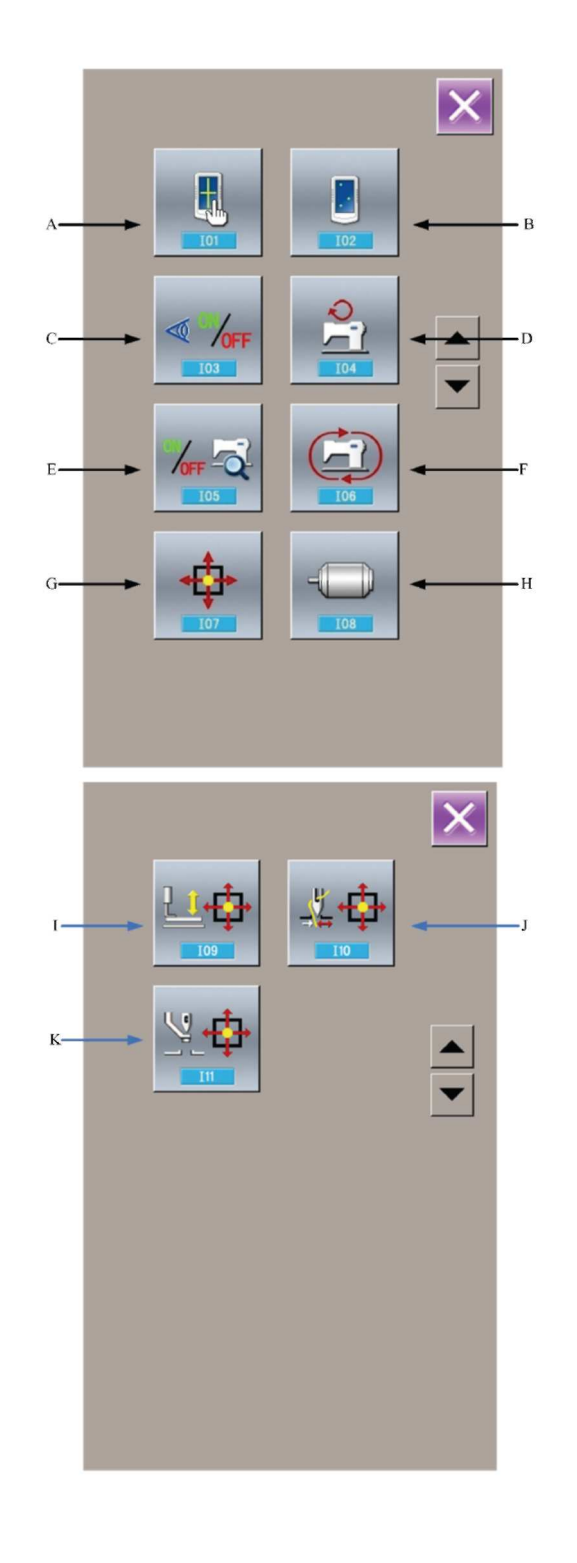

## 1) Kalibracja panelu dotykowego

Będąc w interfejsie trybu testowego, wcisnąć

(101 Kalibracja panelu dotykowego). W tym momencie system wyświetli komunikat "Sure to enter the touch panel calibration mode?" ("Czy jesteś pewien, że chcesz przejść do trybu

. abv

kalibracji panelu dotykowego?"). Należy wcisnąć przejść do interfejsu kalibracji panelu dotykowego.

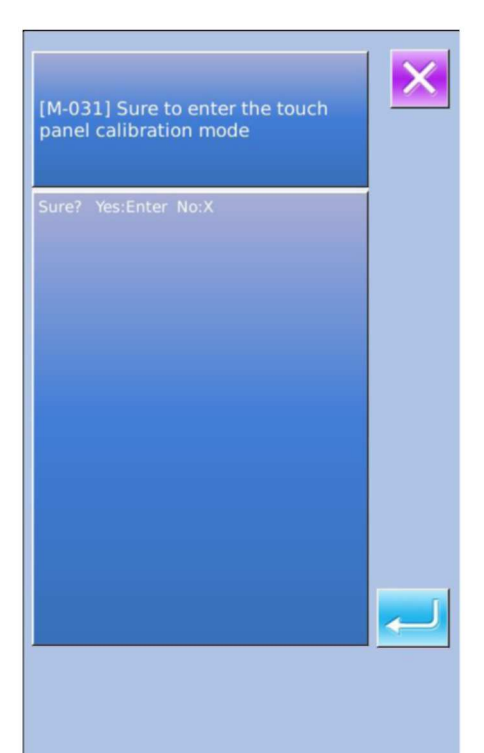

Ponieważ potrzebna jest kalibracja pięciu punktów, użytkownik powinien klikać na ekranie ikony krzyżyków, przy użyciu narzędzi takich jak rysik. Po dokonaniu kalibracji system poinformuje użytkownika czy operacja zakończyła się powodzeniem czy nie.

[ Uwaga ] Podczas kalibracji należy wykonywać operacje odpowiadające położeniu krzyżyków. W przeciwnym razie panel dotykowy nie będzie pracował normalnie po kalibracji.

| ( <del>3)</del>              |
|------------------------------|
| TSLIB calibration utility    |
| Touch crosshair to calibrate |
|                              |
|                              |
|                              |
|                              |
|                              |
|                              |
|                              |
|                              |
|                              |
|                              |
|                              |

Aby przejść do interfejsu testowania LCD (widocznego po prawej), w którym użytkownik może sprawdzić poprawną pracę

LCD, należy wcisnąć

(102 Test LCD).

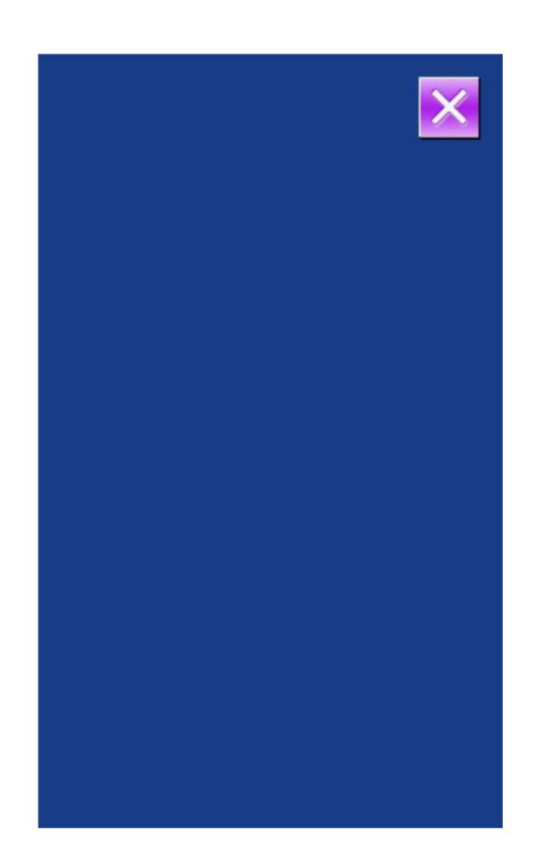

#### 3) Metoda testowania sygnału wejściowego

Aby wyświetlić interfejs testu wejścia (widoczny po prawej),

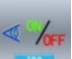

(103 Test wejścia) w trybie testowym.

W interfejsie tym użytkownik może potwierdzić stan wejść dla różnych czujników i przełączników.

### **ON: Włączone**

należy wcisnąć

#### OFF: Wyłączone

- (1) Przełącznik startowy (Pedał)
- (2) Przełącznik stopki
- (3) Przełącznik wstrzymania
- (4) Wykrywanie zerwania nici
- (5) Czujnik silnika X
- (6) Czujnik silnika Y
- (7) Czujnik punktu pocz. silnika stopki dociskowej
- (8) Czujnik silnika stopki dociskowej
- (9) Czujnik punktu pocz. silnika chwytania nici
- (10) Czujnik punktu silnika chwytania nici
- (11) Czujnik punktu pocz. silnika stopki pośredniej
- (12) Przełącznik odchylania głowicy

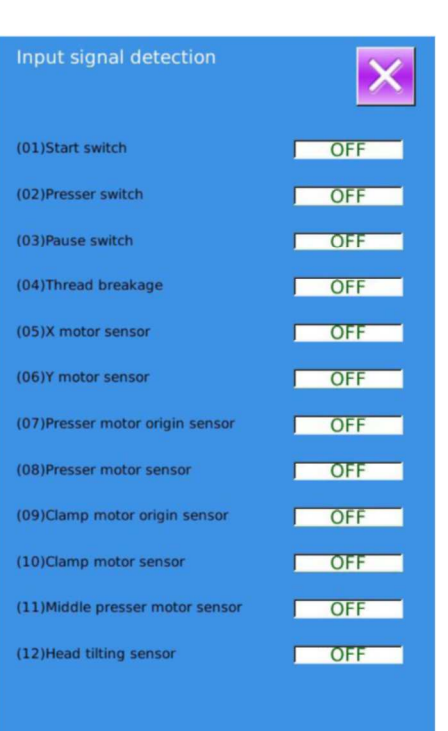

#### 4) Pomiar prędkości

interfejsu.

Test wyjścia

należy wcisnąć

elektromagnesów.

(1) (2)

(3)

(4) (5) Poruszanie nici

Przycinanie nici

Stopka pośrednia

każdego urządzenia zewnętrznego.

Zwalnianie nici

Stopka

(6)

5)

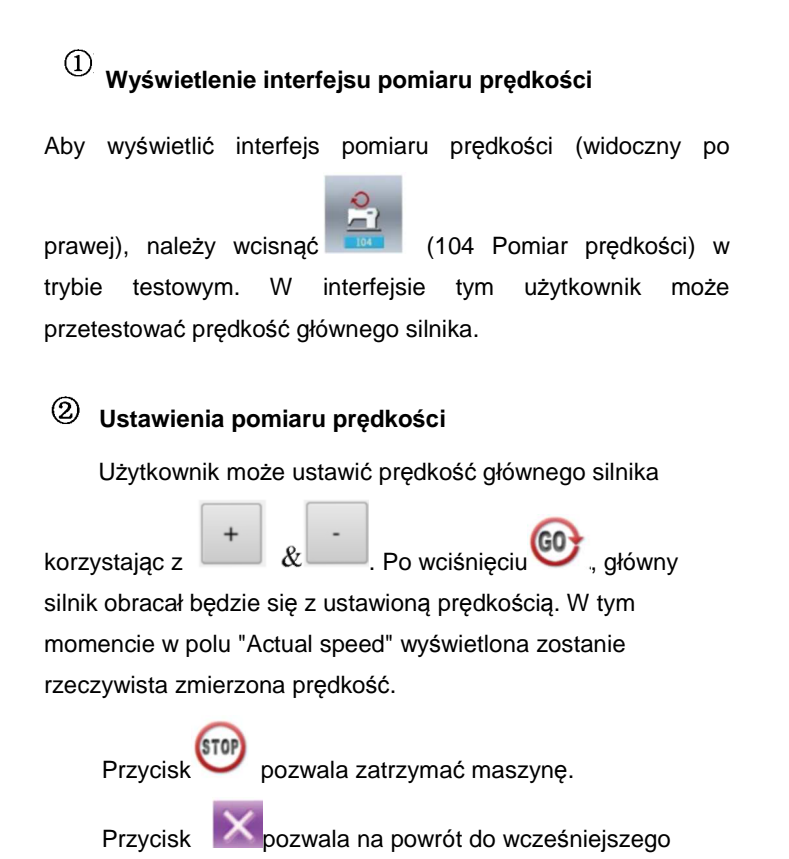

Aby wyświetlić interfejs testu wyjścia (widoczny po prawej),

interfejsie tym sprawdzony może zostać stan wyjściowy

rysunek można przetestować sygnał wyjściowy dla

(105 Test wyjścia) w trybie testowym. W

Stopka wsteczna wciskając na odpowiedni

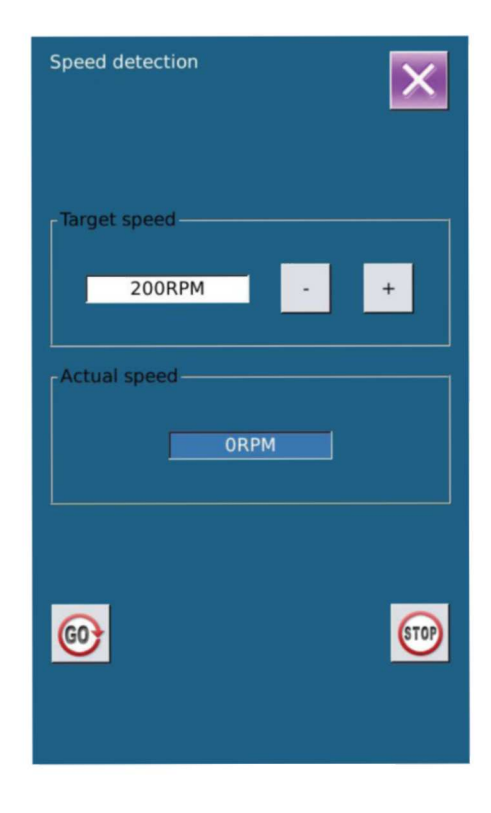

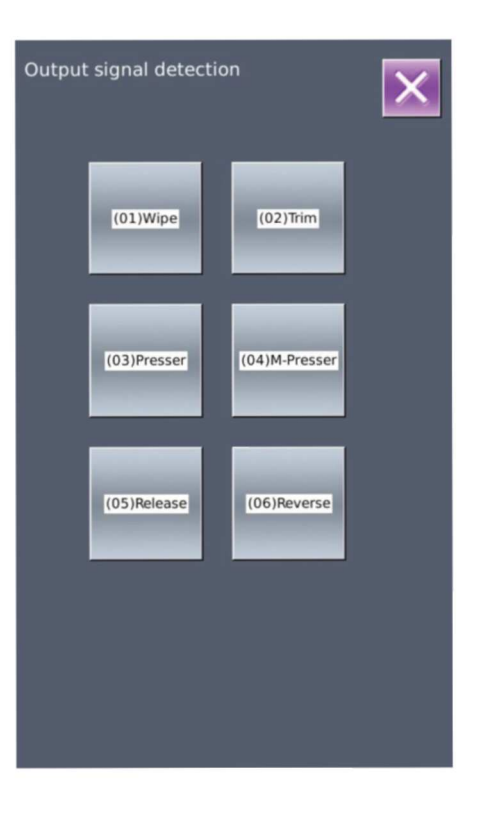

#### 6) Praca ciągła

## (1) Wyświetlenie interfejsu pracy ciągłej

Aby wyświetlić interfejs pracy ciągłej (widoczny po prawej),

należy wcisnąć (106 praca ciągła) w trybie testowym.

## <sup>(2)</sup> Ustawienia pracy ciągłej

Wybierając odpowiednią pozycję w interfejsie pracy ciągłej można ustawić interwał roboczy (Action Interval) oraz przeprowadzić test detekcji punktu początkowego (Origin

Detection). Wcisnąć

aby powrócić do interfejsu

wprowadzania danych. Następnie wcisnąć i nacisnąć pedał, aby pozwolić maszynie na pracę ciągłą.

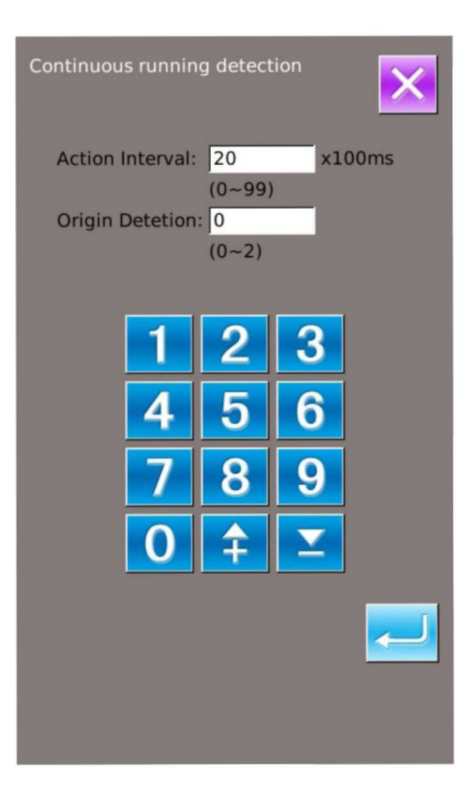

| Xy motor/origin detection |   |  |  |  |  |  |
|---------------------------|---|--|--|--|--|--|
| origin detecting          |   |  |  |  |  |  |
| X origin: OFF             | . |  |  |  |  |  |
|                           |   |  |  |  |  |  |
| Y origin: OFF             |   |  |  |  |  |  |
|                           |   |  |  |  |  |  |
|                           |   |  |  |  |  |  |

#### 7) Test czujnika punktu początkowego silnika XY

Aby wyświetlić interfejs testu czujnika punktu początkowego

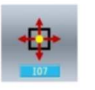

czujnika XY (widoczny po prawej), należy wcisnąć (107 Test punktu początkowego silnika XY)) w trybie testowym. W interfejsie tym użytkownik może sterować silnikiem za pomocą klawiszy strzałek i sprawdzić czy następuje zmiana statusu czujnika (ON/OFF).

#### 8) Kalibracja silnika głównego wałka

Aby wyświetlić interfejs kalibracji silnika głównego wałka

w try

(widoczny po prawej), należy wcisnąć w trybie testowym.

W interfejsie tym należy usunąć główny silnik. Obróć pokrętło ręczne w celu ustawienia igielnicy w najwyższym położeniu. Następnie obrócić złącze głównego wałka, aby wyświetlana elektroniczna wartość kąta (Electronic value) mieściła się w zakresie 30 stopni. Zamontować główny silnik i

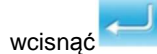

## 9) Test czujnika punktu początkowego silnika przycinania nici/stopki dociskowej

W pozycji A wyświetlany jest status czujnika przycinania nici - ON/OFF (włączony/wyłączony).

W pozycji B wyświetlany jest status czujnika punktu początkowego stopki dociskowej - ON/OFF (włączony/wyłączony).

Za pomocą & możliwe jest impulsowe sterowanie stopką dociskową/silnikiem przycinania nici.

Dodatkowo, za pomocą użytkownik może zasilić silnik stopki dociskowej/przycinania nici, osiągając poniższe pozycje. Rysunek dla wybranej pozycji będzie zacieniony.

C: Pozycja dolna stopki dociskowej (pozycja obniżania przy pracy z pedałem)

D: Pozycja górna stopki dociskowej

E: Pozycja przycinania nici

F: Pozycja dolna przycinania nici (dolna pozycja po przycięciu nici)

Uwaga: Wyszukiwania punktu początkowego stopki dociskowej / silnika przycinania nici należy dokonać używając przełącznika uruchamiającego. Zoje ZJ5770A-1510HG1 Zoje Europe Main Motor Setting Angle

Electrical value:

0

deg.

Mechanical value:

0

deg.

Image: Comparison of the set of the set of the se

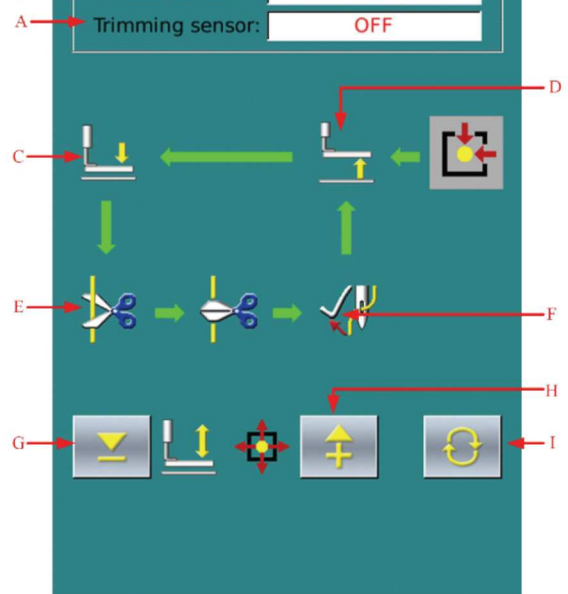

#### 10) Test czujnika punktu początkowego/silnika chwytania nici

W pozycji A wyświetlany jest status czujnika punktu początkowego przytrzymywania nici - ON/OFF (włączony/wyłączony).

W pozycji B wyświetlany jest status czujnika położenia przytrzymywania nici - ON/OFF (włączony/wyłączony).

Za pomocą 🦉 & 📫, możliwe jest impulsowe sterowanie stopką dociskową/silnikiem przycinania nici. Dodatkowo, za

pomoca użytkownik może zasilić silnik stopki dociskowej/przycinania nici, osiągając poniższe pozycje. Rysunek dla wybranej pozycji będzie zaciemniony.

- C: Pozycja gotowości (przednia)
- D: Pozycja zagięcia nici
- E: Pozycja przytrzymania nici
- F: Pozycja wycofania (wewnętrzna strona)

Użytkownik może odszukać punktu początkowego silnika chwytania nici za pomocą przełącznika uruchomienia.

Uwaga: Wyszukiwania punktu początkowego dla przycinania nici należy dokonać używając przełącznika uruchamiającego.

#### 11) Test czujnika punktu początkowego/silnika stopki pośredniej

W pozycji A wyświetlany jest status czujnika punktu początkowego stopni pośredniej - ON/OFF (włączony/wyłączony).

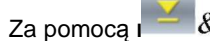

Za pomoca 🦉 & 👘 , możliwe jest impulsowe sterowanie stopką

dociskową/silnikiem przycinania nici. Dodatkowo, za pomocą użytkownik może zasilić silnik stopki dociskowej/przycinania nici, osiągając poniższe pozycje. Rysunek dla wybranej pozycji będzie zaciemniony.

B: Ustawiona pozycja pręta stopki pośredniej

C: Pozycja, dla której wysokość dolnego położenia wynosi 0 przy opuszczaniu

D: Pozycja dla potwierdzenia fazy

E: Pozycja, dla której wysokość dolnego położenia wynosi 7mm przy opuszczaniu

Aby odszukać punktu początkowego stopki pośredniej, należy użyć przełącznika uruchamiającego.

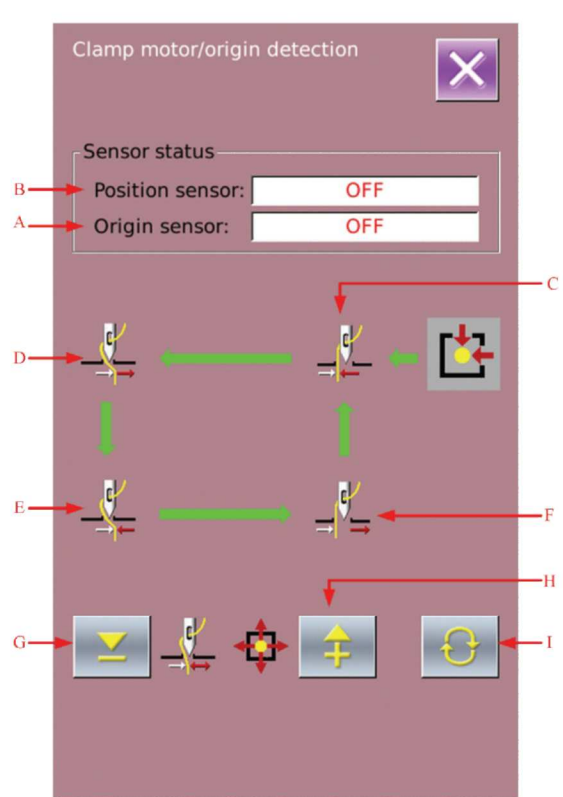

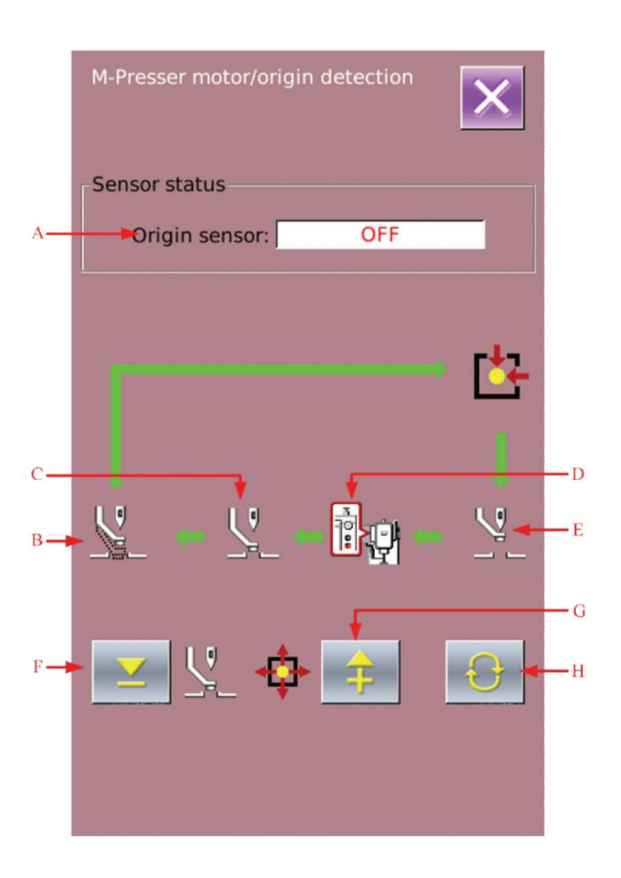

## 8.12 Ustawienia parametrów edycji wzoru

Aby przejść do interfejsu ustawień parametrów

edycji wzoru, należy wcisnąć w interfejsie poziomu 3 trybu ustawień. Rysunki zaciemnione odpowiadają dostępnym funkcjom, a rysunki z jasnym tłem są funkcjami niedostępnymi.

Należy ustawić parametry edycji odpowiednio do

potrzeb i wcisnąć — , aby zatwierdzić ustawienia.

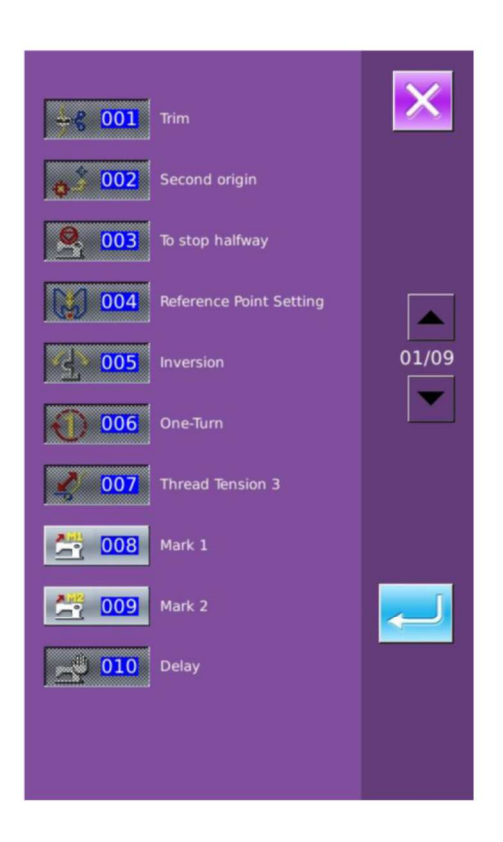

## 8.13 Edycja haftowania liter

#### 8.13.1 Ustawienia parametrów

Aby uzyskać dostęp do interfejsu ustawień haftowania liter (widocznego po prawej),

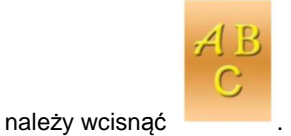

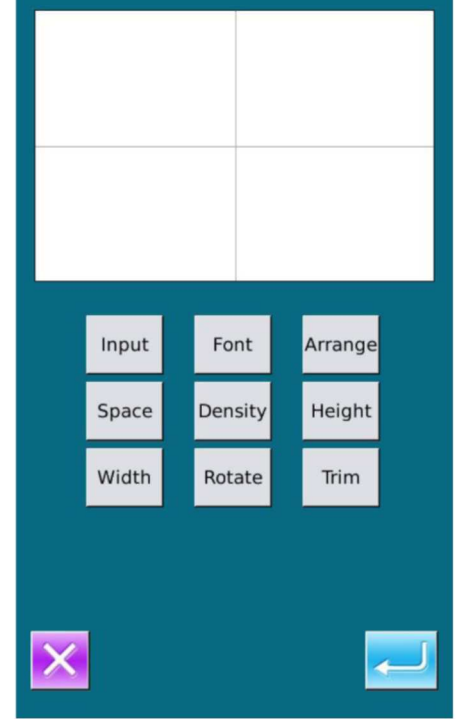

| Nazwa           | Funkcja                  | Opis                                                                                                    |  |  |
|-----------------|--------------------------|----------------------------------------------------------------------------------------------------|--|--|
| Input           | Wprowadzenie znaków      | Wprowadzenie znaków. Wprowadzonych może być do 20 znaków.                                                                                                    |  |  |
| Font            | Wybór czcionki           | Obsługiwanych jest 28<br>rodzajów czcionki                                                                                                    |  |  |
| Arrange         | Ustawienia układu        | Dostępne są cztery układy: linia pozioma, linia pionowa, łuk wypukły i łuk wklęsły                                                                                                    |  |  |
| Space           | Odstęp między literami   | Ustawienie odstępu między sąsiednimi literami                                                                                                    |  |  |
| Density         | Gęstość satyny           | Ustawienie gęstości satyny. Im większa ustawiona                                                                                                    |  |  |
|                 |                          | wartość, tym gęstsza satyna.                                                                                                    |  |  |
| Height          | Skalowanie wysokości     | Skala wysokości litery, zakres 50-200.                                                                                                    |  |  |
| Width           | Skalowanie szerokości    | Skala szerokości litery, zakres 50-200.                                                                                                    |  |  |
| Rotation        | Obrót/Dopasowanie        | Gdy układ będzie liniowy (poziomy lub pionowy),<br>przycisk ten będzie wyświetlany, jako "Rotation"<br>(obrót), a użytkownik będzie mógł go użyć do<br>ustawiania kąta obrotu liter;<br>Gdy układ będzie łukowy (tj. łuk wypukły lub wklęsły),<br>przycisk ten wyświetlany będzie, jako "Follow/Not<br>follow)" (tj. dopasowanie/brak dopasowania), a<br>użytkownik może mógł wybrać czy rysunek ma być<br>prowadzony wzdłuż łuku. |  |  |
| Thread-trimming | Obcinanie/brak obcinania | Ustawienia automatycznego przycinania nici.                                                                                                    |  |  |

## 1-. Wprowadzanie znaków

Aby przejść do interfejsu wprowadzania znaków, należy wcisnąć [Input]. Użytkownik musi wprowadzić od 1 do 20 znaków.

Wcisnąć 🧾, aby zapisać i opuścić ekran.

| Letter: YES |   |   |   |   |   |  |  |
|-------------|---|---|---|---|---|--|--|
|             |   |   |   |   |   |  |  |
| 1           | 2 | 3 | 4 | 5 | 6 |  |  |
| 7           | 8 | 9 | 0 | А | в |  |  |
| с           | D | E | F | G | н |  |  |
| 1           | J | к | L | М | N |  |  |
| 0           | Ρ | Q | R | s | т |  |  |
| U           | v | w | х | Y | z |  |  |
|             |   |   |   |   |   |  |  |
|             |   |   |   |   |   |  |  |
# 2. Wybór czcionki

Aby przejść do interfejsu wyboru czcionki, należy wcisnąć [Font]. System obsługuje 28 rodzajów czcionek. Wybór następuje przez wprowadzenie liczby od 1 do 28. Wcisnąć

🚄, aby zapisać i opuścić ekran.

W interfejsie tym wyświetlany będzie kształt czcionki.

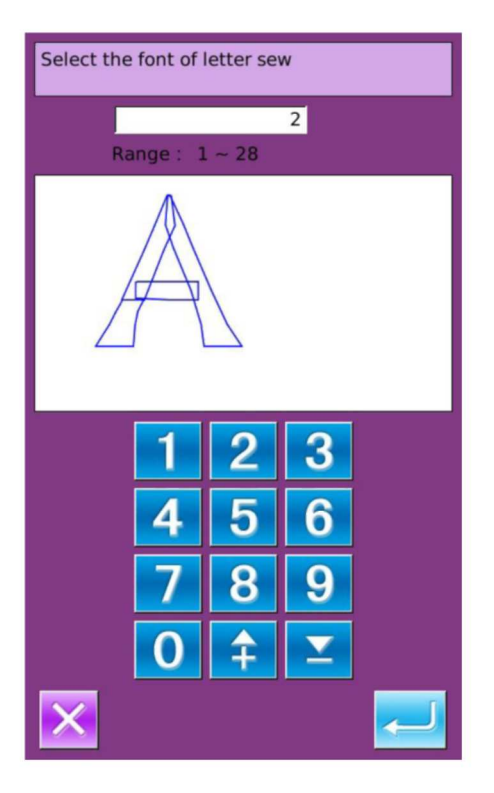

# 3 Układ

Aby przejść do interfejsu ustawień układu, należy wcisnąć [Array]. W interfejsie tym użytkownik może wybrać linię poziomą, linię

pionową, łuk wypukły i wklęsły. Wcisnąć fieracja wypisać i opuścić ekran.

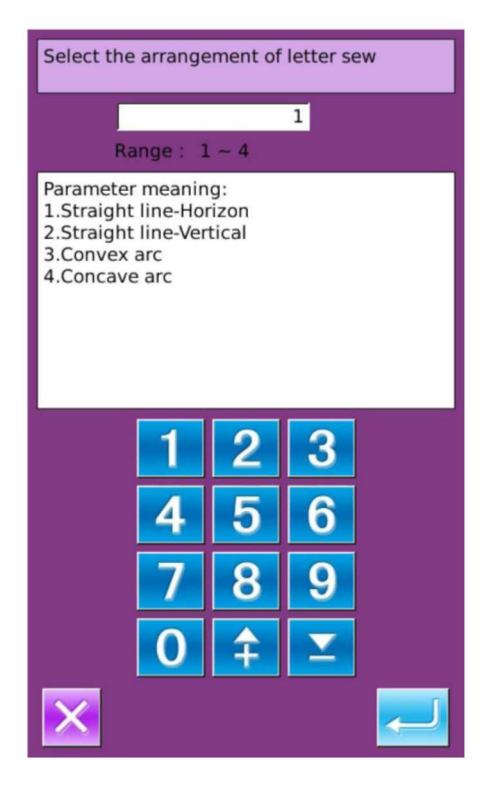

# 4 Odstęp między literami

Wciskając [Space] przejść można do interfejsu ustawień. Przy układzie poziomym odstęp jest odległością w poziomie.

Przy układzie pionowym odstęp jest odległością w pionie.

Przy układzie łukowym odstęp jest odległością między literami wzdłuż łuku.

Zakres wynosi od 0 do 99,9 mm.

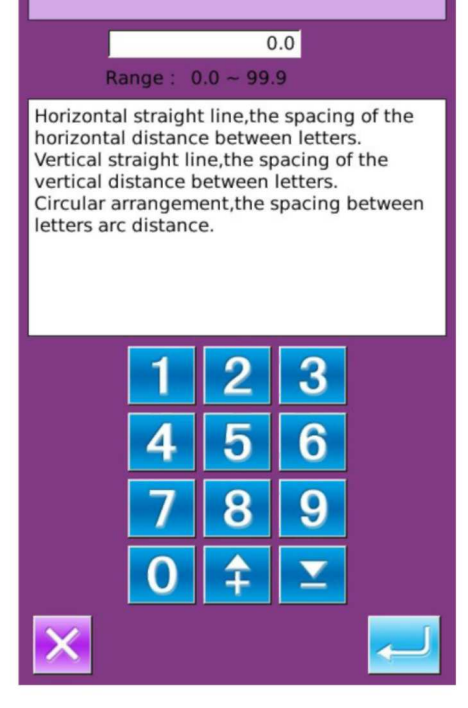

Set the letter spacing

# 5 Gęstość satyny

Aby przejść do interfejsu ustawień gęstości satyny, należy wcisnąć [Density]. Zakres gęstości satyny to 50-200.

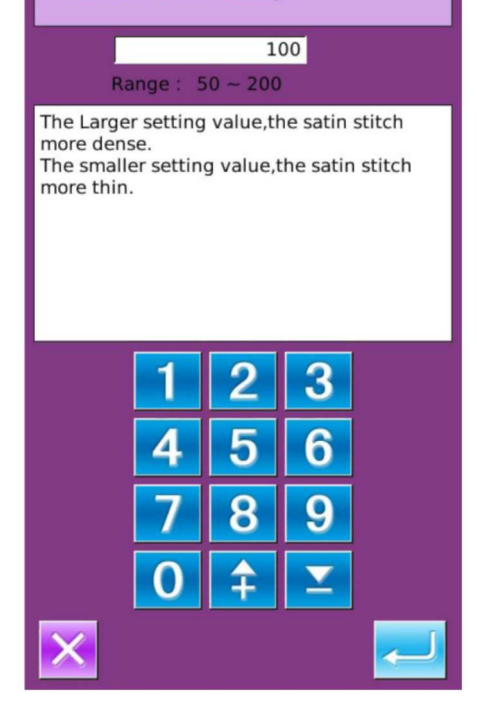

Set the satin stitch density

Aby przejść do interfejsu ustawień wysokości litery, należy wcisnąć [Height]. Współczynnik skali wysokości litery wynosi 50-200.

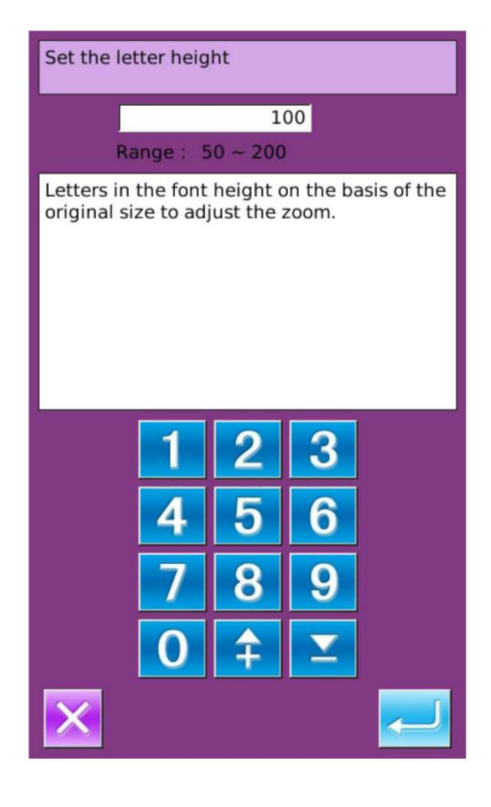

# 7. Skala szerokości

Aby przejść do interfejsu ustawień szerokości litery, należy wcisnąć [Width]. Współczynnik skali szerokości litery wynosi 50-200.

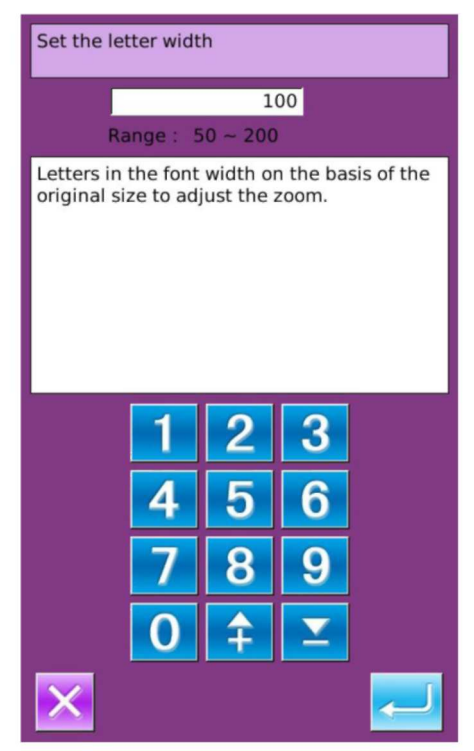

# 8 Kąt obrotu

Gdy układ jest poziomy lub pionowy, opisywany tu przycisk pozwala na obrót litery. Wciskając "Rotation" można przejść do interfejsu ustawień kąta obrotu.

Kierunek obroty jest przeciwny do ruchu wskazówek zegara, a obrót możliwy jest w zakresie 0°~359°.

Uwaga: Gdy wybrany jest układ łukowy wklęsły lub wypukły, przycisk używany jest do określania czy litera ma się obracać razem z łukiem.

# I I I I I I I I I I I I I I I I I I I I I I I I I I I I I I I I I I I I I I I I I I I I I I I I I I I I I I I I I I I I I I I I I I I I I I I I I I I I I I I I I I I I I I I I I I I I I I I I I I I I I I I I I I I I I I I I I I I I I I I I I I I I </tr

Set the rotation angle

# 9. Dopasowanie/Brak dopasowania

Gdy wybrany jest układ łukowy wklęsły lub wypukły, przycisk używany jest do określania czy litera ma się dopasowywać do łuku. Kolejne wciśnięcia pozwalają na przełączanie między opcjami "Follow" (dopasuj) i "Not follow" (nie dopasowuj).

[Uwaga]: Gdy układ jest poziomy lub pionowy, przycisk służy do ustawiania kąta obrotu.

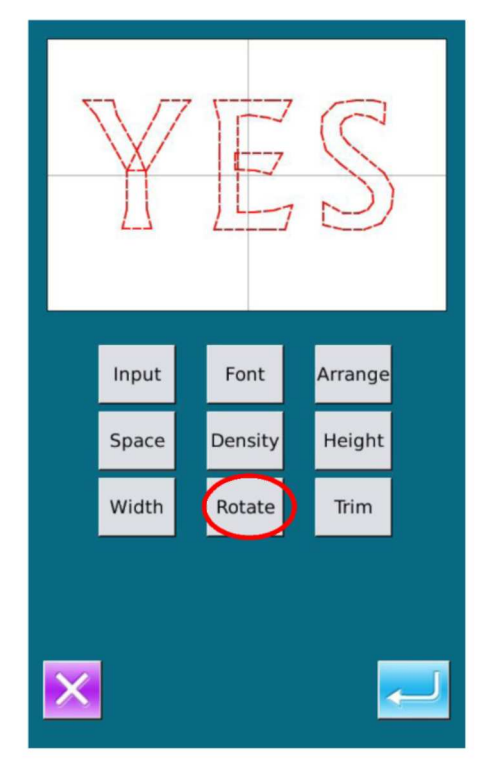

# 10 Automatyczne przycinanie

Domyślnie system dodaje kod przycinania automatycznie, tzn. dodaje kod przycinania między szyciem liniowym a posuwem roboczym przed wyszywaniem litery, a także po zakończeniu szycia.

Kolejne wciśnięcia pozwalają na przełączanie między opcjami "Trim" (przycinaj) i "Not trim" (nie przycinaj). Opcja "Not trim" odpowiada sytuacji, gdy system wyłącza funkcje automatycznego dodawania kodu przycinania.

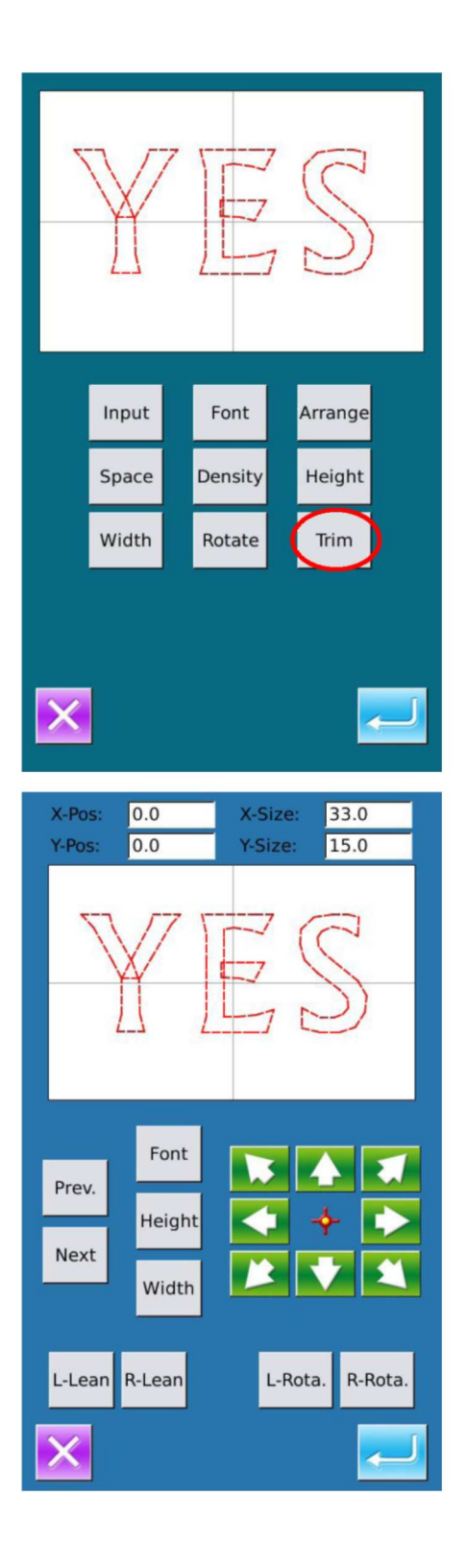

#### 11 Zatwierdzenie wzoru

Należy ustawić wzór do szycia i wcisnąć aby przejść do interfejsu ustawień wyszywania liter.

Użytkownik może ustawić poszczególne parametry w interfejsie ustawień parametrów wyszywania liter.

Wciskając jednak można przejść do interfejsu, gdzie dokonać można dalszych ustawień wzoru.

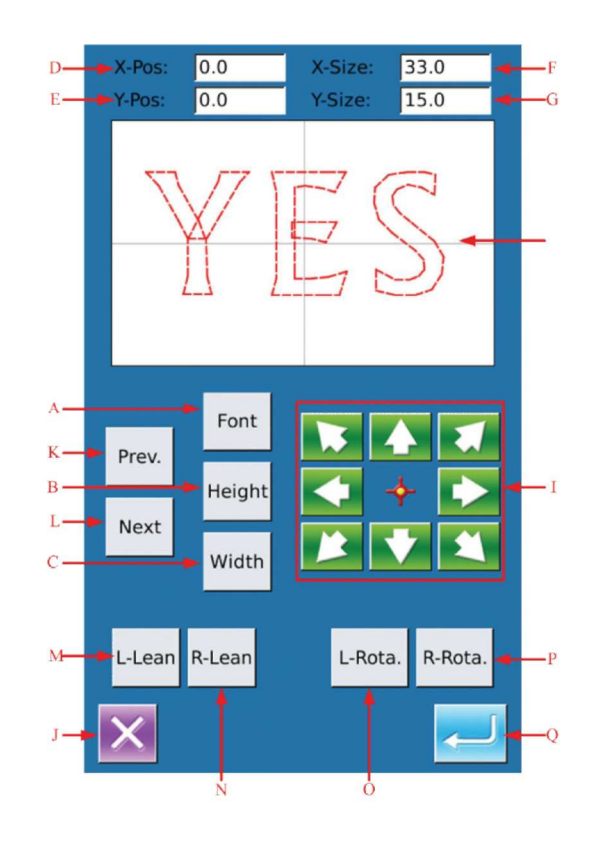

# Lista funkcji

| Nr | Funkcja                   | Opis                                                                            |
|----|---------------------------|---------------------------------------------------------------------------------|
| Α  | Wybór czcionki            | Zmiana czcionki wybranej litery. Metoda dokonywania ustawień jest taka sama     |
|    |                           | jak dla ustawień parametrów.                                                    |
| В  | Skalowanie wysokości      | Zmiana współczynnika skali wysokości wybranej litery. Metoda dokonywania        |
|    |                           | ustawień jest taka sama jak dla ustawień parametrów.                            |
| С  | Skalowanie szerokości     | Zmiana współczynnika skali wysokości wybranej litery. Metoda dokonywania        |
|    |                           | ustawień jest taka sama jak dla ustawień parametrów.                            |
| D  | Pozycja X                 | Pokazywana jest tu współrzędna X środka wybranej litery                         |
| E  | Pozycja Y                 | Pokazywana jest tu współrzędna Y środka wybranej litery                         |
| F  | Rozmiar X                 | Pokazywana jest tu szerokość wybranej litery                                    |
| G  | Rozmiar Y                 | Pokazywana jest tu szerokość wybranej litery                                    |
| Н  | Wzór                      | Pokazywany jest tu kształt aktualnego wzoru. Wybrana litera wyświetlana jest na |
|    |                           | czerwono, a litera niezaznaczona wyświetlana jest na zielono.                   |
| I  | Klawisze strzałek         | Zmiana położenia wybranej litery.                                               |
| J  | ESC                       | Powrót do wcześniejszego interfejsu.                                            |
| К  | Wybór znaku (od prawej do | Wybór poprzedniej litery, wybrana litera jest wyświetlana na czerwono.          |
|    | lewej)                    |                                                                                 |

|   |                          | Gdy użytkownik wciśnie przycisk przy wybranej ostatniej literze, zaznaczone   |  |
|---|--------------------------|-------------------------------------------------------------------------------|--|
|   |                          | zostaną wszystkie litery.                                                     |  |
| L | Wybór znaku (od lewej do | Wybór następnej litery, wybrana litera jest wyświetlana na czerwono.          |  |
|   | prawej)                  | Gdy użytkownik wciśnie przycisk przy wybranej ostatniej literze, zaznaczone   |  |
|   |                          | zostaną wszystkie litery.                                                     |  |
| М | Pochylenie w lewo /      | Gdy układ będzie poziomy lub pionowy, przycisk opisany będzie, jako "L-Lean". |  |
|   | zmniejszenie kąta        | Jego wciśnięcie pozwala na obrócenie całego wzoru w kierunku przeciwnym do    |  |
|   |                          | ruchu wskazówek zegara. Punktem początkowym obrotu jest środek okręgu.        |  |
|   |                          | Gdy układ jest łukowy, wklęsły lub wypukły, przycisk ten opisany będzie, jako |  |
|   |                          | "R-Down", a jego wciśnięcie pozwala zmniejszyć kąt łuku (w radianach).        |  |
|   |                          | [Uwaga] Operacja ta dotyczy całego wzoru.                                     |  |
| N | Pochylenie w prawo /     | Gdy układ będzie poziomy lub pionowy, przycisk opisany będzie, jako "R-Lean". |  |
|   | zwiększenie kąta         | Jego wciśnięcie pozwala na obrócenie całego wzoru w kierunku przeciwnym do    |  |
|   |                          | ruchu wskazówek zegara. Punktem początkowym obrotu jest środek okręgu.        |  |
|   |                          | Gdy układ jest łukowy, wklęsły lub wypukły, przycisk ten opisany będzie, jako |  |
|   |                          | "R-Up", a jego wciśnięcie pozwala zwiększyć kąt łuku (w radianach).           |  |
|   |                          | [Uwaga] Operacja ta dotyczy całego wzoru.                                     |  |
| 0 | Obrót w lewo             | Ustawienie kąta obrotu wybranej litery w kierunku przeciwnym do ruchu         |  |
|   |                          | wskazówek zegara. Środkiem obrotu jest środek litery.                         |  |
| Р | Obrót w prawo            | Ustawienie kąta obrotu wybranej litery w kierunku zgodnym z ruchem            |  |
|   |                          | wskazówek zegara. Środkiem obrotu jest środek litery.                         |  |
| Q | ENTER                    | Wcisnąć, aby przejść do interfejsu zapisywania wzoru.                         |  |

# Przykład:

# 1 Wybór jednej litery do edycji

Wcisnąć [Prev.] lub [Next], aby wybrać jedną literę do edycji. Wybrana litera wyświetlana jest na czerwono, a litera niezaznaczona wyświetlana jest na zielono.

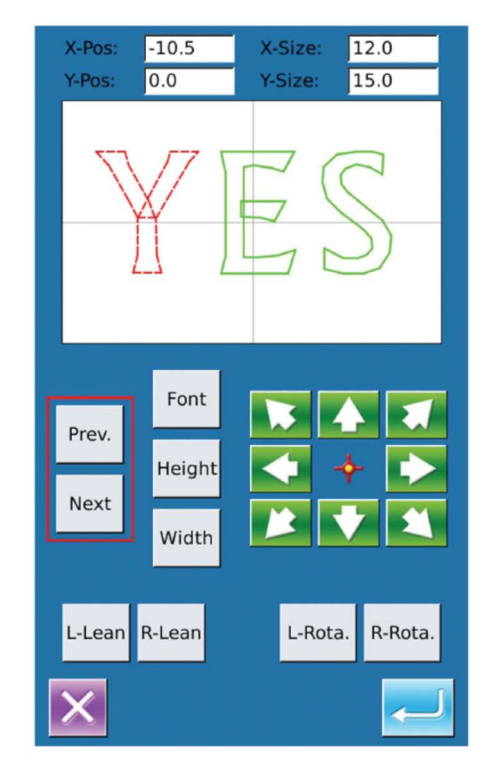

# 2 Edycja położenia litery

Aby ustawić położenie wybranej litery, należy użyć przycisków strzałek. Użytkownik może kontrolować współrzędne w pozycjach "X-Pos" oraz "Y-Pos".

Postępując w ten sam sposób można zmienić położenie pozostałych liter.

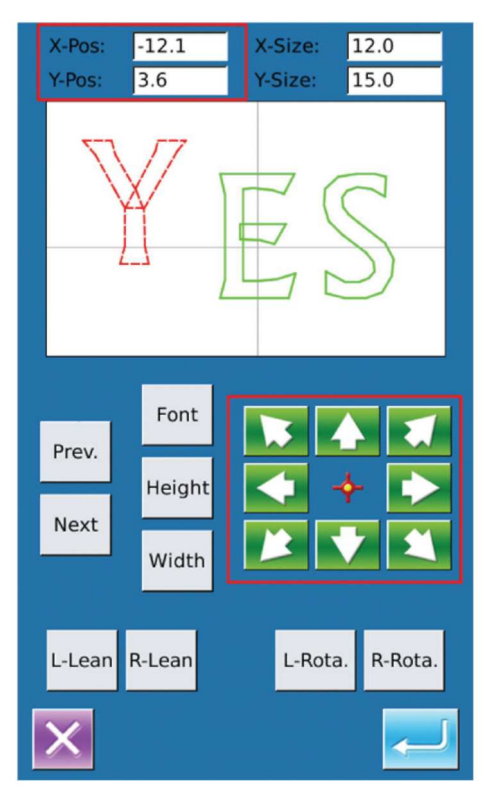

# 3-. Ustawienie kąta obrotu całego wzoru

Aby ustawić kąt obrotu całego wzoru, należy wcisnąć [L- Lean] lub [R-Lean],

[L-Lean ]: Obrót przeciwnie do ruchu wskazówek zegara [ R-Lean] : Obrót zgodnie z kierunkiem ruchu wskazówek zegara

[Uwaga] : Gdy układ jest łukowy, wklęsły lub wypukły, przycisk ten opisany będzie, jako "R-Down"/"R-Up", a jego wciśnięcie pozwala ustawić kąt łuku (w radianach) dla całego wzoru.

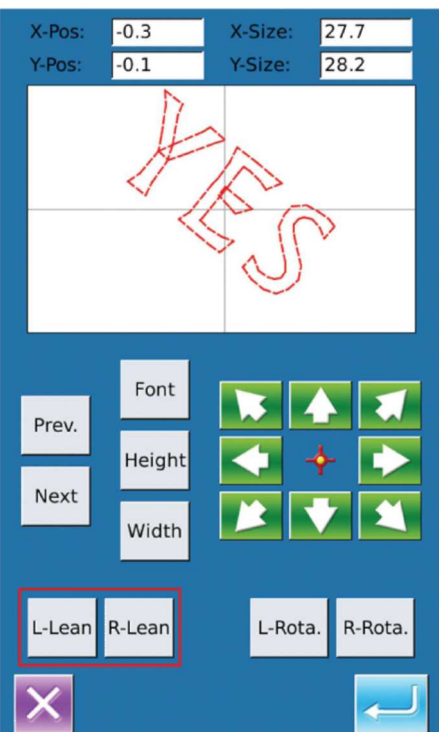

# 4 Ustawienie kąta obrotu pojedynczej litery

Aby ustawić kąt obrotu wybranej litery, należy wybrać "L-Rota." lub "R-Rota.".

[ Uwaga ] : Gdy użytkownik potrzebuje zmienić kąt obrotu, lepiej wykonać obrót całego wzoru, a następnie ustawić pojedyncza literę. Jeśli najpierw ustawiona zostanie pojedyncza litera, a dopiero potem cały wzór, ustawienie pojedynczej litery zostanie anulowane.

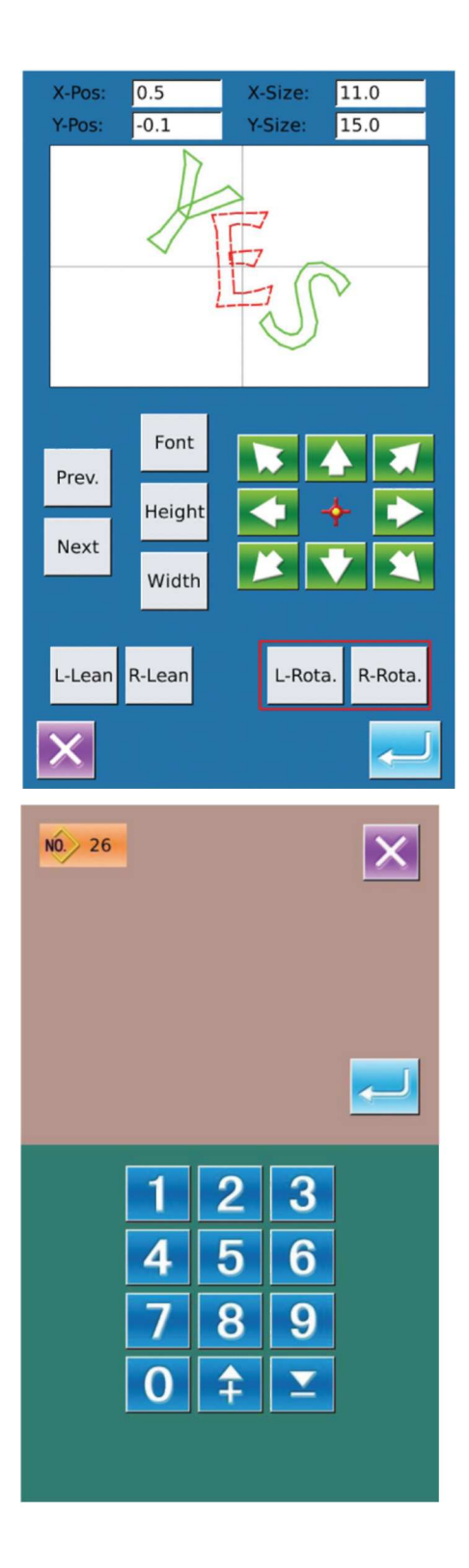

# 5 Zapisanie wzoru

Aby po dokonaniu ustawień przejść do interfejsu zapisywania, należy wcisnąć Wzór jest zapisywany po wprowadzeniu przez użytkownika numeru.

# 8.14 Stopka dociskowa pneumatyczna dzielona

Jeśli użytkownik chce skorzystać ze stopki pneumatycznej i funkcji dzielenia oraz pracy wstecz, powinien wykonać poniższe trzy kroki:

1. Zainstalować ramę rozdzielającą i urządzenie odwracające;

2. Podłączyć elektrozawór napędowy ramy do czerwonego gniazda 2P przewodu L644-1 (lub L639-1); podłączyć elektrozawór sterujący stopką wsteczną do niebieskiego gniazda 2P przewodu L644-1 (lub L639-1); podłączyć zawór pneumatyczny sterujący pracą wstecz do czarnego gniazda 2P przewodu L644-1 (lub L639-1). Jeśli przewód elektrozaworu jest oznaczony "+" i "-", należy postępować jak poniżej: 1 dla "+" oraz 2 dla "-" Przewód L644-1 (lub L639-1) przedstawiono na rysunku poniżej:

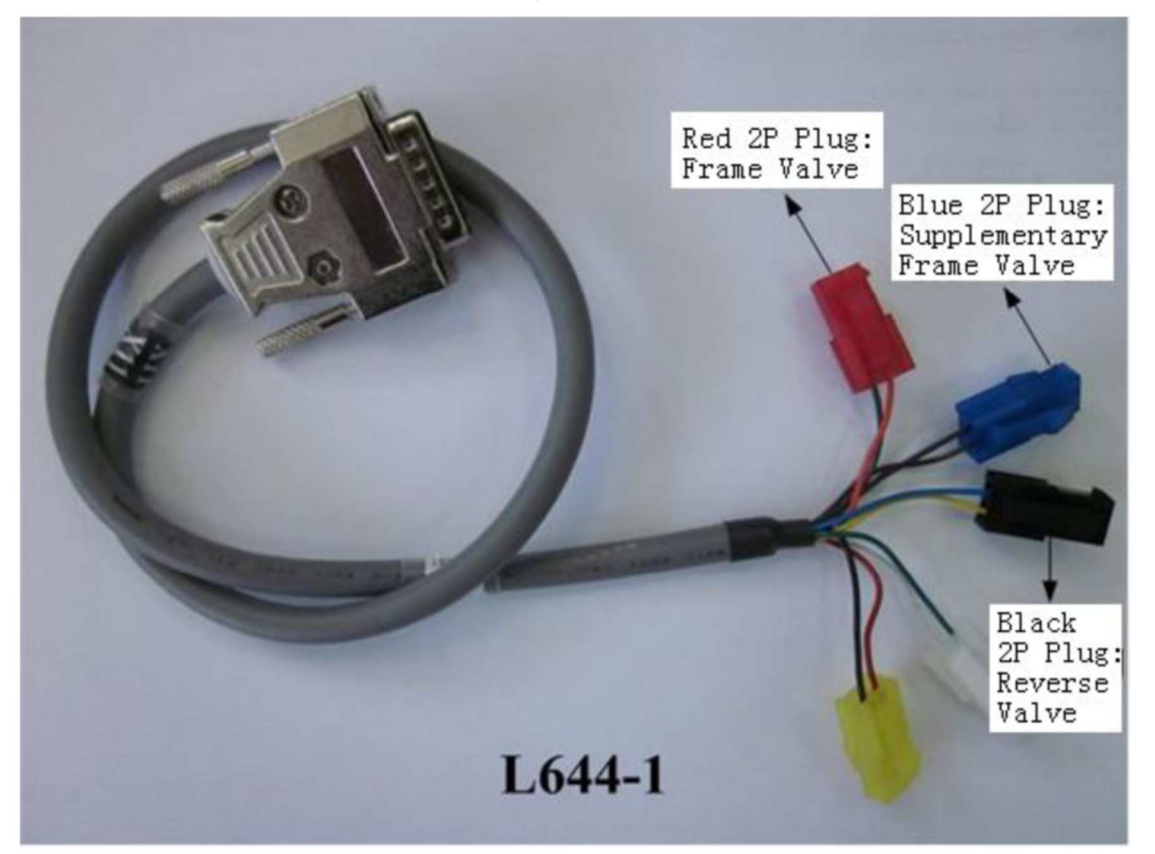

3. Włączyć maszynę i przejść do parametrów poziomu 2. Wejść w interfejs ustawień parametrów [K74 - Wybór stopki dociskowej elektromagnetycznej / pneumatycznej] i wybrać stopkę pneumatyczną; następnie ustawić odpowiednią wartość w pozycji [U81 - Kontrola ramy - włączenie/wyłączenie pedałem], aby urzeczywistnić różne funkcje stopki. Definicja stopki dociskowej pneumatycznej jest następująca:

0-Sterowana pneumatycznie stopka 1 stopniowa;

Stopka dzielona lewa/prawa. Po naciśnięciu na pedał obie stopki zostają jednocześnie opuszczone;

2— Stopka dzielona lewa/prawa Po naciśnięciu na pedał najpierw opuszcza się stopka prawa;

3— Stopka dzielona lewa/prawa Po naciśnięciu na pedał najpierw opuszcza się stopka lewa;.

4— 4—99 — Sterowana pneumatycznie stopka zintegrowana,

4. Przy korzystaniu z funkcji pracy wstecz, użytkownik musi ustawić parametr U81 na 2 lub 3 i przejść do interfejsu ustawień parametru [K110 - Z urządzeniem odwracającym?] i ustawić go na "Yes" (Tak), przez co

aktywowana zostanie funkcja pracy wstecz stopki. Po dokonaniu ustawień należy wyjść i wcisnąć 📥, aby

przejść w stan gotowości. W takiej sytuacji aktywowane zostają ustawienia parametru i użytkownik może skorzystać z funkcji dzielenia lewa-prawa i pracy wstecz.

Jeśli podczas wykonywania wzorów użytkownik ustawi funkcję dzielenia stopki, aktywuje 5. parametry K1110 i U91 i zainstaluje urządzenia przesuwające/odwracające/rozciągające, będzie potrzebował użyć pedału, aby podnieść, opuścić lub przesunąć stopkę celem uniknięcia kolizji między stopką i igłami.

# 9 Załącznik 1 9.1 Lista Ostrzeżeń

| Nr   | Nazwa                                                                | Sposób resetowania |
|------|----------------------------------------------------------------------|--------------------|
| E001 | Pedał nie jest ustawiony w pozycji środkowej.                        | Auto-przywrócenie  |
| E002 | Nastąpiło zatrzymanie awaryjne maszyny                               | Naciśnij           |
| E004 | Za niskie główne napięcie (300V).                                    | Wyłączyć maszynę   |
| E005 | Za wysokie główne napięcie (300V).                                   | Auto-przywrócenie  |
| E007 | Przepięcie lub przetężenie dla IPM                                   | Wyłączyć maszynę   |
| E008 | Za wysokie napięcie urządzeń pomocniczych (24V)                      | Wyłączyć maszynę   |
| E009 | Za niskie napięcie urządzeń pomocniczych (24V)                       | Wyłączyć maszynę   |
| E010 | Zwarcie zaworu lub blokada wentylatora                               | Wyłączyć maszynę   |
| E013 | Błąd enkodera lub brak połączenia.                                   | Wyłączyć maszynę   |
| E014 | Niewłaściwa praca silnika                                            | Wyłączyć maszynę   |
| E015 | Wyjście poza obszar szycia                                           | Wyłączyć maszynę   |
| E016 | Niewłaściwe górne położenie igielnicy                                | Naciśnij 🗾         |
| E017 | Błąd wykrywania zerwania nici                                        | Naciśnij 🗾         |
| E018 | Niewłaściwe położenie noża                                           | Wyłączyć maszynę   |
| E019 | Wyłącznik awaryjny nie znajduje się we właściwym położeniu           | Auto-przywrócenie  |
| E020 | Błąd wersji oprogramowania silnika krokowego                         | Wyłączyć maszynę   |
| E023 | Niewłaściwa pozycja chwytania nici                                   | Wyłączyć maszynę   |
| E024 | Niewłaściwe połączenie między panelem sterowania i maszyną do szycia | Wyłączyć maszynę   |
| E025 | Niewłaściwa detekcja punktu początkowego X                           | Wyłączyć maszynę   |
| E026 | Niewłaściwa detekcja punktu początkowego Y                           | Wyłączyć maszynę   |
| E027 | Niewłaściwa detekcja punktu początkowego stopki                      | Wyłączyć maszynę   |
| E028 | Niewłaściwe wykrywanie punktu początkowego chwytania nici            | Wyłączyć maszynę   |
| E029 | Niewłaściwa detekcja punktu początkowego stopki pośredniej           | Wyłączyć maszynę   |
| E030 | Niewłaściwa komunikacja ze sterownikiem silnika krokowego.           | Wyłączyć maszynę   |
| E031 | Przetężenie dla silnika krokowego                                    | Wyłączyć maszynę   |
| E032 | Niewłaściwe zasilanie sterownika silnika krokowego                   | Wyłączyć maszynę   |
| E034 | Niewłaściwe natężenie.                                               | Wyłączyć maszynę   |
| E035 | Przetężenie dla IPM 1                                                | Wyłączyć maszynę   |
| E036 | Przetężenie dla IPM 2                                                | Wyłączyć maszynę   |
| E037 | Zablokowany silnik 1                                                 | Wyłączyć maszynę   |
| E038 | Zablokowany silnik 2                                                 | Wyłączyć maszynę   |
| E039 | Zbyt duża prędkość silnika.                                          | Wyłączyć maszynę   |
| E040 | Przetężenie przy zatrzymaniu                                         | Wyłączyć maszynę   |
| E041 | Przeciążenie silnika.                                                | Wyłączyć maszynę   |
| E042 | Błąd nakrętki                                                        | Wyłączyć maszynę   |
| E254 | Niezdefiniowany błąd                                                 | Naciśnij 🗾         |

| 9.2 Lista | Wskazówek                                         |                                            |  |
|-----------|---------------------------------------------------|--------------------------------------------|--|
| Nr        | Nazwa                                             | Opis                                       |  |
| M-001     | Nie można znaleźć danych wzoru                    | Proszę ponownie wczytać z                  |  |
|           |                                                   | oprogramowania projektowego                |  |
| M-002     | Zbyt duża ustawiona wartość                       | Proszę wprowadzić wartość z właściwego     |  |
|           | ,                                                 | zakresu                                    |  |
| M-003     | Zbyt mała ustawiona wartość                       | Proszę wprowadzic wartosc z własciwego     |  |
|           |                                                   |                                            |  |
| M-004     | Błąd zapisu parametru                             | domyélne                                   |  |
|           |                                                   | Bład komunikacji między panelem sterowania |  |
| M-005     | Błąd komunikacji                                  | i skrzynka sterowania                      |  |
| M-006     | Nie można wczytać pliku wyszywania litery         |                                            |  |
| 101-000   |                                                   |                                            |  |
| M-007     | Głowica robocza nie pasuje do skrzynki sterowania | Proszę sprawdzić model i wersję            |  |
|           |                                                   | oprogramowania.                            |  |
| M-008     | Przekroczona maks. długość sciegu                 |                                            |  |
| M-009     | Niewłaściwe hasło                                 | Wprowadzić ponownie                        |  |
| N 040     | Die dies were                                     | Istnieje problem z zegarem sprzętowym,     |  |
| M-010     | Błąd zegara                                       | proszę skontaktować się z producentem      |  |
|           |                                                   | celem naprawy                              |  |
| M-011     | Wzór wyszywania litery zapisany pomyślnie         | Przejsc do interiejsu wyboru wzóru i       |  |
|           | Inicjalizacja SRAM                                | Usunieto wszystkie dane z namieci SRAM     |  |
| M-012     |                                                   | prosze wyłaczyć maszyne i przywrócić       |  |
|           |                                                   | pierwotne położenie przełacznika DIP       |  |
| M-013     | Wyłaczenie                                        |                                            |  |
| M 010     |                                                   |                                            |  |
| M-014     | Wyciągnięta pamięc USB                            |                                            |  |
| M-015     | Nie można znaleźć wzoru w pamięci USB             |                                            |  |
| M 016     | Wprowadzić co najmniej jedną literę               | Ustawione zostało hasło czasowe, nie można |  |
| IVI-016   |                                                   | zmienić czasu systemowego                  |  |
| M-017     | Brak zapisu ostrzeżenia                           |                                            |  |
| M-018     | Niewłaściwe ID użytkownika                        | Wprowadzić ponownie                        |  |
| M-019     | Nie można potwierdzić hasła                       | Wprowadzić hasło ponownie                  |  |
| M 000     |                                                   | Ustawione zostało hasło czasowe, nie można |  |
| IVI-020   | Nie mozna zmienic czasu systemowego               | zmienić czasu systemowego                  |  |
| M-021     | Błąd wejściowy pliku hasła                        |                                            |  |
| M-022     | Błąd wczytywania pliku hasła                      |                                            |  |
| M-023     | Hasło zapisane pomyślnie                          |                                            |  |
|           | Usuwanie wszystkich haseł zakończone              |                                            |  |
| M-024     | niepowodzeniem                                    | Nie można usunąć pliku hasła               |  |
| M-025     | Nie można usunąć hasła                            | Po usunięciu hasła                         |  |

|       |                                                            | nastąpił problem na wejściu pliku                                                        |
|-------|------------------------------------------------------------|------------------------------------------------------------------------------------------|
| M-026 | Usunięcie pliku hasła bez autoryzacji                      | Plik hasła jest usuwany bez autoryzacji,<br>proszę wyłączyć maszynę.                     |
| M-027 | Uszkodzenie pliku ID użytkownika                           |                                                                                          |
| M-028 | Pole nie może zostać puste                                 | Wprowadzić hasło ponownie                                                                |
| M-029 | Aktualne hasło nie pasuje                                  | Wprowadzić hasło ponownie                                                                |
| M-030 | Nowe hasło nie pasuje                                      | Wprowadzić nowe hasło ponownie                                                           |
| M-031 | Nastąpi przejście do trybu kalibracji panelu<br>dotykowego | Czy jesteś pewien? Tak: Enter Nie: X                                                     |
| M-032 | Kalibracja zakończona powodzeniem.                         | Kalibracja zakończona pomyślnie, proszę<br>ponownie uruchomić maszyne.                   |
| M-033 | Kalibracja zakończona niepowodzeniem                       | Proszę dokonać kalibracji ponownie                                                       |
| M-034 | Nastapi usuniecie zapisu ostrzeżenia                       | Czy jesteś pewien? Tak: Enter Nie: X                                                     |
| M-035 | Błąd - hasło czasowe jest takie samo jak super<br>hasło    | Wprowadzić hasło ponownie                                                                |
| M-036 | Błąd danych wzoru                                          | Błąd danych aktualnego wzoru, który<br>zostanie zastąpiony wzorami domyślnymi            |
| M-037 | Błąd otwarcia pliku informacyjnego wzoru                   | Przywrócić konfigurację domyślną wzoru                                                   |
| M-038 | Pełna pamięć                                               | Proszę usunąć nieużywane wzory                                                           |
| M-039 | Zakrycie wzoru                                             | Czy jesteś pewien? Tak: Enter Nie: X                                                     |
| M-040 | Błąd otwarcia wzoru P                                      | W pliku wzoru występuje błąd, zostanie on<br>usunięty                                    |
| M-041 | Błąd otwarcia wzoru C                                      | W pliku wzoru występuje błąd, zostanie on<br>usunięty                                    |
| M-042 | Wzór istnieje                                              | Nie można zastąpić wzoru                                                                 |
| M-043 | Nastąpi usunięcie danych wzoru                             | Wcisnąć Enter, aby usunąć; Wcisnąć ESC,<br>aby anulować                                  |
| M-044 | Nastąpi usunięcie wybranego wzoru.                         | Czy jesteś pewien? Tak: Enter Nie: X                                                     |
| M-045 | Wzór jest używany, nie można usunąć                        | Proszę zwolnić wskazany wzór P lub C                                                     |
| M-046 | Musi być zapisany, co najmniej jeden wzór                  | Nie można usunąć ostatniego wzoru                                                        |
| M-047 | Należy wczytać wzory domyślne                              | Brak wzorów w pamięci, proszę wczytać<br>wzory domyślne                                  |
| M-048 | Brak wzoru w pamięci                                       | Wcisnąć Enter, aby wczytać wzory domyślne                                                |
| M-049 | Numer wzoru nie istnieje                                   | Proszę wprowadzić ponownie                                                               |
| M-050 | Wzór P nie istnieje                                        | Proszę utworzyć wzór P                                                                   |
| M-051 | Zapis wersji oprogramowania zakończony<br>pomyślnie        | Wersja oprogramowania została<br>pomyślnie zapisana w katalogu głównym<br>w pamięci USB. |
| M-052 | Wymienić igłę                                              | Osiągnięto ustawiona wartość wymiany igły,<br>proszę wymienić igłę                       |
| M-053 | Wymienić olej                                              | Osiągnięto ustawiona wartość wymiany<br>oleju, proszę wymienić olej                      |
| M-054 | Wyczyścić maszynę                                          | Osiągnięto wartość czyszczenia maszyny,<br>proszę wyczyścić maszynę                      |
| M-055 | Nastąpi usunięcie wartości dla wymiany igły                | Czy jesteś pewien? Tak: Enter Nie: X                                                     |
| M-056 | Nastąpi usunięcie wartość dla wymiany oleju                | Czy jesteś pewien? Tak: Enter Nie: X                                                     |
| M-057 | Nastąpi usunięcie wartości czasu czyszczenia               | Czy jesteś pewien? Tak: Enter Nie: X                                                     |

| M-058   | Nastąpi usunięcie wartości kontroli produkcji  | Czy jesteś pewien? Tak: Enter Nie: X                                                                                                    |
|---------|------------------------------------------------|----------------------------------------------------------------------------------------------------|
| M-059   | Nastąpi wyzerowanie obliczonego czas pracy     | Czy jesteś pewien? Tak: Enter Nie: X                                                                                                    |
| M-060   | Czy usunąć obliczoną liczbę sztuk?             | Czy jesteś pewien? Tak: Enter Nie: X                                                                                                    |
| M-061   | Czy usunąć obliczony czas włączenia zasilania? | Czy jesteś pewien? Tak: Enter Nie: X                                                                                                    |
| M-062   | Czy usunąć obliczoną liczbę ściegów?           | Czy jesteś pewien? Tak: Enter Nie: X                                                                                                    |
| M-063   | Czy usunąć obliczone czasy dla przetężenia?    | Czy jesteś pewien? Tak: Enter Nie: X                                                                                                    |
| M-064   | Czy wyzerować obliczone czasy<br>zatrzymania?  | Czy jesteś pewien? Tak: Enter Nie: X                                                                                                    |
| M-065   | Dokonać edycji nowego wzoru?                   | Czy jesteś pewien? Tak: Enter Nie: X                                                                                                    |
| M-066   | Powrócić do trybu szycia?                      | Czy jesteś pewien? Tak: Enter Nie: X                                                                                                    |
| M-067   | Nastąpi przywrócenie wszystkich ustawień       | Czy jesteś pewien? Tak: Enter Nie: X                                                                                                    |
| M-068   | Nastąpi przywrócenie wybranych elementów       | Czy jesteś pewien? Tak: Enter Nie: X                                                                                                    |
| M-069   | Brak wybranych elementów                       | Proszę wybrać jeden lub więcej parametrów                                                                                                    |
| M-070   | Licznik sztuk osiągnął ustawioną wartość       | Proszę wcisnąć Enter, aby go wyzerować                                                                                                    |
| M-071   | Licznik cykli osiągnął ustawioną wartość       | Proszę wcisnąć Enter, aby go wyzerować                                                                                                    |
| M-072   | Zakończono pomyślnie                           | Aktualna operacja zakończona pomyślnie                                                                                                    |
| M 070   | Died                                           | Aktualna operacja zakończona                                                                                                    |
| IVI-073 | Biád                                           | niepowodzeniem                                                                                                    |
| M-074   | Kopiowanie zakończone niepowodzeniem           | Sprawdzić ilość miejsca                                                                                                    |
| N 075   |                                                | Sprawdzić czy nie została wyciągnięta                                                                                                    |
| IVI-075 | Kopiowanie zakonczone niepowodzeniem           | pamięć USB                                                                                                    |
| M-076   | Błąd pliku We/Wy                               | Błąd pliku We/Wy                                                                                                    |
| NA 077  | Weryfikacja nie powiodła się przy aktualizacji |                                                                                                    |
| M-077   | głównego oprogramowania                        |                                                                                                    |
| M-078   | Nie można usunąć danych wzoru                  | Wybrane dane szycia są w użyciu                                                                                                    |
| M-079   | Nastąpi transfer parametru                     | Czy jesteś pewien? Tak: Enter Nie: X                                                                                                    |
| M-080   | Nie można otworzyć zmienionego wzoru           | Proszę potwierdzić plik wzoru                                                                                                    |
| M-081   | Błąd zmiany formatu wzoru                      | Proszę potwierdzić plik wzoru                                                                                                    |
| M-082   | Zmienione dane wzoru są zbyt długie            | Proszę potwierdzić plik wzoru                                                                                                    |
| N4 000  |                                                | Aktualizacja zakończona pomyślnie, proszę                                                                                                    |
| M-083   | Aktualizacja zakonczona pomysinie              | ponownie uruchomić maszynę                                                                                                    |
| M-084   | Nie można otworzyć pliku                       | Nie można otworzyć pliku                                                                                                    |
| M-085   | Przywracanie parametrów zakończone pomyślnie   | Przywracanie parametrów zakończone<br>pomyślnie, proszę ponownie uruchomić<br>maszynę                                                                     |
| M-086   | Nie wybrano elementu do aktualizacji           | Proszę wybrać, co najmniej jeden element do aktualizacji                                                                                                  |
| M-087   | Wybrany element do aktualizacji nie istnieje   | Gdy dla elementu nie istnieje plik aktualizacji,<br>system anuluje wybór. Jeśli użytkownik<br>zechce zaktualizować resztę, należy<br>ponownie potwierdzić |
| M-088   | Należy dokonać inicjalizacji pamięci USB       | Wcisnąć Enter, aby wykonać operację;<br>Wcisnąć ESC, aby anulować. Podczas<br>inicjalizacji usunięte zostaną wszystkie pliki w<br>pamięci USB             |
| M-089   | Inicjalizacja pamięci                          | Wcisnąć Enter, aby wykonać operację;<br>Wcisnąć ESC, aby anulować. Podczas<br>inicjalizacji usunięte zostaną wszystkie pliki w<br>pamięci                 |
| M-090   | Mała ilość pamięci                             |                                                                                                    |
| M-091   | Nie można wybrać funkcji                       |                                                                                                    |
| M-092   | Powtórny błąd punktu kształtu                  |                                                                                                    |
| 1       |                                                |                                                                                                    |

| M-093   | Nie można wrócić                                      |                                                                                                    |
|---------|-------------------------------------------------------|----------------------------------------------------------------------------------------------------|
| M-094   | Nie można odnaleźć danych szycia następnego<br>ściegu |                                                                                                    |
| M-095   | Nie można odnaleźć danych szycia poprzednie<br>ściegu |                                                                                                    |
| M-096   | Zbyt duża ilość danych wzoru                          |                                                                                                    |
| M-097   | Błąd obliczeń                                         |                                                                                                    |
| M-098   | Błąd projektowania wzoru                              |                                                                                                    |
| M-099   | Nie można odnaleźć wzoru                              |                                                                                                    |
| M-100   | Poza zakresem ruchu                                   |                                                                                                    |
| M-101   | Przekroczony zakres szycia                            | Należy upewnić się, że wzór mieści się w<br>zakresie szycia                                                                                       |
| M-102   | Numer ściegu poza zakresem                            | Zmniejszyć numer ściegu                                                                                                    |
| M-103   | Błąd pliku wzoru                                      |                                                                                                    |
| M-104   | Należy potwierdzić, aby zmienić punkt                 |                                                                                                    |
| M 105   | Należy potwierdzić, aby wprowadzić kod                |                                                                                                    |
| 101-105 | automatycznego przycinania                            |                                                                                                    |
| M-106   | Usunąć nowy wzór?                                     | Wcisnąć Enter, aby potwierdzić; Wcisnąć                                                                                                    |
| N4 407  |                                                       | Wcisnąć Enter, aby potwierdzić; Wcisnąć                                                                                                    |
| M-107   | Usunąc elementy?                                      | ESC, aby anulować                                                                                                    |
| M-108   | Zatwierdzić operację?                                 | Wcisnąć Enter, aby potwierdzić; Wcisnąć<br>ESC, aby anulować                                                                                      |
| M-109   | Usunąć mechaniczne polecenie kontrolne?               | Wcisnąć Enter, aby potwierdzić; Wcisnąć<br>ESC, aby anulować                                                                                      |
| M-110   | Usunięcie punktu wejścia igły                         | Wcisnąć Enter, aby potwierdzić; Wcisnąć<br>ESC, aby anulować                                                                                      |
| M-III   | Czy na pewno chcesz przesunąć stopkę<br>dociskową?    | Wcisnąć Enter, aby potwierdzić; Wcisnąć<br>ESC, aby anulować                                                                                      |
| M-112   | Kasowanie punktu kontrolnego                          | Wcisnąć Enter, aby potwierdzić; Wcisnąć<br>ESC, aby anulować                                                                                      |
| M-113   | Ostrzeżenie: Inicjalizacja skutkować będzie           | Wcisnąć Enter, aby potwierdzić; Wcisnąć                                                                                                    |
|         | usunięciem wszystkich danych w pamięci!               | ESC, aby anulować                                                                                                    |
| M-114   | Wyłączyć maszynę.                                     | Aktualna operacja została ukonczona,<br>należy ponownie uruchomić maszynę                                                                         |
| M-115   | Nie można zmodyfikować licznika                       | Przy zmianie proszę wyłączyć ustawienie                                                                                                    |
| M-116   | Przywrócić ustawienia domyślne?                       | Wcisnąć Enter, aby potwierdzić; Wcisnąć<br>ESC, aby anulować                                                                                      |
| M-117   | Usunąć wszystkie parametry użytkownika?               | Czy jesteś pewien? Tak: Enter Nie: X                                                                                                    |
| M-118   | Błąd obliczenia wzoru                                 |                                                                                                    |
| M-119   | Usunięcie wszystkich wzorów P i C                     | Wcisnąć Enter, aby potwierdzić; Wcisnąć<br>ESC, aby anulować                                                                                      |
| M-120   | Poza zakresem ustawień                                |                                                                                                    |
| M-121   | Rama znajduje się w górnym położeniu                  | Proszę najpierw opuścić ramę!                                                                                                    |
| M-122   | Nie można wykonać właściwej operacji                  |                                                                                                    |
| M-123   | Nie można odnaleźć pamięci USB                        | Proszę wprowadzić pamięć USB zawierającą plik mp3                                                                                                 |
| M-124   | Brak plików wideo w vid.avi                           | Proszę umieścić plik vid.avi w katalogu pdat<br>w pamięci USB, a następnie przejść do<br>interfejsu aktualizacji, aby aktualizować pliki<br>wideo |

|                                                | Igła o czubku dopasowanym do szytego<br>materiału:<br>SPI - Okrągły, bardzo ostry czubek do tkanin o<br>gęstym splocie<br>SES - Okrągły czubek, z małą kulką, przede<br>wszystkim do delikatnych dzianin o dużej<br>gęstości oczek, wykonanych z cienkiej przędzy.<br>SUK - Okrągły czubek, ze średnią kulką,<br>stosowany do grubszych dzianin, a także<br>materiałów elastycznych. |
|------------------------------------------------|----------------------------------------------------------------------------------------------------|
| spirit2<br>sectile oil<br>olei waselinewy      | SPIRIT 2<br>Olej wazelinowy do maszyn szybkoobrotowych<br>Nietoksyczny, niebrudzący, bezwonny i<br>bezbarwny, neutralny w kontakcie z tworzywami<br>sztucznymi. Idealny do smarowania maszyn do<br>szycia, igieł i krzywek dziewiarskich oraz innych<br>mechanizmów precyzyjnych w przemyśle<br>tekstylnym.                                                                          |
|                                                | <b>SPIRIT 37</b><br>Środek do preparacji nici                                                                                                    |
| TWE6<br>• CCCCCCCCCCCCCCCCCCCCCCCCCCCCCCCCCCCC | <b>TWE6</b><br>Pinceta                                                                                                    |